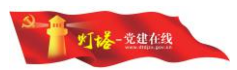

# "灯塔-党建在线"综合管理服务平台 党员教育网用户操作指南 (第一版)

山东福生佳信科技股份有限公司

2017年7月

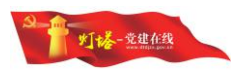

| 1. | 引言    | <u>-</u>   | . 1 |
|----|-------|------------|-----|
| •  | 1.1.  | 编写目的       | . 1 |
|    | 1.2.  | 总体说明       | . 1 |
| 2. | 系约    | 充概述        | . 1 |
| -  | 2.1.  | 简述         | . 1 |
|    | 2.2.  | 用户角色说明     | . 1 |
| 3. | 前台    | }管理        | . 2 |
| ,  | 3.1.  | 登录         | . 2 |
| -  | 3.2.  | 重点推荐       | . 2 |
| -  | 3.3.  | 资源链接       | . 3 |
| -  | 3.4.  | 学习资源库      | . 3 |
| ,  | 3.5.  | 课件和学时排行    | . 4 |
| -  | 3.6.  | 专题园地       | . 5 |
| -  | 3.7.  | 重点视频推荐     | . 6 |
| -  | 3.8.  | 学习资料库列表    | . 6 |
| -  | 3.9.  | 网上班级       | . 7 |
| -  | 3.10. | 统一考试       | 11  |
| -  | 3.11. | 个人空间       | 12  |
| 4. | 后台    | }管理        | 16  |
| 4  | 4.1.  | 后台管理-需求反馈  | 17  |
| 4  | 4.2.  | 后台管理-在线调查  | 20  |
| 4  | 4.3.  | 后台管理-学习资源库 | 27  |
| 4  | 4.4.  | 后台管理-统一考试  | 38  |
| 4  | 4.5.  | 后台管理-网上班级  | 45  |
| 4  | 4.6.  | 后台管理-学员管理  | 55  |

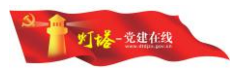

# 1.引言

#### 1.1. 编写目的

欢迎您阅读灯塔-党建在线综合管理服务平台-党员教育网及管理系统操作 使用规程,希望本手册能够方便您了解系统的基本功能和操作方法,同时帮助您 解决系统使用中遇到的问题。

### 1.2. 总体说明

灯塔-党建在线综合管理服务平台-党员教育网及管理系统简称系统。

| 本手册将采用一下风格书写菜单、 | 按钮,页面标题:          |
|-----------------|-------------------|
| <页面>            | 页面名称              |
| [菜单]            | 菜单名称              |
| 【按钮】            | 按钮名称              |
| <页面>→[菜单]       | 选择某页面上的某个菜单       |
| <页面>→【按钮】       | 选择某页面上的某个按钮       |
| <页面>→[菜单]→[菜单]  | 选择某页面上的某个菜单下的某子菜单 |

# 2. 系统概述

# 2.1. 简述

本文所述内容包含党员教育网<u>https://dyjy.dtdjzx.gov.cn/</u>及后台党员教育管理 系统的具体操作描述。

# 2.2. 用户角色说明

省、市、县、基层党委、党支部可在后台党员教育管理系统查看本级以及下 级党员的学时、考试成绩、参加班级情况;下级管理员不可以越级查看上级相关

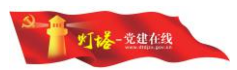

内容。

# 3. 前台管理

# 3.1.登录

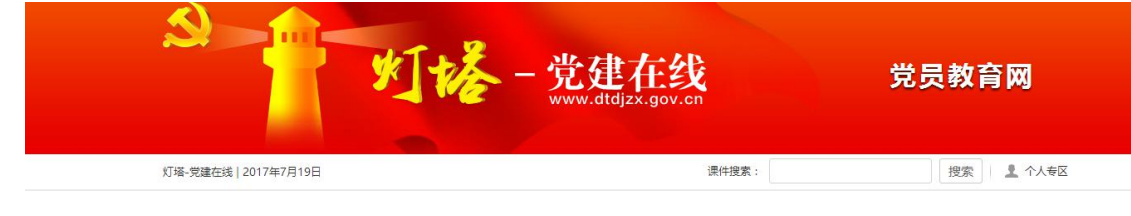

1) 未登录: 点击个人专区跳转到登录页面

2) 登陆后:跳转到个人专区页面。

| 11 1 . TC 12 |       |
|--------------|-------|
| ▲ 用户名        |       |
| 會 密码         |       |
| ⑧ 验证码        | U6GC  |
| 登录           | 忘记密码? |

# 3.2. 重点推荐

1) 点击"更多"跳转到"学习资源库"。

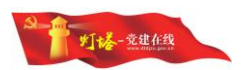

- 2) 点击播放按钮或点击视频预览图可查看当前视频详情或播放当前视频
- 3) 点击视频列表中的视频标题或右侧播放按钮也可查看当前视频详情。

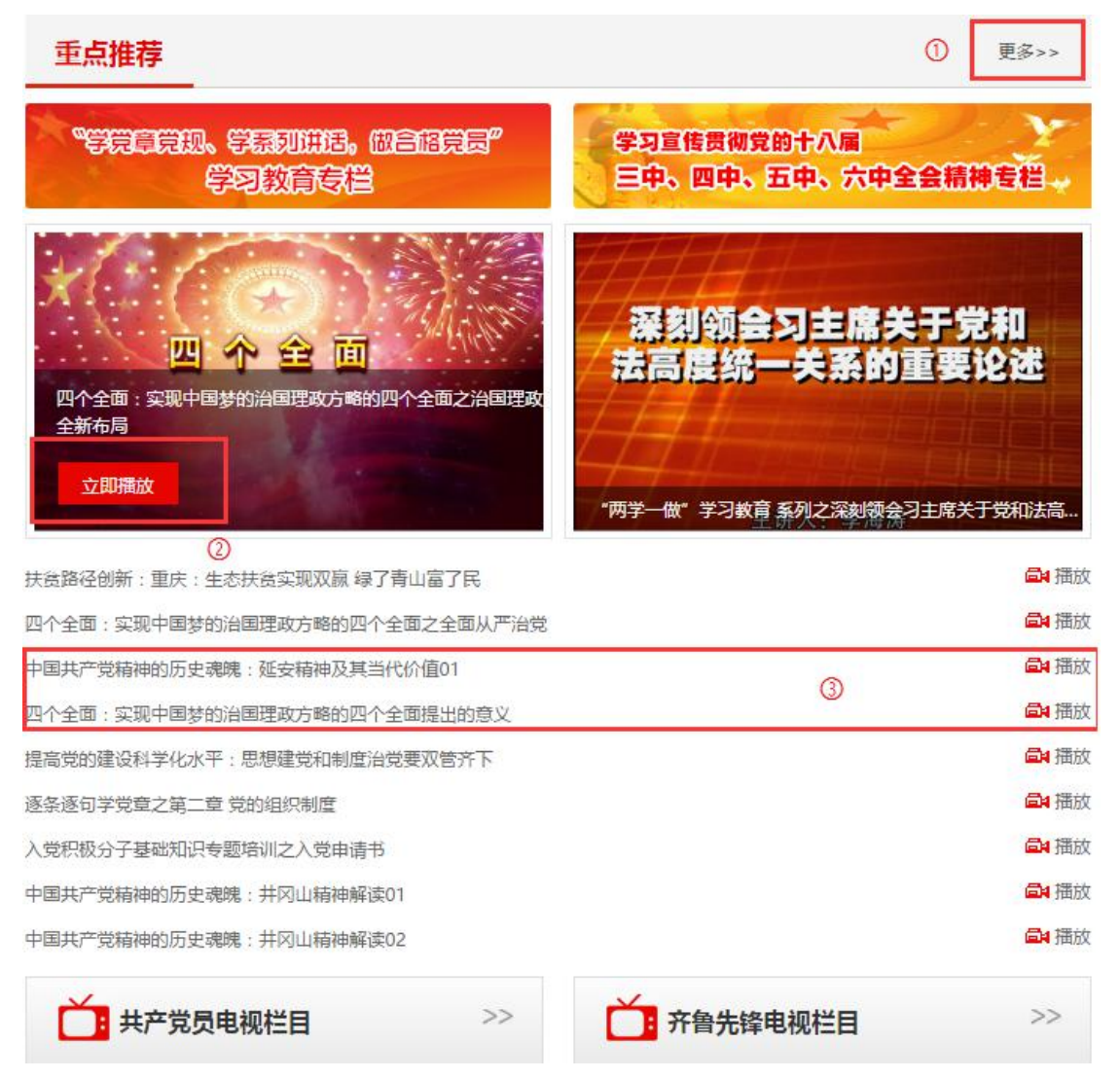

#### 3.3. 资源链接

1)点击选项可跳转网站,现有:中国共产党图像年鉴、山东党史网上陈列馆、 政策法规库、灯塔数字图书馆、灯塔红色书城(暂未开放)。

# 3.4. 学习资源库

- 1) 点击"更多"跳转到"学习资源库"。
- 2) 点击更多跳转到学习资源库,并且默认选中当前分类,例如:政治理论。

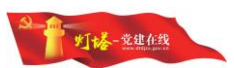

- 点击视频预览图中的播放按钮或预览图下方视频标题可跳转到当前学习 资源详情页面。
- 在视频列表中点击视频标题或右侧播放按钮可跳转到当前学习资源详情 页面。

| 页 学习资源库       | 网上班级      | 统一考试             | 共产党员电视栏目                              | 齐鲁先锋电视栏目        | 资源链接          | 课件排行   | 专题园地     | 个人空间   |
|---------------|-----------|------------------|---------------------------------------|-----------------|---------------|--------|----------|--------|
| 🚖 您现在的位置:首    | 页 > 学习资源库 | > 政治理论           |                                       |                 |               |        |          |        |
| 学习资料库列表       |           | <br>政            | 治理论                                   |                 |               |        |          |        |
| A 政治理论        |           | >                | 合习主席关于党和                              |                 |               |        |          |        |
| <b>公</b> 典型经验 |           |                  |                                       |                 | EMAR<br>AAAME | Den xa | (        |        |
| 🔊 党的历史        |           | > "两学            | 一做"学习教育                               | 四个全面:实现中国梦的     | "两学一做         | "学习教育… | 社会主义和    | 皆社会建设: |
| 1             |           | 四个全门             | 面:实现中国梦的治国理政<br>1000年1月1日 - 1000年1月1日 | 5略的四个全面之全面推进依法; | 台国            |        |          | 副語     |
| SI 党规党纪       |           | ) (18±)          | X.和谐任受建设:和谐任区)<br>商,应知中国教的沿国理政        | 主要的回人を示うを売りませめ  |               |        |          |        |
| ▲             |           | 四·1·主(<br>) 四个全( | a: 实现中国梦的治国理政<br>ā· 实现中国梦的治国理政        | 5略的四个全面提出的奇义    |               |        |          | の福     |
|               |           | 全面深              | 七改革之聚焦"三农",深                          | 七土地制度改革         |               |        |          | ◎4 插   |
|               |           | 提高党的             | 的建设科学化水平:思想建                          | 党和制度治党要双管齐下     |               |        |          | 副語     |
|               |           | 学习毛              | ¥东同志《党委会的工作方法                         | z»              |               |        |          | 局₄插    |
|               |           | "两学-             | 一做"学习教育系列之深刻                          | 领会习主席关于党和法高度统一  | 关系的重要论述03     |        |          | 副酒     |
|               |           | 四个全部             | 面:实现中国梦的治国理政                          | 方略的四个全面之全面建成小康特 | 注会            |        |          | 副語     |
|               |           | 四个全的             | 面:实现中国梦的治国理政                          | 方略的四个全面之全面深化改革  |               |        |          | 副描     |
|               |           | 十八届              | 三中全会精神专题之新型城                          | 直化与深化土地制度改革(上)  |               |        |          | 副語     |
|               |           |                  |                                       |                 | 上一面           | 1 2    | 下一页 共224 | 记录 分2页 |

# 3.5. 课件和学时排行

- 1) 点击课件排行展示课件点击量的排行明细。
- 点击"更多":在"课件排行"点击"更多"跳转到"课件排行"页面, 在"学时排行"下点击"更多"则跳转到学时排行页面。
- 点击课件名称可直接跳转到"学习资源库"中当前课件详情页面,在详 细页面可播放词课件。

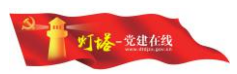

| Me (10) /=  |                                                                                                    |
|-------------|----------------------------------------------------------------------------------------------------|
| 字时排行        | 更多>>                                                                                                    |
| 会精神专题之全面从…  | 247                                                                                                    |
| 现中国梦的治国理政   | 34                                                                                                    |
| 学习教育系列之深刻   | 32                                                                                                    |
| 会精神专题之《中国…  | 22                                                                                                    |
| 会精神专题之新型城…  | 19                                                                                                    |
| 璋之第七章 党的纪律  | 17                                                                                                    |
| 〒(3)下巴伏击战、… | 16                                                                                                    |
|             | <ul> <li>会精神专题之全面从</li> <li>(现中国梦的治国理政</li> <li>学习教育系列之深刻</li> <li>学习教育系列之深刻</li> <li>会精神专题之《中国</li> <li>会精神专题之新型城</li> <li>(立算七章 党的纪律</li> <li>(3)下巴伏击战、</li> </ul> |

# 3.6. 专题园地

- 1)通过选项卡的方式展示专题类别,点击专题类别可在下方列表中展示当 前类别下的推荐课件列表。
- 2) 同课件和学时排行
- 点击视频预览图中的播放按钮或预览图下方视频标题可跳转到当前学习 资源详情页面。
- 4) 在视频列表中点击视频标题或右侧播放按钮可跳转到当前学习资源详情页面。

| <b>专题园地</b> 先进典型 ① 支书讲坛    |               | ② 更多>>                                                                                                    |
|----------------------------|---------------|----------------------------------------------------------------------------------------------------|
| 把根扎在泥土地——记寿光市洛城街道党工委书记马焕军  | <b>圖</b> 4 播放 | and discussion of the second second s |
| 信仰永在胸中 群众记在心上——追记"钢铁汉子"王守东 | ◎ 播放 ③        |                                                                                                    |
| 校长爸爸记"全国十大名校长"、潍坊市昌乐二中校…   | <b>員</b> 4 播放 | TE FROM                                                                                                    |
| 我和雷锋有个约定                   | ● 播放 把根扎在     | 至泥土地 信仰永在胸中                                                                                                    |
| 幸福社区"领路人"——粥店街道粥店社区党委书记刘   | <b>国</b> 播放   |                                                                                                    |
| 誓言无声参加抗战胜利70周年百岁将军张玉华      | ■ 播放          |                                                                                                    |
| 智慧党建 扬帆起航——奎文党建云平台工作纪实     | ■ 插放          |                                                                                                    |
| 传递爱心——记诸城龙城慈善义工协会会长杨浩楠     | ● 播放 校长爸爸     | 爸 记 我和雷锋有个约                                                                                                    |
| 小乡镇 大作为                    | ■ 播放          |                                                                                                    |
|                            |               |                                                                                                    |

5

幸福社区"领路.. 哲言无声--参加...

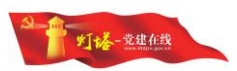

# 3.7.重点视频推荐

点击视频预览图中的播放按钮或预览图下方视频标题可跳转到当前学习资 源详情页面。

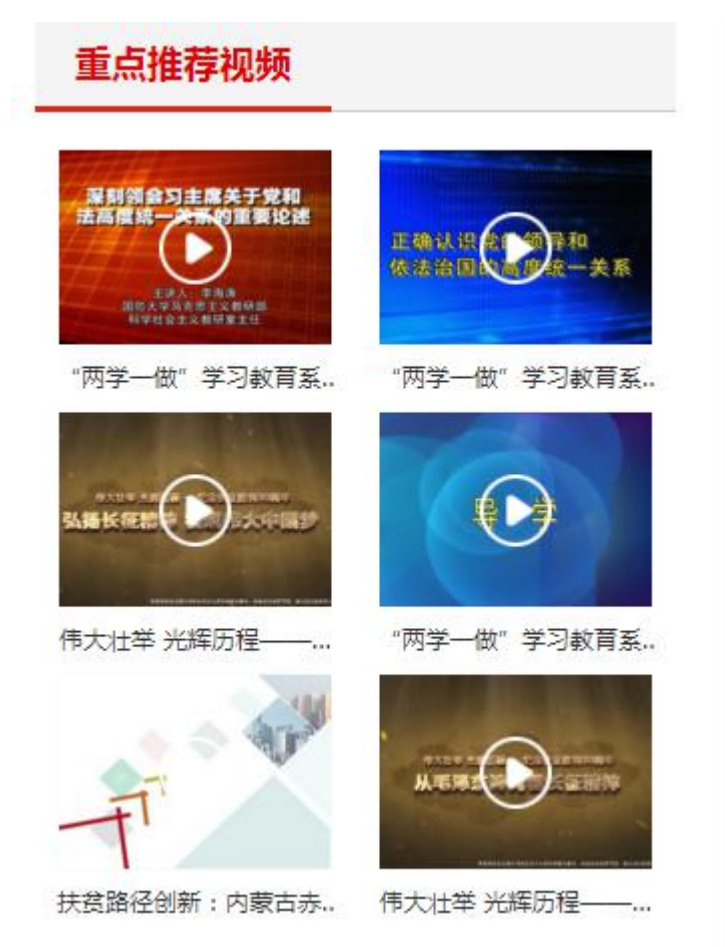

# 3.8. 学习资料库列表

- 所有学习资源分类,现有:政治理论、经典经验、党的历史、党规 党纪、文化素养。
- 2) 点击视频预览图中的播放按钮可以查看当前视频详情或播放视频。
- 通过点击视频列表中的视频标题或右侧播放按钮可跳转到当前视频 详情页面。
- 4)点击"学习资料库列表"下的分类后,右侧会展示此分类学习资源。例如:政治理论

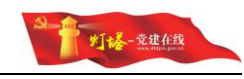

| L 子习资源库 I       | M_ENIAX | 统一考试      | 共广党页电视性目                        | 日 齐晋先锋电视任日       | 資源链接       | 课件排行             | 「小型」と見ていた。 | 个人空                                     |
|-----------------|---------|-----------|---------------------------------|------------------|------------|------------------|------------|-----------------------------------------|
| 💊 您现在的位置:首页 > 🖣 | 学习资源库 > | 政治理论      |                                 |                  |            |                  |            |                                         |
| 学习资料库列表         |         | 政         | 治理论                             |                  |            |                  |            |                                         |
| 3 政治理论          |         | > 采制:     | 资合习主席关于党和                       |                  |            |                  |            |                                         |
| A) 典型经验         |         |           |                                 | ■ * Đ            |            | ● 异和<br>● 元 — 关系 |            |                                         |
| 3 党的历史          |         | > "两学     | 一做"学习教育…                        | 四个全面:实现中国梦的      | "两学一做"     | 学习教育             | 社会主义和社     | 皆社会建设                                   |
|                 |         | 四个全的      | 面:实现中国梦的治国理                     | 政方略的四个全面之全面推进依法  | 治国         |                  |            | <b>a</b> 4                              |
| 党规党纪            |         | > 社会主     | 义和谐社会建设:和谐社                     | 区建设需要礼法并用        |            |                  |            |                                         |
|                 |         | 四个全!      | 面:实现中国梦的治国理<br>五、应现中国****>>>>回應 | 政方略的四个全面之全面从严治党  |            |                  |            | (C) (C) (C) (C) (C) (C) (C) (C) (C) (C) |
| 31 义化新介         |         | 2 四门主<br> | 31:头观中国发的/6回注<br>少改蓄之聪佳"三灾"     | 这个中的时代王国法国的意义。   |            |                  |            | 8                                       |
|                 |         | 提高党的      | 的建设科学化水平:思想                     | 建党和制度治党要双管齐下     |            |                  |            | <b>.</b>                                |
|                 |         | 学习毛       | ≩东同志《党委会的工作                     | 方法》              |            |                  |            | <b>6</b> 4 ]                            |
|                 |         | "两学-      | 一做"学习教育 系列之深                    | 刻领会习主席关于党和法高度统一  | ·关系的重要论述03 |                  |            | <b>a</b> i                              |
|                 |         | 四个全国      | 面 : 实现中国梦的治国理                   | 政方略的四个全面之全面建成小康得 | 社会         |                  |            | <b>6</b> 4                              |
|                 |         | 四个全i      | 面:实现中国梦的治国理                     | 政方略的四个全面之全面深化改革  |            |                  |            | <b>6</b> 4                              |
|                 |         | 十八届       | 三中全会精神专题之新型                     | 城镇化与深化土地制度改革(上)  |            |                  |            | <b>a</b>                                |

# 3.9. 网上班级

😭 位置: 首页 > 网上班级

|                         | 17dT                                                                                                    |                                        | L#++++=======            | 4 <b>3</b> 7 1/17 |                         |
|-------------------------|----------------------------------------------------------------------------------------------------|----------------------------------------|--------------------------|-------------------|-------------------------|
|                         | 11/1<br>1.2.20 TUTAT I #6                                                                                                    | 201                                    | ₩ 中 奉 伝 兄 建 -            |                   | *5. 30 1                |
| 井味时间:2010<br>学习古向:学习:   | -12-29 112-29 112-29 112-29 112-20 112-200 | 30人                                    | 并课时间: 2017-<br>学习方向: 学习集 |                   | 蚁: 30人<br>同城士甘己学建丁作本冰会特 |
| 子ろ <u>カ向</u> ,子ろ.<br>袖。 |                                                                                                    | 四中、五中、八中王云桐                            | 神。                       |                   | 副4011第2天光建工1日主政公相       |
| …。<br>班级简介: 梳理/         | 总结十八大以来党的建设和组织                                                                                                    | 只工作取得的主要成就与经                           | 班级简介: 开展城                | 沛基层党建工作业务学习,      | ,研讨城市基层党建工作重点           |
| 验,研究提出进                 | 主一步加强党建和组织工作的西                                                                                                    | 路和举措。                                  | 难点问题。                    |                   |                         |
| 总课程数                    | 已完成课程数                                                                                                    | 学习中的课程                                 | 总课程数                     | 已完成课程数            | 学习中的课程                  |
| <b>0</b> ↑              | 1                                                                                                    | <b>0</b> ↑                             | <b>6</b> ↑               | 24                | 2↑                      |
| 组织员培训班                  | F                                                                                                    |                                        |                          |                   |                         |
| 开课时间: 2017              | -<br>7-02-07 研级人数                                                                                                    | 30.4                                   |                          |                   |                         |
| 学习方向: 围绕:               | 学习贯彻《关于加强新形势下为                                                                                                    | 50000000000000000000000000000000000000 |                          |                   |                         |
| 意见》和《中国                 | 四共产党发展党员工作细则》开                                                                                                    | 展培训。                                   |                          |                   |                         |
| 班级简介:进一                 | 步提高组织员做好新形势下发剧                                                                                                    | 展党员工作素质和能力。                            |                          |                   |                         |
|                         |                                                                                                    |                                        |                          |                   |                         |
| 总课程数                    | 已完成课程数                                                                                                    | 学习中的课程                                 |                          |                   |                         |
| 2                       | 3                                                                                                    |                                        |                          |                   |                         |

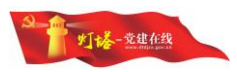

# 3.9.1. 进行中的班级

- 1) 展示当前登录人员参与的并且正在进行的班级。
- 每个卡片分别为一个班级并展示班级基本信息。开课时间、班级人数、
   学习方向、班级简介,并且展示班级总课程数和当前登录人已完成课程 数和学习中的课程数。
- 3) 点击班级名称可进入班级详情页面。

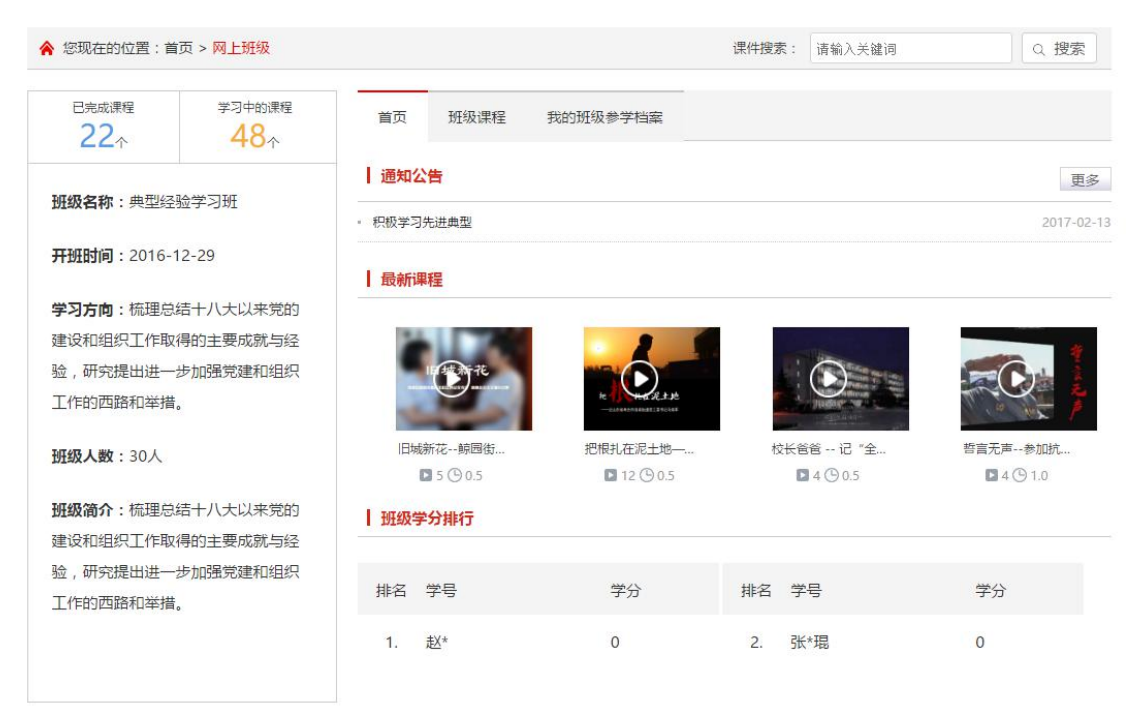

# 3.9.2.班级详情

- 1) 展示班级基本信息。
- 2) 己完成的课程、学习中的课程、班级名称、开班时间、学习方向、班级 人数、班级简介。
- 3) 首页展示最近的班级通知公告、最新课程、班级学分排行。

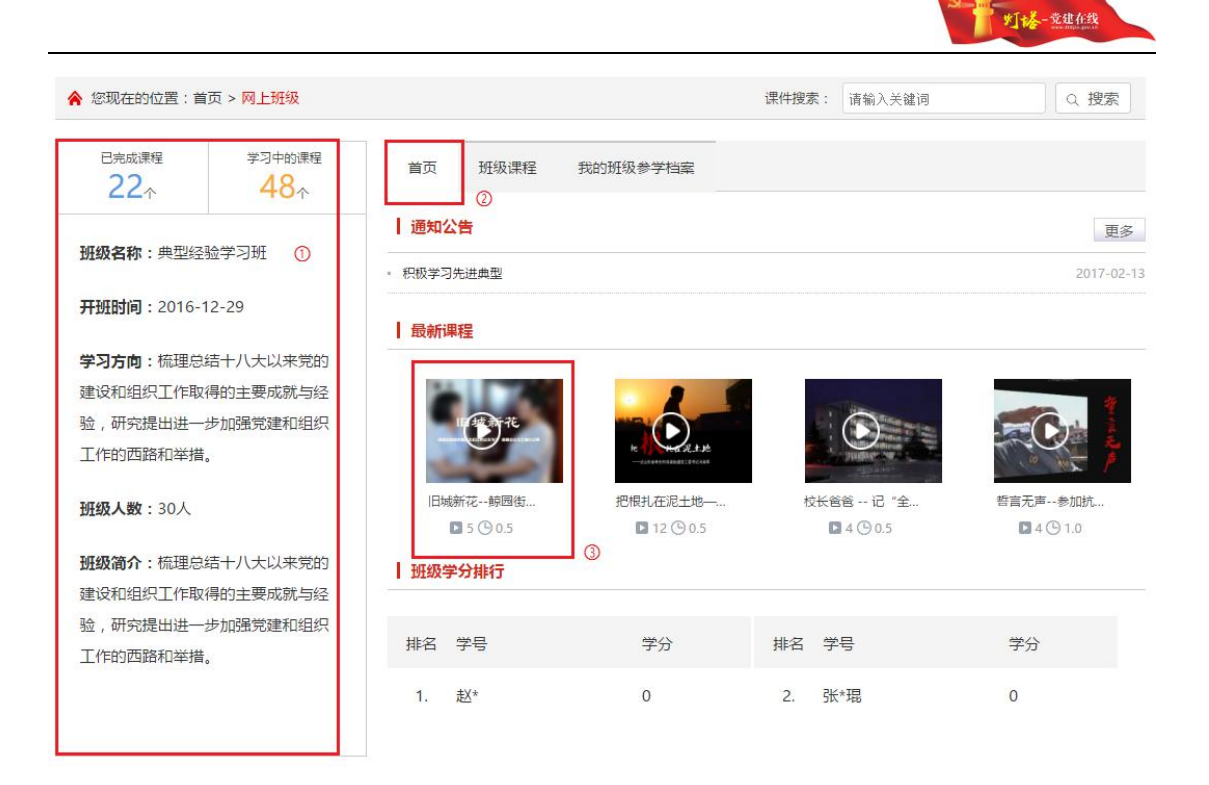

# 3.9.3.查看公告详情

- 1) 点击公告标题进入班级内公告详情页面。
- 2) 点击更多跳转到班级内通知公告列表也内。

| 通知公告                                                                                                    |               |                    |        | 0 | 更多         |
|----------------------------------------------------------------------------------------------------|---------------|--------------------|--------|---|------------|
| • 积极学习先进典型 ①                                                                                                    |               |                    |        | 2 | 2017-02-13 |
| 💊 您现在的位置:首页 > <mark>通知公告</mark>                                                                                                    |               | 课件搜索:              | 请输入关键词 |   | Q 搜索       |
| 已完成课程 学习中的课程<br>22 <sup>↑</sup> 48 <sup>↑</sup>                                                                                                    | 通知公告          |                    |        |   |            |
|                                                                                                    |               | 积极学习先进典型           |        |   |            |
| <b>班级名称</b> :典型经验学习班                                                                                                    |               | 时间:2017-02-13      |        |   |            |
| <b>平和时间</b> ·2016-12-29                                                                                                    | おん 平治学 促进学品之间 |                    |        |   |            |
| 学习方向:梳理总结十八大以来党的<br>建设和组织工作取得的主要成就与经验,研究提出进一步加强党建和组织<br>工作的西路和举措。                                                                                                   |               | 的互相子习,亏益积极子习无进典型,  |        |   |            |
| 学习方向:梳理总结十八大以来党的<br>建设和组织工作取得的主要成就与经验,研究提出进一步加强党建和组织<br>工作的西路和举措。<br>班级人数:30人                                                                                       |               | 미크相子의, 국업校校子의元进典卫, |        |   |            |
| 学习方向:梳理总结十八大以来党的<br>建设和组织工作取得的主要成就与经验,研究提出进一步加强党建和组织<br>工作的西路和举措。<br>班级人数:30人<br>班级简介:梳理总结十八大以来党的                                                                   |               | 的当相子习,写自然似子习无进典型,  |        |   |            |
| 学习方向:梳理总结十八大以来党的<br>建设和组织工作取得的主要成就与经验,研究提出进一步加强党建和组织<br>工作的西路和举措。 班级人数:30人 班级简介:梳理总结十八大以来党的<br>建设和组织工作取得的主要成就与经                                                     |               | 的当相子习,写自然似子习无进典型,  |        |   |            |
| <ul> <li>学习方向:梳理总结十八大以来党的</li> <li>建设和组织工作取得的主要成就与经验,研究提出进一步加强党建和组织工作的西路和举措。</li> <li>班级人数:30人</li> <li>班级简介:梳理总结十八大以来党的建设和组织工作取得的主要成就与经验,研究提出进一步加强党建和组织</li> </ul> |               | 的互相子习,亏益积极子习无进典型,  |        |   |            |

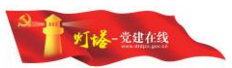

# 3.9.4.班级学分排行

- 1) 展示班级内学分排行。
- 2) 展示排行、学号、学分字段。

# 3.9.5.班级课程

1) 课程列表展示当前班级所有的课程。

2) 展示课程名称、学时、课时、类型、播放次数、添加日期字段。

 3)查看课程:点击操作列下的播放按钮可跳转到"学习资源库"当前课程 视频的详情页面。

| 已完成课程<br>22个                                         | 学习中的课程<br>48 <sub>个</sub>             | 首页 班级课程 我的班级参学档案        | Ę   |     |    |      |            |            |   |
|------------------------------------------------------|---------------------------------------|-------------------------|-----|-----|----|------|------------|------------|---|
| <b>班级名称</b> :典型经                                     | 验学习班                                  | 课程名称                    | 学时  | 课时  | 类型 | 播放次数 | 添加日期       | 操作         | 0 |
| <b>开班时间</b> :2016-                                   | 12-29                                 | 旧城新花鲸园街道古北社区党总支书记王爱花    | 0.5 | 13' | 必修 | 5    | 2017-02-14 | Þ          |   |
|                                                      |                                       | 把根扎在泥土地——记寿光市涪城街道党工委书记马 | 0.5 | 14' | 必修 | 12   | 2017-02-14 | $\bigcirc$ |   |
| <b>学习方问</b> : "师理总<br>建设和组织工作取                       | 得的主要成就与经                              | 校长爸爸 记"全国十大名校长"、潍坊市昌乐二  | 0.5 | 18' | 必修 | 4    | 2017-02-14 |            |   |
| 验,研究提出进一                                             | 步加强党建和组织                              | 誓言无声参加抗战胜利70周年百岁将军张玉华   | 1   | 44' | 必修 | 4    | 2017-02-14 |            |   |
| 工作的四路和举措                                             | 0                                     | 传递爱心—记诸城龙城慈善义工协会会长杨浩楠   | 0.5 | 13' | 必修 | 6    | 2017-02-14 |            |   |
| <b>班级人数</b> :30人                                     |                                       | 中国共产党精神的历史魂魄:弘扬焦裕禄精神,做  | 1   | 38' | 选修 | 2    | 2017-02-14 | Þ          |   |
| <b>班级简介</b> :梳理总<br>建设和组织工作取<br>验,研究提出进一<br>工作的西路和举措 | 结十八大以来党的<br>得的主要成就与经<br>步加强党建和组织<br>。 |                         |     |     |    |      |            |            |   |

# 3.9.6.我的班级参学档案

展示"我"参加学习的课件列表。

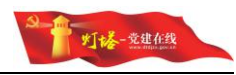

| ☆ 您现在的位置:首                    | i页 > <mark>网上班级</mark> |       |           |            |                     | 课件搜索 | : 请输 | 入关键词 |    | Q.搜索       |
|-------------------------------|------------------------|-------|-----------|------------|---------------------|------|------|------|----|------------|
| 已完成课程<br>22个                  | 学习中的课程                 | 首页    | 班级课程      | 我的班级参学校    | 宾                   |      |      |      |    |            |
| <b>班级名称</b> :典型经              | 验学习班                   |       | 课程名利      | 7          | 课程分类                | 所得学时 | 类型   | 完成日期 | 成绩 | 操作         |
| <b>开班时间</b> :2016-            | 12-29                  | 暫言无声- | -参加抗战胜利70 | 周年百岁将军张玉华  | 先进典型                | 1    | 必修   |      |    | $\bigcirc$ |
| VININIPS - Loto               |                        | 把根扎在浙 | 记土地——记寿光市 | 涪城街道党工委书记. | . 先进典型              | 0.5  | 必修   |      |    | Þ          |
| 学习方向:梳埋总<br>建设和组织工作取          | 结十八大以来党的<br>得的主要成就与经   | 校长爸爸、 | 记"全国十大名   | 3校长"、潍坊市昌… | 先 <mark>进</mark> 典型 | 0.5  | 必修   |      |    | Þ          |
| 验,研究提出进一步加强党建和组织<br>工作的西路和举措。 |                        | 旧城新花- | -鲸园街道古北社[ | 区党总支书记王爱花  | 支书讲坛                | 0.5  | 必修   |      |    | $\bigcirc$ |
|                               |                        | 传递爱心  | —记诸城龙城慈善  | 义工协会会长杨浩楠  | 先进典型                | 0.5  | 必修   |      |    | $\bigcirc$ |
| <b>班级人数</b> :30人              |                        |       |           |            |                     |      |      |      |    |            |
| <b>班级简介</b> :梳理总              | 结十八大以来党的               |       |           |            |                     |      |      |      |    |            |
| 建设和组织工作取                      | 得的主要成就与经               |       |           |            |                     |      |      |      |    |            |
| 验,研究提出进一                      | 步加强党建和组织               |       |           |            |                     |      |      |      |    |            |
| 工作的西路和举措                      | •                      |       |           |            |                     |      |      |      |    |            |

# 3.10. 统一考试

| 首页          | 学习资源库        | 网上班级            | 统一考试    | 共产党员电视栏目   | 齐鲁先锋电视栏目 | 资源链接                | 课件排行 | 专题园地       | 个人空间 |
|-------------|--------------|-----------------|---------|------------|----------|---------------------|------|------------|------|
| <b>*</b> 12 | 现在的位置:首页     | > 統一考试          |         |            |          |                     |      |            |      |
| 5           | 提升廉政领导力      | J               |         |            |          |                     |      |            |      |
|             | 开始时间:2017    | -04-01          |         | 智能评分       | 时长:60分钟  | 单选题:61              |      | 考试中        |      |
|             | 结束时间:2017    | -05-31          |         |            |          | 多选题:20              |      |            |      |
|             | SHARPS . FOR |                 |         |            |          | 判断题:0               |      |            |      |
|             |              |                 |         |            |          |                     |      |            |      |
| 5           | 关于新形势下党      | 的政治生活的          | 的若干准则之统 | 一考试        |          |                     |      |            |      |
|             |              |                 |         |            |          | <mark>单选题:5</mark>  |      |            |      |
|             | 开始时间:2017    | -02-22          |         | 智能评分       | 时长:60分钟  | 多选题:0               | 得分   | :100分 (通过) |      |
|             | 结束时间:2017    | -05-16          |         |            |          | 判断题:0               |      |            |      |
|             |              |                 |         |            |          |                     |      |            |      |
| 6           | 【测试】强化第      | 党内监督依法 <b>从</b> | 人严治党——( | 《中国共产党党内监督 | 条例解读》    |                     |      |            |      |
|             |              |                 |         |            |          | <mark>单选题:30</mark> | -    | Acres 1    |      |
|             | 开始时间:2017    | -04-01          |         | 智能评分       | 时长:60分钟  | 多选题:10              |      | 考试中        |      |
|             | 结束时间:2017    | -05-31          |         |            |          | 判断题:0               |      |            |      |
|             |              |                 |         |            |          |                     |      |            |      |
|             |              |                 |         |            |          |                     |      |            |      |
|             |              |                 |         |            |          |                     |      |            |      |

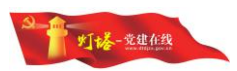

#### 3.10.1. 课程简介

展示当前课程的 开始时间、结束时间、考试时长、题目类型和数量和考试 状态。提示:考试状态分为:未开始、开始考试、考试中、已过期四种状态,考 试通过后将在考试信息右侧展示分数。

# 3.10.2. 开始考试

点击左上角的"开始考试",页面切换成倒计时,开始考试,考试结束点提 交按钮,根据后台设置,一份试卷可考试多次。

# 3.11. 个人空间

个人空间可查看个人已完成的课程数、学习中的课程数;也可查看学习中的 课程、我的考试、需求反馈、我的班级列表。

| 日完成课程    | 学习中的课程      | 课程名称                    | 学时  | 课时  | 类型 | 学习进度    | 操作         |
|----------|-------------|-------------------------|-----|-----|----|---------|------------|
|          | <b>40</b> ↑ | 入党积极分子基础知识专题培训之党的纪律     | 0.5 | 3'  | 选修 | 1%      |            |
| ③ 学习中的课程 | 星           | 入党积极分子基础知识专题培训之入党流程     | 0.5 | 5'  | 选修 | 0%      | <u>ا</u>   |
| 😧 我的考试   |             | "两学一做"学习教育 系列之深刻领会习主席关于 | 1   | 37' | 选修 | 0%      | 1          |
|          |             | 中国共产党精神的历史魂魄:延安精神及其当代价  | 1   | 35' | 选修 | 0%      | <u>ا</u>   |
| ♀ 我的班级   |             | 逐条逐句学党章之第六章 党的干部        | 0.5 | 4'  | 选修 | 0%      | 1          |
|          |             | 入党积极分子基础知识专题培训之入党申请书    | 0.5 | 5'  | 选修 | 0%      | <b>I</b>   |
|          |             | "两学一做"学习教育 系列之心系群众 扎实苦干 | 1   | 57' | 选修 | 0%      | <u>ا</u>   |
|          |             | 齐河县:让基层支部强起未(下)         | 0.5 | 5'  | 必修 | 0%      | <b>I</b>   |
|          |             | "两学一做"学习教育 系列之深刻领会习主席关于 | 1.5 | 35' | 选修 | 0%      |            |
|          |             | 中国共产党精神的历史魂魄:延安精神及其当代价  | 1   | 46" | 选修 | 0%      | <b>I</b>   |
|          |             |                         | 上一页 | 1 2 | 3  | 4 5 下一页 | 共48条记录,分5页 |

# 

#### 3.11.1. 学习中的课程

进入个人空间默认选中 学习中的课程,并在右侧展示学习中的课程列表。

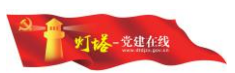

2)点击课程名称或右侧播放按钮可进入"学习资源库"中的当前课程详情
 页,学习完成后会获得相应的学时。

 3)点击删除按钮可删除当前课程,删除后会在右上角提示删除成功的提示, 并刷新列表、更新左侧"学习中的课程"数量。

| 课程名称                 | 学时  | 课时             | 类型 | 学习进度 | 操作    |
|----------------------|-----|----------------|----|------|-------|
| 入党积极分子基础知识专题培训之党的纪律① | 0.5 | 3'             | 选修 | 1%   | ŵ 🕞 🙎 |
| 课程名称                 | 学时  | 课 <del>时</del> | 类型 | 学习进度 | 操作    |
| 入党积极分子基础知识专题培训之党的纪律  | 0.5 | 3'             | 选修 | 1%   | ê     |

# 3.11.2. 我的考试

同"统一考试"。

| ☆ 您现在的位置:首页 > 我的考试                                                                            | 课件搜索: 请输入关键词 Q 搜索                                                                                                    |
|-----------------------------------------------------------------------------------------------|----------------------------------------------------------------------------------------------------|
| 已完成课程 学习中的课程<br>22↑ 47↑                                                                       | 关于新形势下党内政治生活的若干准则之统一考试                                                                                                    |
| <ul> <li>ジョン中的课程</li> <li>ジョン中的课程</li> <li>ジョン・ジョン・ジョン・ジョン・ジョン・ジョン・ジョン・ジョン・ジョン・ジョン・</li></ul> | 开始时间:2017-02-22 智能评分 时长:60分钟 单选题:5 得分:100分(通过)<br>结束时间:2017-05-16 多选题:0<br>判断题:0                                                                            |
|                                                                                               | <ul> <li>【测试】强化党内监督依法从严治党——《中国共产党党内监督条例解读》</li> <li>开始时间: 2017-04-01 智能评分 时长: 60分钟 单选题: 30 考试中</li> <li>结束时间: 2017-05-31 多选题: 10</li> <li>判断题: 0</li> </ul> |
|                                                                                               | <ul> <li>提升廉政领导力</li> <li>开始时间: 2017-04-01 智能评分 时长: 60分钟 单选题: 61 考试中</li> <li>结束时间: 2017-05-31 多选题: 20</li> <li>判断题: 0</li> </ul>                           |

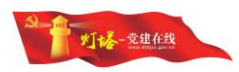

# 3.11.3. 需求反馈

1) 可查看当前登录人的需求反馈列表或新建反馈。

| 👌 您现在的位置:首      | 页 > 需求反馈      | 课件搜索:                        | 请输入关键词     | Q. 搜索 |
|-----------------|---------------|------------------------------|------------|-------|
| 已完成课程<br>22 个   | 学习中的课程<br>47个 | 需求反馈                         |            | 新建反馈  |
| 印 学习中的课程        | 隆             | 能否对普通用户进行一下网站的技术和业务培训?       | 2017-02-14 | C     |
| 🕃 我的考试          |               | <b>类型</b> :意见反馈              |            |       |
|                 |               | 内容:有时候不懂怎么使用,也不懂业务,希望上级领导可以帮 | 我们解决这个问题。  |       |
| <b>2</b> 8 我的班级 |               | <b>联系电话</b> :18615597635     |            |       |
|                 |               | 联系人:李昊                       |            |       |
|                 |               | 回复内容:好的,会统一进行培训的,请耐心等待!谢谢!   |            |       |
|                 |               |                              |            |       |

#### 2) 新建反馈

点击新建反馈跳转新建页面。填写信息后,点击提交会在右上角提示成功信 息并返回需求反馈列表;管理员会在后台今天查看回复。

| 您现在的位置:首      | 页 > 需求反馈      | 课件搜索:                        | 请输入关键词     | Q. 搜索 |
|---------------|---------------|------------------------------|------------|-------|
| 已完成课程 22个     | 学习中的课程<br>47个 | 需求反馈                         |            | 新建反   |
| 印 学习中的课程      | Ŧ             | 能否对普通用户进行一下网站的技术和业务培训?       | 2017-02-14 | C.    |
| 我的考试          |               | <b>类型</b> :意见反馈              |            |       |
|               |               | 内容:有时候不懂怎么使用,也不懂业务,希望上级领导可以帮 | 我们解决这个问题.  |       |
| <b>8</b> 我的班级 |               | 联系电话:18615597635             |            |       |
|               |               | 联系人:李昊                       |            |       |
|               |               | 回复内容:好的,会统一进行培训的,请耐心等待!谢谢!   |            |       |
|               |               |                              |            |       |

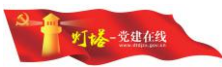

| 校反馈                                                                                                    |                                                                                        |                                                             |                                                                                                    |                                                                                                    |                                      |                                                                                                    |                                                             |        |              |  |
|----------------------------------------------------------------------------------------------------|----------------------------------------------------------------------------------------|-------------------------------------------------------------|----------------------------------------------------------------------------------------------------|----------------------------------------------------------------------------------------------------|--------------------------------------|----------------------------------------------------------------------------------------------------|-------------------------------------------------------------|--------|--------------|--|
|                                                                                                    |                                                                                        |                                                             |                                                                                                    |                                                                                                    |                                      |                                                                                                    |                                                             |        |              |  |
| 小惑<br>· 字                                                                                                    | 227中的课程.                                                                               | 删除后能                                                        | 找回吗?                                                                                                    |                                                                                                    |                                      |                                                                                                    |                                                             |        |              |  |
| 美别 :                                                                                                    | <ul> <li>意见反馈</li> </ul>                                                               | ◎ 课                                                         | 程索取 💿 技                                                                                                    | 大问题                                                                                                    | 选择反馈                                 | 贵类别                                                                                                    |                                                             |        |              |  |
|                                                                                                    |                                                                                        |                                                             |                                                                                                    |                                                                                                    |                                      |                                                                                                    |                                                             |        |              |  |
| 内容:                                                                                                    | 🄊 (*   B                                                                               | ΙU                                                          |                                                                                                    | 14px                                                                                                    | •                                    |                                                                                                    |                                                             |        |              |  |
|                                                                                                    | 不小心在删除                                                                                 | 余一条记录                                                       | 录还能找回吗?                                                                                                    | ?                                                                                                    |                                      |                                                                                                    |                                                             |        |              |  |
|                                                                                                    |                                                                                        |                                                             |                                                                                                    |                                                                                                    |                                      |                                                                                                    |                                                             |        |              |  |
|                                                                                                    |                                                                                        |                                                             |                                                                                                    |                                                                                                    |                                      |                                                                                                    |                                                             |        |              |  |
|                                                                                                    |                                                                                        |                                                             |                                                                                                    |                                                                                                    |                                      |                                                                                                    |                                                             |        |              |  |
|                                                                                                    |                                                                                        |                                                             |                                                                                                    |                                                                                                    |                                      |                                                                                                    |                                                             |        |              |  |
|                                                                                                    |                                                                                        |                                                             |                                                                                                    |                                                                                                    |                                      |                                                                                                    |                                                             |        |              |  |
|                                                                                                    |                                                                                        |                                                             |                                                                                                    |                                                                                                    |                                      |                                                                                                    |                                                             |        |              |  |
| <b>电话</b> : 1                                                                                                    | 76                                                                                     |                                                             |                                                                                                    |                                                                                                    |                                      |                                                                                                    |                                                             |        |              |  |
| <b>电话</b> : 1                                                                                                    | 76                                                                                     |                                                             |                                                                                                    |                                                                                                    |                                      |                                                                                                    |                                                             |        |              |  |
| 电话 : 1<br>系人 : ]                                                                                                    | 76                                                                                     |                                                             |                                                                                                    |                                                                                                    |                                      |                                                                                                    |                                                             |        |              |  |
| 电话: 1<br>系人: 1                                                                                                    | 76                                                                                     | 信息需要                                                        | 反馈,请如实                                                                                                    | 填写联系申词                                                                                                    | 舌和联系人                                |                                                                                                    |                                                             |        |              |  |
| 电话: 1<br>系人: 7                                                                                                    | 76 1111                                                                                | 信息需要                                                        | 反馈,请如实                                                                                                    | 填写联系电话                                                                                                    | 話和联系人                                | 0                                                                                                    |                                                             | _      |              |  |
| 电话 : 1<br>系人 : ]                                                                                                    | 76                                                                                     | 信息需要                                                        | 反馈 , 请如实                                                                                                    | 填写联系电话                                                                                                    | 舌和联系人<br>提交                          | •                                                                                                    | 点击提                                                         | 交      |              |  |
| 电话 : 1<br>系人 : 7                                                                                                    | 76<br>                                                                                 | 信息需要                                                        | 反馈 , 请如实                                                                                                    | 填写联系电话                                                                                                    | <b>話和联系人</b><br>提交                   | •                                                                                                    | 点击提到                                                        | 交      |              |  |
| 电话 : 1<br>系人 : ]                                                                                                    | 76 如果反馈的                                                                               | 信息需要                                                        | 反馈,请如实                                                                                                    | 填写联系电话                                                                                                    | <del>話和联系人</del><br>提交               | 0                                                                                                    | 点击提到                                                        | 交      |              |  |
| 电话 : 1<br>奈人 : ]                                                                                                    | 76<br>如果反馈的                                                                            | 信息需要                                                        | 反馈,请如实                                                                                                    | 填写联系电话                                                                                                    | 舌和联系人<br>提交                          | 。<br>授案                                                                                                    | 点击提                                                         | 交      |              |  |
| 电话 : 1<br>奈人 : ]                                                                                                    | 76<br>如果反馈的                                                                            | 信息荣变                                                        | 反馈,请如实                                                                                                    |                                                                                                    | 舌和联系人,<br>提交                         | 。<br>                                                                                                    | 点击提到                                                        | 交<br>又 | ✓ 新用記書成初     |  |
| 电话 : 1<br>奈人 : 7<br>注在线   2017年4月19                                                                                                    | 76<br>如果反馈的<br>日 济雨 小雨 22°C~10°C<br>隆上班级 後一                                            | 信息需要                                                        | 反馈,请如实<br><sup>288电晚栏目 *89次锋</sup>                                                                           | 填写联系电话<br>【<br>读Hr被索:<br>电视印 资源秘緒                                                                                                    | E和联系人。<br>提交<br>etHHF                | 。<br>一世来<br>今期日和                                                                                                    | 点击提<br>▲ 张 <sup></sup> 瑶<br>へ人空间                            | 交      | ✓ 新田区地域7     |  |
| 电话 : 1           奈人 : □           奈人 : □           * 学习流频体           * 認現在的位置: 首                                                                                             | 76<br>如果反馈的<br>旧济南小雨 22°C-10°C<br>风上班级 他一<br>页 > 需求反馈                                  | 信息需要                                                        | 反馈,请如实<br>2844-1946日 #169.4年                                                                                 |                                                                                                    | <b>舌和联系人</b><br>提交<br>選件時行<br>運動入关戦词 | 。<br>                                                                                                    | 点击提<br>2 张 <sup></sup> ···································· | 交      | ✓ 新田公園成功     |  |
| <ul> <li>电话 : 1</li> <li>奈人 : 2</li> <li>第3前期本</li> <li>※3前期本</li> <li>※3前期本</li> <li>※3前期本</li> <li>※3前期本</li> </ul>                                                        | 76<br>如果反馈的<br>的果反馈的<br>用 济雨 小雨 22°C~10°C<br>风上班级 终-<br>页 > 需求反馈<br>子习中的源程<br>47~      |                                                             | 反馈,请如实<br><sup>2级电晚归 并<b>的</b>先锋</sup>                                                                       |                                                                                                    | 話和联系人<br>提交<br>IRMA大編明               | <ul> <li>●</li> <li>●</li></ul> | 点击提<br>2 张 <sup>磁</sup><br>へ人空间<br>Q 搜索                     | 交      | ✓ 新田同時成功     |  |
| <ul> <li>电话: 1</li> <li>奈人: 1</li> <li>奈人: 1</li> <li>マショニュート</li> <li>ジストの位置: 首</li> <li>ビスの位置: 首</li> <li>ビスの位置: 首</li> <li>ビスの位置: 首</li> </ul>                            | 76<br>如果反馈的<br>日 济雨 小雨 22°C~10°C<br>岡上班级 他一<br>页 > 需求反馈<br>学习中的源程<br>47~<br>副          | 信息需要<br>考₩ #^9<br>需求反馈<br>務器 :                              | 反馈,请如实<br>88电晚栏目 并8先锋                                                                                        |                                                                                                    | <b>舌和联系人</b><br>提交<br>選件時行<br>運動入关戦词 | 。<br>授余<br>专题日始                                                                                                    | 点击提<br>2 ※概<br>へ入空间<br>Q 提案                                 | 交      | ✓ ###55####7 |  |
| <ul> <li>电话 : 1</li> <li>奈人 : □</li> <li>奈人 : □</li> <li>常习音源株</li> <li>認現在的位置 : 首</li> <li>□完成課程<br/>22.~</li> <li>② 乳的考试</li> </ul>                                        | 76<br>如果反情的<br>加果反情的<br>周 : 満南小雨 22℃-10℃<br>成 > 高家反馈<br>学习中的遗程<br>47 <sup>+</sup><br>第 | ·考试 共产3<br>·考试 共产3<br>· · · · · · · · · · · · · · · · · · · |                                                                                                    | 填写联系电话         课件搜索:         电砲ビ目       资源线线         ・       ・         ・       ・         ・       ・         ・       ・         ・       ・         ・       ・         ・       ・         ・       ・         ・       ・         ・       ・         ・       ・         ・       ・         ・       ・         ・       ・         ・       ・         ・       ・         ・       ・         ・       ・         ・       ・         ・       ・         ・       ・         ・       ・         ・       ・         ・       ・         ・       ・         ・       ・         ・       ・         ・       ・         ・       ・         ・       ・         ・       ・         ・       ・         ・       ・         ・       ・         ・       ・         ・       < | <u>まれ联系人</u><br>提交                   | <ul> <li>●</li> <li>●</li></ul> | 点击提                                                         | 交      | ✓ 新田記書成2     |  |
| <ul> <li>申话 : 1</li> <li>奈人 : 2</li> <li>☆ 学习研究体</li> <li>※現在的位置: 首</li> <li>ご売成現保</li> <li>22小</li> <li>学 デ习中の課程</li> <li>※初り等紙</li> <li>※ 第初り等紙</li> <li>※ 第次氏法</li> </ul> | 76<br>如果反馈的<br>四果反馈的<br>四子短级 他<br>页 > 需求反馈                                             | · 考试 共产 · · · · · · · · · · · · · · · · · ·                 | 反债,请如实       28.844%ビ目       沖谷先郎       学习中的课程制除后能找应吗       ● 意见反馈       ● 意见反馈       ● 第二人 世麗       二人小公告問題 | 填写联系电话                                                                                                    | <b>舌和联系人</b> ,<br>提交<br>正的入关論词       | 。<br>●<br>●<br>●<br>●<br>●<br>●<br>●<br>●<br>●                                                                                                    | 点击提<br>2 ※概<br>へ人SEII                                       | 交      | ✓ 新田区(地址)    |  |

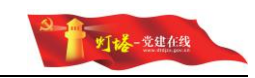

| 零求反馈                 | 新建長        |
|----------------------|------------|
| 🙀 学习中的课程删除后能找回吗?     | 2017-04-19 |
| <b>类型</b> :技术问题      |            |
| 内容: 不小心在删除一条记录还能找回吗? |            |
| 联系电话:                |            |
| 联系人:                 |            |

# 3.11.4. 我的班级

| 我的班级 进行中 已结业                                                                                                    |                                                                                                    |  |  |  |
|----------------------------------------------------------------------------------------------------|----------------------------------------------------------------------------------------------------|--|--|--|
| 典型经验学习班                                                                                                    | 城市基层党建学习班                                                                                                    |  |  |  |
| 开课时间: 2016-12-29 班级人数: 30人<br>学习方向: 学习贯彻党的十八大和十八届三中、四中、五中、六中全会精<br>神。<br>班级简介: 梳理总结十八大以来党的建设和组织工作取得的主要成就与经<br>验,研究提出进一步加强党建和组织工作的西路和举措。          | 开课时间: 2017-02-04 班级人数: 30人<br>学习方向: 学习贯彻中央城市工作会议和全国城市基层党建工作座谈会<br>神。<br>班级简介: 开展城市基层党建工作业务学习,研讨城市基层党建工作重<br>难点问题。 |  |  |  |
| 总课程数 已完成课程数 学习中的课程<br>6↑ 1↑ 6↑                                                                                                    | <ul> <li>总课程数</li> <li>10元成课程数</li> <li>学习中的课程</li> <li>6↑</li> <li>2↑</li> <li>2↑</li> </ul>                     |  |  |  |
| <b>组织员培训班</b><br>开课时间: 2017-02-07 班级人数: 30人<br>学习方向: 围绕学习贯彻《关于加强新形势下发展党员和党员管理工作的<br>意见》和《中国共产党发展党员工作细则》开展培训。<br>班级简介: 进一步提高组织员做好新形势下发展党员工作素质和能力。 |                                                                                                    |  |  |  |

点击后会跳转到"网上班级",具体同"网上班级"。

# 4. 后台管理

后台管理分为需求反馈、学习资源库、统一考试、网上班级四个功能模块, 由后台管理员登录设置相应功能。

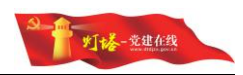

| 党员教 | 改育管理系统 |   |
|-----|--------|---|
| ľ   | 需求反馈   | • |
| 9   | 学习资源库  | Ŧ |
| ٦   | 统一考试   | Ŧ |
|     | 统一考试   |   |
|     | … 成绩管理 |   |
|     | 网上班级   | • |

# 4.1. 后台管理-需求反馈

# 4.1.1.列表

 1)查看由学员提交的需求反馈标题、类型、时间和查看状态、联系人,可 以进行对学员提出的问题进行反馈。

| 需求反馈  | 1                         |      |                  |      |     |       |
|-------|---------------------------|------|------------------|------|-----|-------|
| 日期选择: | (10)<br>15                |      |                  |      |     |       |
| 査費状态: | 寄活経査者状态 ・ 反換単型: 通活経反換単型 ・ | * 查询 |                  |      |     |       |
|       | 表求标题                      | 反馈类型 | 反馈时间             | 查看状态 | 联系人 | 操作    |
|       | 您好,我想学习关于党童的教程,怎么样可以搜索到?  | 课程实取 | 2017-03-13 10:41 | 已直看  | 尹帅  | 查看 删除 |
|       | 我怎样可以进入一个班级进行学习,望领导给以指点!  | 技术问题 | 2017-03-13 10:40 | 朱直看  | 尹帅  | 直看 删除 |
|       | 能否对普通用户进行一下网站的技术和业务培训?    | 意见建议 | 2017-02-14 19:07 | 已查看  | 李昊  | 查看 删除 |

2) 可以根据需求反馈提交的日期、类型以及查看状态进行筛选。

| 需求加  | 反馈                                  |                 |                  |      |     |               |
|------|-------------------------------------|-----------------|------------------|------|-----|---------------|
| 日期选择 | : [15] - [16]                       |                 |                  |      |     |               |
| 直看状态 | : 请选择查看状态 · 反換失型: 请选择反换关型           | * 查询            |                  |      |     |               |
| 屬求反從 | <u></u>                             |                 |                  |      |     |               |
| 用选择: | (15) · (15)                         |                 |                  |      |     |               |
| 狀态:  | + 査吾 ▼ 反携类型: 请违择反馈类型                | • <b>重</b> 测 点击 | 查询               |      |     |               |
|      | 需求标题                                | 反馈类型            | 反馈时间             | 查看状态 | 联系人 | 描作            |
|      | 在计算考试成绩时没有响应                        | 技术问题            | 2017-04-16 15:25 | 未宣吾  |     | 查看 删除         |
|      | 能否提供操作手册                            | 意见建议            | 2017-04-16 13:54 | 已支着  |     | 查看 删除         |
|      | 11111                               | 意见建议            | 2017-04-13 16:22 | 未宣看  | 111 | <b>查</b> 春 删除 |
|      | 你好,想索取一下18大三中全会会议精神文件               | 课程家取            | 2017-03-13 19:56 | 已宣香  | 张塸宁 | <b>查香</b> 删除  |
|      | 咱们网站能否定现一个电子书错浏览以及下板的页面, 在该页面中, 还能进 | 意见建议            | 2017-02-27 17:06 | 已直看  | 刘雪琪 | <b>宣音</b> 删除  |
|      |                                     |                 |                  |      |     |               |

3) 显示所有未查看的需求反馈

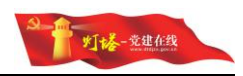

| 日期选择: | (15) - (15)         |      |                  |      |     |       |
|-------|---------------------|------|------------------|------|-----|-------|
| 查看状态: | +直看 マ 反馈类型: 青远洋反馈类型 | * 宣询 |                  |      |     |       |
|       | 要求标题                | 反馈类型 | 反馈时间             | 宣晋状态 | 联系人 | 操作    |
|       | 在计算者试成播时没有明应        | 技术问题 | 2017-04-16 15:25 | 未直看  |     | 直雷 那除 |
|       | 11111               | 意见建议 | 2017-04-13 16:22 | 未直看  | 111 | 立香 熟除 |

# 4.1.2.查看需求反馈

点击想要查看的需求反馈"操作"列的"查看"按钮,即可查看该条需 求反馈的详情。注意:未查看状态的需求反馈将在查看后变为"已查看"状态。

|       | 我怎样可以进入一个班级进行学习,望领导给以指点! | 技术问题 | 2017-03-13 10:40 | 未宣吾 | 尹帅 | 直看 删除 |
|-------|--------------------------|------|------------------|-----|----|-------|
|       |                          |      |                  |     |    |       |
| 需求反馈  | ÷.                       |      |                  |     |    | izm   |
| 反馈内容  |                          |      |                  |     |    |       |
| 需求标题: | 我怎样可以进入一个班级进行学习,望领导给以指点! |      |                  |     |    |       |
| 类别:   | 技术问题                     |      |                  |     |    |       |
| 内容:   | 我想进入一个班级,要怎么进入。          |      |                  |     |    |       |
| 联系人;  | 尹帅                       |      |                  |     |    |       |
| 联系电话: |                          |      |                  |     |    |       |
| 管理员回  |                          |      |                  |     |    |       |
| 回复内容: |                          |      |                  |     |    |       |
| 请输入回复 | 内容                       |      |                  |     |    |       |
|       |                          |      |                  |     |    |       |
|       |                          |      |                  |     |    |       |
|       |                          |      |                  |     |    |       |
|       |                          |      |                  |     |    |       |
|       |                          |      |                  |     |    |       |

# 4.1.3.回复需求反馈

管理员可以对需求反馈进行回复,已回复过的需求反馈也可以进行回 复,学员查看时查看的是最后一次的回复。在查看页面的最下方为管理员回 复区,填写回复内容后点击"回复"即可完成操作。

#### 4.1.4.删除需求反馈

 1)针对重复提交或填写错误的反馈建议,管理员可以删除,删除后学员 也无法查看。在列表中找到要删除的需求反馈,点击"操作"列中的"删除", 弹出确认对话框。

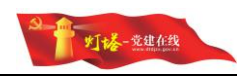

| 操作确认   | K      |         | ×    |
|--------|--------|---------|------|
| 确定要删除道 | 远中的需求反 | 馈吗?该操作不 | 可撤销。 |
|        | 确定     | 取消      |      |

2)点击"确定",该条需求反馈将被删除,无法恢复,请谨慎操作;点击"取消",不进行任何操作。删除成功后,显示提示并刷新列表。

| 在线 劳        | <b>党员教育平台管理系统</b>        |      |                          |      |     | / 副会成功。 |
|-------------|--------------------------|------|--------------------------|------|-----|---------|
| 229: 首页 > 1 | 需求反馈                     |      |                          |      |     |         |
| 需求反馈        |                          |      |                          |      |     | 删除      |
| 日期选择:       | 15 -                     |      |                          |      |     |         |
| 查看状态:       | 请选择查看状态 · 反馈类型: 请选择反馈类型  | • 查询 |                          |      |     |         |
| 8           | 電水标题                     | 反馈美型 | 反馈时间                     | 查看状态 | 联系人 | 操作      |
|             | 您好,我想学习关于党堂的教程,怎么样可以搜索到? | 课程参取 | 2017-03-13 10:41         | 已查看  | 尹帅  | 直看 删除   |
|             | 我怎样可以进入一个班级进行学习,望领导给以指点! | 技术问题 | 2017-03-13 10:40         | 日直看  | 伊特  | 支吾 影除   |
|             | 能否对普通用户进行一下网站的技术和业务培训?   | 意见建议 | 2017-02-14 19:07         | 已查看  | 序具  | 宣晋 删除   |
|             |                          |      | <li>&lt; 1 共3条 &gt;</li> |      |     |         |

3)也可以单击要删除的需求反馈或勾选要删除的需求反馈前的复选框,点击右上角的"删除"按钮批量删除选中的需求反馈。

|     | ┃ 操作确认   |          | ×       |  |
|-----|----------|----------|---------|--|
| - 1 | 确定要删除选中的 | 需求反馈吗?该损 | 操作不可撤销。 |  |
|     | -        |          |         |  |
|     |          | 确定 取消    |         |  |

4)点击"确定",所有选中的需求反馈将被删除,无法恢复,请谨慎操作; 点击"取消",不进行任何操作。删除成功后,显示提示并刷新列表。

| ž Š      | <b>2员教育平台管理系统</b>                                                         |                            |                  |      |          | <ul> <li>一一一一一一一一一一一一一一一一一一一一一一一一一一一一一一一一一一一一</li></ul> |
|----------|---------------------------------------------------------------------------|----------------------------|------------------|------|----------|---------------------------------------------------------|
|          | 國東反勝<br>                                                                  |                            |                  |      |          |                                                         |
| 用选择:     | (1)         (1)           请选择查查状态         ▼         反馈关型:         请选择反馈关型 | ▼ 直询                       |                  |      |          |                                                         |
|          |                                                                           |                            | 后相對意識            | 查看状态 | 联系人      | 操作                                                      |
| : 15,758 | 素求标题                                                                      | 反馈类型                       | 101000010        |      |          |                                                         |
|          | 需求标题<br>您好,我想学习关于党章的教程,怎么样可以提家到?                                          | 反演类型 课程変取                  | 2017-03-13 10:41 | 已查看  | 尹帅       | 查看 新時                                                   |
|          | 需求标题<br>您好,我想学习关于党章的教程,怎么样可以搜索到?<br>我怎样可以进入一个班级进行学习,望领导给以指点!              | 反 读 兴 型<br>课程 索取<br>技 术 问题 | 2017-03-13 10:41 | 已查香  | 野約<br>尹約 | 立香 (新秋)<br>直香 (新秋)                                      |

#### 4.2. 后台管理-在线调查

#### 4.2.1.主要功能

管理员可以对在线调查的内容进行维护,查看调查结果。

#### 4.2.2.列表

查看所有存在的在线调查的问卷名称、发布时间、截止时间、当前已参与的人数等信息。可以根据问卷名称进行模糊查询,根据发布状态筛选已发布/未发布状态的问卷。只有已发布且参与调查人数大于0的问卷可以查看统计分析结果。

| 在线调查  |                       |            |            |        | 新建调查问卷 期的  |
|-------|-----------------------|------------|------------|--------|------------|
| 可卷名称: | 发布状态: 全部 * 直询         |            |            |        |            |
|       | 问要会称                  | 发布时间       | 截止时间       | 参与调查人数 | 操作         |
|       | 你对从严治党有什么看法?          | 2016-12-28 | 2017-03-23 | 0      | 统计分析 编辑 删除 |
|       | 你对农村婚丧嫁娶大吃大喝有什么看法     | 2017-03-13 | 2017-03-22 | 0      | 统计分析 编辑 删除 |
|       | 你认为互联网教育对党员学习是否有促进作用? | 2017-02-04 | 2017-02-15 | 1      | 统计分析 编辑 删除 |

### 4.2.3.新建调查问卷

1)点击列表右上角的"新建调查问卷"按钮,进入新建调查问卷页。
 调查问卷分为基本信息和问卷试题管理,新建调查问卷时必须先完善问卷基本信息,之后方能进行问卷试题管理。新建的调查问卷为未发布状态,可以
 在列表中点击"发布"按钮发布调查问卷,发布后学员即可查看并参与调查。

| ¢ | 福: 期页 > 在线微型        |        |    |
|---|---------------------|--------|----|
|   | 在线调查                | 新建调查问卷 | 删除 |
|   | 同教名称: 发布状态: 全部 Y 童預 |        |    |

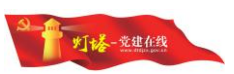

2)基本信息包含名称、截止日期、内容简介,均为必填项,在所有信息 填写完成后"保存"按钮变为可用状态,点击保存。

| 西天 > 在线调整 > 新建调曲问卷                         |           |
|--------------------------------------------|-----------|
| 新建调查问卷                                     | R77 R     |
| 時上的 一個 一個 一個 一個 一個 一個 一個 一個 一個 一個 一個 一個 一個 |           |
| ]雙名称:                                      |           |
| 転出対问: 2017-04-18 (回)                       |           |
| 9篇简介:                                      |           |
|                                            |           |
|                                            | - A       |
|                                            |           |
| #F. #12#. #12#10#                          |           |
| 無火 > 社政保重 > 新建构直约管                         |           |
| 所建调直问卷                                     |           |
| 建调血问题 问题哲理                                 |           |
| 7整名称: 针对规范款肯的看法                            |           |
| 1111111 2017-08-01                         |           |
| 溶器件: 党员教育平台在2017年经来了一次新开级,我们想获得这次升级的反爆和看法  |           |
|                                            |           |
|                                            |           |
|                                            |           |
|                                            |           |
| 。  党员教育平台管理系统                              |           |
| 第四 > 在线调查 > 新聞调查回告                         |           |
|                                            |           |
| 新建调查已容                                     | 9477 HD36 |
| 「「「「「「」」「「」」「「」」「」」「「」」「」」「」」「」」「」」「」」「    |           |
| 3世名称: 针对觉得故胃的香法                            |           |
| 12017-08-01 □                              |           |
| S###27:                                    |           |
|                                            |           |
|                                            | h         |

3) 添加完成后,会自动跳转到"问卷试题管理"。

# 4.2.4.编辑调查问卷

1) 在列表中找到想要编辑的调查问卷,点击"操作"列中的"编辑",开 始编辑该调查问卷的基本信息。

| 在线调查  |                       |            |            |        | 新建调查问卷 删除  |
|-------|-----------------------|------------|------------|--------|------------|
| 问世名称: | 没有状态: 全部 ・ 置荷         |            |            |        |            |
| 8     | 问题名称                  | 发布时间       | 截止时间       | 参与调查人数 | 经作         |
|       | 针对党员教育的看法             |            | 2017-08-01 | 0      | 编辑 发布 删除   |
| 0     | 你对从严治党有什么看法?          | 2016-12-28 | 2017-03-23 | 0      | 统计分析 编辑 删除 |
|       | 你对农村婚丧嫁娶大吃大喝有什么看法     | 2017-03-13 | 2017-03-22 | 0      | 统计分析 编辑 删除 |
|       | 你认为互联网教育对党员学习显否有促进作用? | 2017-02-04 | 2017-02-15 | 1      | 统计分析 编辑 翻除 |
|       |                       | ≤ 1 共4篑 >  |            |        |            |

2)编辑时可以修改问卷基本信息(名称、截止时间、内容简介),确保所 有内容准确,点击保存后,弹出保存成功,返回列表页。

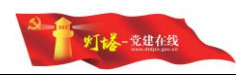

| 橫调查问卷                                                                                                    |                                                                                                    | 保存          | 7  |
|----------------------------------------------------------------------------------------------------|----------------------------------------------------------------------------------------------------|-------------|----|
| <b>主问卷</b> 问卷                                                                                                    | 22                                                                                                    |             |    |
| 11日本 11日本 11日本 11日本 11日本 11日本 11日本 11日本                                                                                                    | 时境是KK用的香油                                                                                                    |             |    |
| 上时间:   21                                                                                                    | 17-46-01                                                                                                    |             |    |
| 简介: 劳                                                                                                    | 微軟實平台在2017年起来了一次新升级,我们帶获得這次升後的反映问题法                                                                                                    |             |    |
|                                                                                                    |                                                                                                    |             |    |
|                                                                                                    |                                                                                                    |             |    |
|                                                                                                    |                                                                                                    |             |    |
|                                                                                                    |                                                                                                    |             |    |
| 告                                                                                                    | (約合正公管理系統) 🕥 🗸 (水面前明知知)。                                                                                                    |             |    |
| 党员                                                                                                    | 教育平台管理系统                                                                                                    |             |    |
| <b>党</b> :                                                                                                    | 数 育 平 台 管 理 系 统<br>제곱 → 所和 ( 在 2 時 和 ) 新和 ( 在 2 時 和 )                                                                                                    |             |    |
| <b>党</b>                                                                                                    | 数育平台管理系统                                                                                                    | GIF (       | EX |
|                                                                                                    | 数 育 平 台 管 理 系 统                                                                                                    |             | RC |
| 党け<br>画页 > 在計<br>編編調査问<br>室同巻 向<br>また。                                                                                                    | <ul> <li>教育平台管理系统</li> <li>▲ 2 新成型の後</li> <li>※</li> <li>※<td><b>\$</b>#</td><td>RC</td></li></ul> | <b>\$</b> # | RC |
| 第二日本 (1)<br>(1)<br>(1)<br>(1)<br>(1)<br>(1)<br>(1)<br>(1)                                                                                                    | 約 第 平 台管理系统 ② ▼ 20 回時90年430、<br>■ 2 第 第 第 第 第 第 第 第 第 第 第 第 第 第 第 第 第 第                                                                                                    | 27 (        | R  |
|                                                                                                    | 約第平台管理系统 ※ #22 期间指出》、 第2 第2 期间指出》、 第2 第2 第2 期间指出》、 第2 第2 第2 第2 第2 第2 第2 第2 第2 第2 第2 第2 第2 第                                                                                                    | Str.        | RU |
| 党 党 ジ<br>画页 > 在設<br>高編[編] 河 直向<br>回動同餐 向<br>回動音称: [<br>記町町: [<br>記町町: [<br>記留備介: [                                                                                                    | 教育平台管理系统                                                                                                    | Q77         | EX |
| <ul> <li>党 党 ジ</li> <li>三方 &gt; 在33</li> <li>高編調査</li> <li>同世名称:</li> <li>同世名称:</li> <li>「</li> <li>「</li> <li>い</li> <li>い</li> <li< td=""><td>教育平台管理系统</td><td><b>2</b>#</td><td>R</td></li<></ul> | 教育平台管理系统                                                                                                    | <b>2</b> #  | R  |

# 4.2.5.问卷试题管理

1)新建调查问卷后和编辑调查问卷时,可以管理调查问卷的试题。

2)在新建调查问卷,完成基本信息后将会自动跳转到问卷试题管理;编辑
 问卷时可以点击顶部的"问卷管理"进入问卷试题管理。

| 编辑调查  |                                                      | 保存 | Rijij |
|-------|------------------------------------------------------|----|-------|
| 调查问卷  | 网络管理                                                 |    |       |
| 问卷名称: | 4対策局政策が開始 ( 体正派 )<br>かれてののか (四)                      |    |       |
| 内容简介: | 2017年20月1日<br>夏泉候菁平白在2017年途来了一次新升展,我119日开展这次升级的政策和图法 |    |       |
|       |                                                      |    |       |

#### 4.2.5.1. 添加试题

点击"添加试题"开始添加一道试题,试题顺序默认为最后。点击"保存" 后会返回问卷管理,添加的试题已经可以查看到。操作完成后点击保存。

| 问卷设置  | i    |      |      |    | 120      |
|-------|------|------|------|----|----------|
| 调查问卷  | 问卷管理 |      |      |    |          |
| 问卷词   | 式题管理 |      |      |    | 汤加试题 册PA |
| ۷     | 序号   | 题目名称 | 题型   | 御序 | 操作       |
|       |      |      | 8元款据 |    |          |
| 10000 |      |      |      |    | 1457     |
| 回世设直  |      |      |      |    | 3515     |
| 调查问卷  | 问卷管理 |      |      |    |          |
| 间卷试   | 「题管理 |      |      |    | 液加速型 翻除  |
|       |      |      |      |    |          |
| 0     | 序号   | 题目名称 | 题型   | 排序 | 器作       |

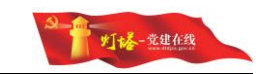

| 添加问者          | ŧ          |             |                        |                 |                        | 保存  | 8236 |
|---------------|------------|-------------|------------------------|-----------------|------------------------|-----|------|
| 超型选择:         | 参选         | ,           | ① 单选题或多选题,修改题型将会清空下方选项 |                 |                        | ⑤操  | 作完成  |
|               | 更改题型<br>远喷 | 2会清空所有已存在的  |                        |                 |                        | 后点击 | 保存   |
| <b>成194</b> : | 1          |             | ② 题目在问卷中出现的位置          |                 |                        |     |      |
|               | 127010     | 这次党员教育平台升级什 | 么时间完成吗?                |                 |                        |     |      |
| 题日内容:         |            |             | ③ 题目内容                 |                 |                        |     |      |
| 题日选项:         | 透现         | 普撒内容        | ④ 题目选项                 | 10.17           |                        |     |      |
|               | A          | 90/0        |                        | #### <b>#</b> # | 该选项从备选项中删除,之后的选项编号自动前移 |     |      |
|               | в          | 不知道         |                        | 接接會             |                        |     |      |

#### 4.2.5.2. 编辑试题

在列表中找到要编辑的试题,点击操作列的"编辑"按钮,进入编辑试题。 注意:修改题型时会清空所有题目选项。

|                  |                          | 您知道这次党员教                                                                   | 教育平台升级什么时间完成吗? |                              |   |  | 单选 | 1 |    | 编辑 删除 |
|------------------|--------------------------|----------------------------------------------------------------------------|----------------|------------------------------|---|--|----|---|----|-------|
|                  |                          |                                                                            |                |                              |   |  |    |   |    |       |
| 编辑问卷             | 15                       |                                                                            |                |                              |   |  |    |   | 保存 | 取消    |
| <u>思想</u> 选择:    | 多选                       | ,                                                                          | •              |                              |   |  |    |   |    |       |
|                  | 更改题型<br>透项               | 世会清空所有已存在的                                                                 |                |                              |   |  |    |   |    |       |
| 顾序:              | 2                        |                                                                            |                |                              |   |  |    |   |    |       |
|                  |                          |                                                                            |                |                              |   |  |    |   |    |       |
| 题目内容:            | 纪知道                      | 这次党员教育平台升级了                                                                | 了哪些部分吗?        |                              |   |  |    |   |    |       |
| 题目内容:<br>题目选项:   | <b>把知道</b><br>近项         | 这次党员 <b>教育</b> 平台升级了<br>答案内容                                               | 了哪些部分吗?        | 調査                           |   |  |    |   |    |       |
| 20日内容:<br>20日退項: | 12知道<br>近项<br>A          | 这次党员教育平台升级了<br>管型内容<br>                                                    | 了哪些能分吗?        | 1840<br>1869                 | : |  |    |   |    |       |
| 2目内容:<br>2日逃攻:   | 25和篇<br>还喷<br>A<br>B     | <ul> <li>这次党员教育平台升级了</li> <li>管型内容</li> <li>税赁流畅度</li> <li>報助手册</li> </ul> | 7零世部分吗?        | 11.00<br>859<br>859          |   |  |    |   |    |       |
| 2目内容:<br>2日退収:   | 把和道<br>还顺<br>A<br>B<br>C | 这次党员款周干信升级了<br>答应内容<br>现现汽标度<br>帮助手册<br>考试                                 | 7零世部分吗?        | 15/1<br> 855<br> 855<br> 854 |   |  |    |   |    |       |

#### 4.2.5.3. 删除试题

 1)针对不想再出现在调查问卷中的试题,管理员可以删除,删除后再参与 调查问卷的学员无法查看。在列表中找到要删除的试题,点击"操作"列中的"删 除",弹出确认对话框。

 1
 認知道認念及見供謝算平台升級什么时間完成吗?
 単近
 1
 講編 翻時

| 操作确认        |                 | × |
|-------------|-----------------|---|
| 确定要删除该试题吗?讨 | <b>友操作不可撤销。</b> |   |
|             |                 |   |
| 确定          | 取消              |   |

#T+&-

2)点击"确定",该试题将被删除,无法恢复,请谨慎操作;点击"取消", 不进行任何操作。删除成功后,显示提示并刷新列表。

| 线 党员教育平台管理系统                |      |    | <u>()</u> | <b>制</b> 给何花成功。 |
|-----------------------------|------|----|-----------|-----------------|
| :                           |      |    |           |                 |
| 问卷设置                        |      |    |           | 波目              |
| 调查问卷 问卷答理                   |      |    |           |                 |
| 问卷试题管理                      |      |    |           | 添加试题 删除         |
| <ul> <li>序号 题目名称</li> </ul> |      | 题型 | 推序        | 操作              |
|                             | 智无数据 |    |           |                 |

3)也可以单击要删除的试题或勾选要删除的试题前的复选框,点击右上角的"删除"按钮批量删除选中的试题。

| SUAD2000000000000000000000000000000000000 |               | 華选 | 1 | 编辑 删除 |
|-------------------------------------------|---------------|----|---|-------|
| 操作确认                                      |               | ×  |   |       |
| 确定要删除该                                    | 该试题吗?该操作不可撤销。 |    |   |       |
|                                           | 确定取消          |    |   |       |

4) 点击"确定",所有选中的试题将被删除,无法恢复,请谨慎操作;点击"取消",不进行任何操作。删除成功后,显示提示并刷新列表。

| 在线 🖇     | 記員教育     | 平台管理系统 |    |    |        | / 副分词老成功。     |
|----------|----------|--------|----|----|--------|---------------|
| 位置: 首页 > | 在线调查 > 问 | 1卷设置   |    |    |        |               |
| 问卷设置     | L        |        |    |    |        | 120 March 120 |
| 调查问卷     | 问卷管理     |        |    |    |        |               |
| 问卷       | 式题管理     |        |    |    |        | 液加试题 删除       |
|          | 序号       | 题目名称   |    |    | <br>指序 | 操作            |
|          |          |        | 若天 | 次第 |        |               |

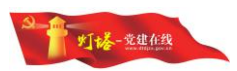

#### 4.2.6.发布调查问卷

新建的调查问卷默认为未发布状态,需要发布后才可以让学员参与调查问卷。找到要发布的调查问卷,点击操作列的"发布"按钮,即可发布,发布时间为当天,发布后无法再将状态修改为"未发布"状态,如果发布后不想再让学员参与调查,请删除调查问卷。

| 线 劳      | <b>ئ员教育平台管理系统</b>        |            |            |        |                           |
|----------|--------------------------|------------|------------|--------|---------------------------|
| : 首页 > ; | 在此调查                     |            |            |        |                           |
| 在线调查     |                          |            |            |        | 新建调查问卷                    |
| 可裝名称:    | 发布状态: 全部 🔻 直询            |            |            |        |                           |
|          | 同卷名称                     | 发布时间默认当天   | 截止时间       | 参与调查人数 | 发布按钮消失,有学员参与后可以查看统计分析数 温作 |
|          | 针对党员教育的看法(修正版)           | 2017-04-18 | 2017-08-01 | 0      | 统计分析 编辑 删除                |
|          | 你动从严治觉有什么看法?             | 2016-12-28 | 2017-03-23 | 0      | 统计分析 编辑 删除                |
|          | 你对农村婚丧嫁娶大吃大喝每什么番法        | 2017-03-13 | 2017-03-22 | 0      | 统计分析 编辑 删除                |
|          | (N) 本百難回動會計樂臺樂可見不由於進進用 2 | 2017-02-04 | 2017-02-15 | 1      | 201+524F                  |

# 4.2.7.查看统计分析

已经发布并且有学员参与的调查问卷,可以查看统计分析。点击调查问卷操 作列的"统计分析",进入调查问卷的统计分析。统计分析中将所有问题的答案 使用图表展示,可以直观看到每个问题的选项构成。

|     | <b>a</b>     | 以为互联网教育对党员学习是否有促进作用?                                                | 2017-02-04            | 2017-02-15     | i               | 统计分析 编辑 删除               |
|-----|--------------|---------------------------------------------------------------------|-----------------------|----------------|-----------------|--------------------------|
| 位置: | 在线调查 >       | 统计分析                                                                |                       |                |                 |                          |
|     |              |                                                                     | 你认为互联网教育对党员学          | 习是否有促进作用?      |                 |                          |
|     | 简介:所<br>是突破了 | 6個网络学习,就是撤通过计算机网络进行的一种学习活动,它主要采用目<br>7份统学习的时空限制,本问卷调研党员对互联网学习持有的态度。 | 主学习和协商学习的方式进行。相对传统学习活 | 动而言,网络学习有以下三个特 | 征:一是共享丰富的网络化学习资 | 源。二是以个体的目主学习和协作学习为主要形式。三 |
|     | 1、第          | <b>目名称</b> : 五联网时党员学习是否有综进作用?                                       |                       |                |                 |                          |
|     | 选项:          | A. 是<br>8. 否                                                        |                       |                |                 | $\bigcirc$               |
|     |              |                                                                     |                       |                |                 |                          |
|     |              |                                                                     |                       |                |                 | 🔲 A 🛑 B                  |
|     | 2、题          | <b>昌名称</b> : 你愿意在互顾网上学习么?                                           |                       |                |                 |                          |
|     | 遗项:          | A. 最<br>B. 否                                                        |                       |                |                 | $\frown$                 |
|     |              |                                                                     |                       |                |                 |                          |
|     |              |                                                                     |                       |                |                 | A B                      |
|     |              |                                                                     |                       |                |                 |                          |

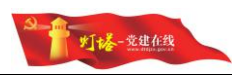

# 4.2.8.删除调查问卷

 管理员可以删除调查问卷,删除后学员无法查看和参与该调查问卷。在 列表中找到要删除的调查问卷,点击"操作"列中的"删除",弹出确认对话框。

| 10-                  |   |  |
|----------------------|---|--|
| 操作确认                 | × |  |
| 确定要删除该在线调查吗?该操作不可撤销。 |   |  |
| 确定 取消                |   |  |

2)点击"确定",该调查问卷将被删除,无法恢复,已有的数据统计分析 也无法查看,请谨慎操作;点击"取消",不进行任何操作。删除成功后,显示 提示并刷新列表。

| 在线调查  |                       |            |            |        | 新建调查问卷 是   |
|-------|-----------------------|------------|------------|--------|------------|
| 可裝名称: | 安布状态: 全部 ▼ 直询         |            |            |        |            |
|       | 问整名称                  | 发布时间       | 截止时间       | 参与调查人数 | 還作         |
|       | 你对从严治觉有什么看法?          | 2016-12-28 | 2017-03-23 | 0      | 统计分析 编辑 删除 |
|       | 你对农村婚丧爆整大吃大喝有什么看法     | 2017-03-13 | 2017-03-22 | 0      | 统计分析 编辑 删除 |
|       | 你认为互联网教育对党员学习显否有促进作用? | 2017-02-04 | 2017-02-15 | 1      | 统计分析 编辑 删除 |

 3)也可以勾选要删除的调查问卷前的复选框,点击右上角的"删除"按钮 批量删除选中的调查问卷。

| 操作确认    |       |          | ×  |
|---------|-------|----------|----|
| 确定要删除该在 | E线调查吗 | ? 该操作不可撤 | 销。 |
|         |       |          |    |

4)点击"确定",所有选中的调查问卷将被删除,无法恢复,被删除的调查问卷已有的数据统计分析也无法查看,请谨慎操作;点击"取消",不进行任何操作。删除成功后,显示提示并刷新列表。

| <del>ار</del> ک | <b>党员教育平台管理系统</b>        | ~~~        |            |        |      |                                       |
|-----------------|--------------------------|------------|------------|--------|------|---------------------------------------|
| 首页 > i<br>在线调查  | 在此病意<br>王                |            |            |        |      | 新建调查问卷 删除                             |
| 老名称:            | 数布状态: 全部 ・ 査询            |            |            |        |      |                                       |
| 8               | 问卷名称                     | 发布时间       | 截止时间       | 参与调查人数 | 盤    | ň                                     |
|                 | 针对党员教育的看法 (標正版)          |            | 2017-08-01 | 0      | 编辑 发 | 布删除                                   |
|                 | 你对从严肃觉着什么要法?             | 2016-12-28 | 2017-03-23 | 0      | 统计分析 | ····································· |
|                 | 你对农村婚丧想罢大吃大喝有什么看法        | 2017-03-13 | 2017-03-22 | 0      | 统计分析 | 编辑 肥除                                 |
|                 | 1%1 半耳鞋徑動寬於將馬掌口展不由原注於目 2 | 2017-02-04 | 2017-02-15 | Ť.     | 统计分析 | 编辑 影除                                 |

# 4.3. 后台管理-学习资源库

#### 4.3.1.主要功能

管理员可以维护课程信息、课程分类。可以修改课程的视频、考试信息等。

# 4.3.2.资源管理

管理员可查询、管理、发布课程,设置课程所属的分类等。

| 视频课稿  | 资源管理             |              |                  |                |              |              |           |      |       |      |      |        |      | 39.75 50.5639.75 | -     | 違课/#       |
|-------|------------------|--------------|------------------|----------------|--------------|--------------|-----------|------|-------|------|------|--------|------|------------------|-------|------------|
|       | 请选择—级分类 •        | 二级分类:        | 请选择二级分类 *        | 根据课程分<br>視頻类型( | 类、课程<br>普通、三 | 类型(选<br>分屏)筛 | 隆、必修<br>选 | ).   |       |      |      |        |      |                  |       |            |
| 明程洪型: | 请选择课程类型          | 视频类型:        | 请选择税委集型          |                |              |              |           |      |       |      |      |        |      |                  |       |            |
| 522:  |                  | 童词           | 根据课程名称模糊到        | 町              |              |              |           |      |       |      |      |        |      |                  |       |            |
| 8     | 课程名称             |              |                  | 课程分类           | 301          | 课时           | 供型        | 孤放次数 | 已添加人政 | 把想出型 | 发布日期 | 推荐状态   | 发布状态 |                  | 题作    |            |
|       | (基层党员教育领电影) 系列2  | : 清明时节 勿恋    | 先烈               | 文化崇养           | 0.5          | 2.0          | 12/17     | 0    |       | 普通视频 |      | 未推荐    | 未发布  | 发布               | 98%   | <b>把</b> 印 |
|       | (党员家风教育领电影系列) 2  | 母亲を了 関要      | 关怀               | 文化豪养           | 0.5          | 2.0          | 必律        | 0    |       | 普通视频 |      | 未推荐    | 未发布  | 发布               | 9988  | 删除         |
| 8     | 平凡人生王金鉴先进事迹      | 新規制 (第二符     | )                | 文化崇养           | 0.5          | 18.0         | 2/17      | 0    |       | 普通视频 |      | 未推荐    | 未发布  | 发布               | 9846  | 809x       |
|       | 位版:为现我儿童穿起一片天    |              |                  | 文化崇养           | 0.5          | 10.0         | 彩标        | 0    |       | 普通视频 |      | 未推荐    | 未发布  | 发布               | 编辑    | 胞除         |
|       | (古愿者系列版电影) 之欠你的  | 0#4 <u>0</u> |                  | 文化豪养           | 0.5          | 29.0         | 62412     | 0    |       | 普通视频 |      | 未推荐    | 未发布  | 发布               | 9998  | 删除         |
|       | 王侍思:热血融公益        |              |                  | 文化崇养           | 0.5          | 5.0          | 2/17      | 0    |       | 新进校校 |      | 未推荐    | 未发布  | 发布               | 984E  | 肥种         |
|       | 微电影:管花器放根据演算     | 时张店交留大队和     | 国政处理科已政民营孙爱民事迹改调 | 文化崇养           | 0.5          | 26.0         | 必你        | 1    | i.    | 普通视频 |      | 未推荐    | 未发布  | 2018             | 编辑    | 把除         |
| 6     | 临沂大地的心跳——记临购县3   | 和水灌水库建设(     |                  | 曲田11210        | 0.5          | 9.0          | 42412     | 0    |       | 普通视频 |      | 未建体    | 未发布  | 发布               | 99482 | 删除         |
|       | 掌声明起 大型题台情景影《目   | 「市」 近漢紀宗     |                  | 政治理论           | 0.5          | 26.0         | 2/17      | 0    |       | 普通视频 |      | 未推荐    | 未发布  | 发布               | 9846  | <b>肥</b> 种 |
|       | 政連讲堂(第一期) "为政议   | 调,感知北聚,      | 居其所而众星共之"        | 政治理论           | 0.5          | 8.0          | 必律        | 0    |       | 普通视频 |      | 未推荐    | 未发布  | 发布               | 编辑    | 肥除         |
|       | (重田根描地) 第三集:希望在  | EBUTE        |                  | 政治理论           | 0.5          | 29.0         | 必律        | 0    |       | 普通视频 |      | 未推荐    | 未没布  | 发布               | 9948  | 影钟         |
|       | (重用根据地) 第二集:真切-  | 類心           |                  | 政治理论           | 0.5          | 25.0         | 22/17     | 0    |       | 新进税绩 |      | 未推荐    | 未发布  | 没有               | 9846  | 影响         |
|       | (重回根癌地) 第一集: 乡愁雨 | 160          |                  | 政治理论           | 0.5          | 29.0         | 彩标        | 0    |       | 普通视频 |      | 十维存    | 未发布  | 发布               | 编辑    | 密除         |
|       | 梦趣…"果西会议"始末      |              |                  | 政治理论           | 1.0          | 39.0         | 必律        | 0    |       | 普通视频 |      | 未进位    | 未发布  | 发布               | 9948  | 删除         |
|       | 《英雄如山》第3集-济南祖    |              |                  | 政治理论           | 1.0          | 34.0         | 4247      | 0    |       | 新进税绩 |      | *39179 | 未发布  | 发布               | 9846  | 1919       |
|       | 《英雄如山》第2集-济南闾    |              |                  | 政治理论           | 1.0          | 37.0         | 彩标        | 0    |       | 普通视频 |      | 未推荐    | 未发布  | 发布               | 编辑    | 胞除         |
|       | (高雄山) 第1集-济南省    |              |                  | 政治理论           | 1.0          | 37.0         | 公律        | 0    |       | 普通视频 |      | 未进荐    | 未没布  | 发布               | 3998  | 删除         |
|       | 平凡人生——王余振先进事次的   | 春泉町(第一祭)     |                  | 文化来养           | 0.5          | 28.0         | 2/17      | 0    |       | 新建模成 |      | 未施存    | 未发布  | 发作               | 10216 | erice .    |

#### 4.3.2.1. 新建课件

课件包含基本信息(包含课件名称、分类、课程类型、视频类型、封面、 课件视频、课时、学时和内容简介),需要考试的课程可以进行考卷管理。 管理员可以添加一个课件,点击右上角的"新建课件"按钮。

| 视频课程  | 资源管理    |   |       |         |   |
|-------|---------|---|-------|---------|---|
| 一级分类: | 请远择一级分类 | ۲ | 二级分类: | 请选择二级分类 | ۲ |
| 课程类型: | 请选择课程类型 | ۲ | 视频类型: | 请选择视频类型 | ٣ |
| 标题:   |         |   | 查询    |         |   |

添加课件时与添加问卷操作逻辑一致,即必须先保存课件基础信息,才 可以进行考卷管理。其中课件名称、课程分类、视频课件、课时、学时信息 为必填。其中:

1)课程分类可以在"学习资源库→分类管理"中维护。

2)视频课件需要点击"选择视频"进行选择,所有没有被课程使用的视频可以被选择,双击选择一个视频,对话框将自动关闭,选择的视频会填写到"视频课件"信息中。

 3)如果勾选"需要考试",将会出现考试时长、总分、及格分和考试 说明信息,稍后还会进入考卷管理。

在信息输入准确无误后,可以点击右上角的"保存"或"发布"按钮完成新建操作,保存即只保存该课件,不发布;发布为保存并发布课件。

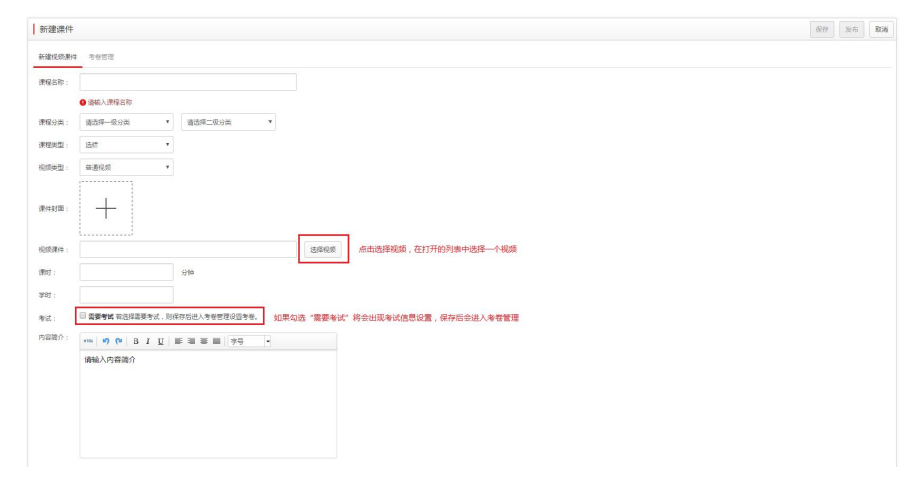

#### 4.3.2.2. 编辑课件

在列表中找到想要编辑的课件,点击"操作"列中的"编辑",开始编辑该课件的基本信息。

◎ (基层型完成青荷电影) 系列2 潮時时5 包5先烈 文化漂并 0.5 2.0 必信 0 番茄吸痰 未接芽 未没有 发布 編用 副会

编辑时可以修改课件基本信息,确保所有内容准确无误,点击保存后, 弹出保存成功,返回列表页。

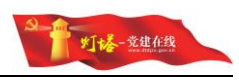

| 课件信息  考                                                                                                    | (苍管理                                                                                                    |                               |  |         |                                                                                     |
|----------------------------------------------------------------------------------------------------|----------------------------------------------------------------------------------------------------|-------------------------------|--|---------|-------------------------------------------------------------------------------------|
| <b>課程名称</b> :                                                                                                    | (基层党员款首彻电影) 系列之 清明时节 勿                                                                                                    | 吃先烈                           |  |         |                                                                                     |
| ##900                                                                                                    |                                                                                                    | - 0.9m v                      |  |         |                                                                                     |
| -                                                                                                    |                                                                                                    |                               |  |         |                                                                                     |
| CTREASE .                                                                                                    | 2/6                                                                                                    |                               |  |         |                                                                                     |
| 视频类型:                                                                                                    | 普速税款 ▼                                                                                                    |                               |  |         |                                                                                     |
| 课件封面: 4                                                                                                    |                                                                                                    |                               |  |         |                                                                                     |
| 17.67.52.04                                                                                                    | 日田内可更得到面(田内大小小橋田210M                                                                                                    | s)                            |  |         |                                                                                     |
| 16200114 :                                                                                                    | 2010/0/00/2/0##/WH-17 { 25#08                                                                                                    | ×                             |  |         |                                                                                     |
| ·很时:                                                                                                    | 2 分钟                                                                                                    |                               |  |         |                                                                                     |
| 学时:                                                                                                    | 0.5                                                                                                    |                               |  |         |                                                                                     |
| 考试: [                                                                                                    | 雷要考试若远择需要考试,则保存后进入考<br>。                                                                                                    | 9世世理设置考卷。                     |  |         |                                                                                     |
| 内容简介:                                                                                                    | ***   19 (*   B I <u>U</u>   II II II                                                                                                    | ■ 字号 •                        |  |         |                                                                                     |
|                                                                                                    | 请输入内容简介                                                                                                    |                               |  |         |                                                                                     |
|                                                                                                    |                                                                                                    |                               |  |         |                                                                                     |
|                                                                                                    |                                                                                                    |                               |  |         |                                                                                     |
|                                                                                                    |                                                                                                    |                               |  |         |                                                                                     |
|                                                                                                    |                                                                                                    |                               |  |         |                                                                                     |
| 党员教                                                                                                    | 育平台管理系统                                                                                                    |                               |  |         | ₩(+ 45 <b>0)</b> .                                                                  |
| 党员教                                                                                                    | 育平台管理系统<br>> Smitht                                                                                                    |                               |  | S v neu | ₹/÷成功).                                                                             |
| <b>党员教</b>                                                                                                    | <mark>育平台管理系统</mark><br>> Smitht                                                                                                    |                               |  | S       | Restau                                                                              |
| <b>党员教</b><br>> 米习远期库<br>8件                                                                                                    | 育平台管理系统<br>⇒ smalt                                                                                                    |                               |  |         | 2(4成功).<br>(4)<br>(2)<br>(2)<br>(2)<br>(2)<br>(2)<br>(2)<br>(2)<br>(2)<br>(2)<br>(2 |
| <b>党员数</b><br>> 学习近期集<br>条件                                                                                                    | 育平台管理系统<br>→ 和MM                                                                                                    |                               |  |         | 1945D).<br>                                                                         |
| 労会教<br>> 学习近期库<br>計<br>1<br>本を始ま<br>: (基示<br>: (基示<br>: (基示):                                                                                                    | <b>育平台管理系统</b><br>・ 新聞市<br>                                                                                                    | 3<br>20<br>20                 |  |         | <b>1899年3月</b><br><i>在行</i>                                                         |
| <b>党员教</b><br>> 孝习近期集<br>器件<br>:: (基示:<br>:: 文化票<br>:: 文化票                                                                                                    | <b>育平台管理系统</b><br>> 病職所<br>二二年(不可能) 5月2 歳(1)10 (10日)<br>済<br>(第一一) 第25年(10日)                                                                                                    | 9<br>(8) •                    |  |         | ₩9.450).<br>                                                                        |
| 党员教<br>> ¥3近第库<br>部件<br>■ 考察管理<br>□ 考察管理<br>□ 考察管理<br>□ 支化展<br>□ 文化展<br>□ 安排<br>□ 新規規                                                                                                    | <b>育平台管理系统</b><br>> #868年<br>□<br>□<br>□<br>■<br>■<br>■<br>■<br>■<br>■<br>■<br>■<br>■<br>■<br>■<br>■<br>■<br>■<br>■<br>■                                                                                                    | 7)<br>读 *                     |  |         | 89483).<br>839                                                                      |
|                                                                                                    | <b>育平台管理系统</b><br>> 第68月<br>5.547(19915) 5.312 4,6917 5 005月<br>済<br>・<br>・<br>週<br>・<br>・                                                                                                    | 2)<br>演  ¥                    |  |         | 89400,<br>009                                                                       |
| <ul> <li>プラ教</li> <li>&gt; 学习近海軍</li> <li>株</li> <li>************************************</li></ul>                                                                                                    | <b>育平台管理系统</b><br>> 明報第年<br>二<br>二<br>二<br>二<br>二<br>一<br>一<br>一<br>一<br>一<br>一<br>一<br>一<br>一<br>一<br>一<br>一<br>一                                                                                                    | 2<br>演  •                     |  |         | 89400.<br>009                                                                       |
| <ul> <li>プラ教</li> <li>&gt; 参引流測算</li> <li>特徴管理</li> <li>・ (基礎)</li> <li>・ (基礎)</li> <li>・ (基礎)</li> <li>・ (基礎)</li> <li>・ (基礎)</li> <li>・ (2016/h)</li> </ul>                                                                                                    | <b>育平台管理系统</b><br>> 雪略第年<br>目の新用の知知 → 5月2 第0月で のの分<br>ほう ・ 「<br>の思知は何 (日大ナ・不再4111106)<br>9月22(25月(194127 ( ) 通明代書)                                                                                                    | Ŋ<br>按测 →                     |  |         | 99440).<br>1997 - 1998<br>1997 - 1997                                               |
| 党员教<br>シ 学习近期年<br>特性<br>参告法証<br>ご 文化語<br>ご 文化語<br>ご 文化語<br>ご 文化語<br>ご ション<br>あための<br>た<br>、<br>、<br>た<br>の<br>、<br>、<br>、<br>、<br>、<br>、<br>、<br>、<br>、<br>、<br>、<br>、<br>、                                                                                                    | <b>育平台管理系统</b><br>「新聞新聞の日期」をおえ、高の村での日本<br>「「「「」」」、「」」「」」、「」」、「」」、「」」、「」」、「」」、「                                                                                                    | 5)<br>按照 ¥                    |  |         | 89440).<br>                                                                         |
| 党员数<br>学习出版年<br>件<br>参密定正<br>(4853)<br>二<br>三<br>三<br>三<br>三<br>二<br>三<br>〇<br>(4853)<br>二<br>二<br>二<br>〇<br>(4853)<br>二<br>二<br>二<br>〇<br>(4853)<br>二<br>二<br>二<br>一<br>一<br>一<br>一<br>一<br>一<br>一<br>一<br>一<br>一<br>一<br>一<br>一<br>一<br>一<br>一                                                                                                    | <b>育平台管理系统</b><br>「第編第9年<br>二<br>二 | 2)<br>按理 •                    |  |         | 84460).<br>1979                                                                     |
| 党员政<br>計算:<br>(4年間)<br>(4年間)<br>(4年)<br>(4年)<br>(4年)<br>(4年)<br>(4年)<br>(4年)<br>(4年)<br>(4年                                                                                                    | <b>育平台管理系统</b><br>「第二日の一日の一日の一日の一日の一日の一日の一日の一日の一日の一日の一日の一日の一日                                                                                                    | 7)<br>}∰ ▼<br>₩2025%.         |  |         | 84460).<br>849                                                                      |
| 党                                                                                                    | <b>育平台管理系统</b><br>:) 希知時年<br>:) 希知時年<br>:) 希知時年 :) 上形に 高の年一日:<br>::::::::::::::::::::::::::::::::::                                                                                                    | 5<br>沖 ▼<br>類の目参考。<br>[伊马 ↓]  |  |         | 800<br>60                                                                           |
| 党 員 数     シック 3 出行     オーラを完成     マーク     マーク                                                                                                    | <b>育平台管理系统</b><br>⇒ #####<br>二二、 ###################################                                                                                                    | 5<br>1920                     |  |         | 89400.<br>(20)                                                                      |
| 党員数<br>部件<br>1 9933年<br>2 (4852<br>2 (4852<br>2 (4852<br>2 (4852<br>2 (4852<br>2 (4852<br>2 (4852<br>2 (4852<br>2 (4852<br>2 (4852<br>2 (4852<br>2 (4852<br>5 (1995)))))))))))))))))))))))))))))))))))                                                                                                    | <b>育平台管理系统</b><br>⇒ 希臘新<br>⇒ 希臘新<br>本型板石原紙()、長万之 点の打ち 切ら見<br>()、<br>・・・・・・・・・・・・・・・・・・・・・・・・・・・・・・・・・・・・                                                                                                    | り<br>河 ・<br>マ<br>東空田寺寺。       |  |         | 891453.<br>@77                                                                      |
| 党員数<br>件<br>件<br>1 考問目<br>2 (485)<br>2 (485)<br>2 | <b>育平台管理系统</b><br>> 4期4時間<br>二二年の100000000000000000000000000000000000                                                                                                    | 9<br>ja, ▼<br>₩0299.<br>[99]• |  |         | 89403.<br>                                                                          |

# 4.3.2.3. 考卷管理

新建课件选择"需要考试"后和编辑课件时,可以进入考卷管理对考试题目进行管理。

在新建课件时选择了"需要考试",保存后将会自动跳转到考卷管理; 编辑课件时可以点击顶部的"考卷管理"进入考卷管理。

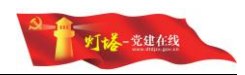

|                                                                                  |                           |                 |     |  |  |     |    |    |    | 保存 | H |
|----------------------------------------------------------------------------------|---------------------------|-----------------|-----|--|--|-----|----|----|----|----|---|
| R(牛倍息                                                                            | 考想管理                      |                 |     |  |  |     |    |    |    |    |   |
| 期曜名称:                                                                            | (基层党员教育领电影) 系列之           | 青明时节 勿忘先烈       |     |  |  |     |    |    |    |    |   |
| 肥皂分类:                                                                            | 文化泰养                      | 请远择二级分类         | *   |  |  |     |    |    |    |    |   |
| 1920年22日:                                                                        | 2017 ·                    |                 |     |  |  |     |    |    |    |    |   |
| Mar :                                                                            | 普通视频 •                    |                 |     |  |  |     |    |    |    |    |   |
| 件封面:                                                                             |                           |                 |     |  |  |     |    |    |    |    |   |
|                                                                                  | 点击图片可更换封固 (图片大小不          | WaEi过10MB)      |     |  |  |     |    |    |    |    |   |
| <b>烦湿件</b> :                                                                     | 2016/hjml/文化宗养/WH-17《     | 选择视频            |     |  |  |     |    |    |    |    |   |
| 9 <u>†</u> :                                                                     | 2                         | 分40             |     |  |  |     |    |    |    |    |   |
| 83 :                                                                             | 0.5                       |                 |     |  |  |     |    |    |    |    |   |
| र्स, :                                                                           | 國委考試 若选择需要考试、则(           | 将后进入考察管理设置考察    | u - |  |  |     |    |    |    |    |   |
|                                                                                  |                           |                 |     |  |  |     |    |    |    |    |   |
| 考试说明:<br>實简介:                                                                    | 100%   10) (21   B I II   | 💽 🗃 🗑 📗   [14px | Ð   |  |  |     |    |    |    |    |   |
| 考试说明:<br>容简介:<br>举设置<br>+信息                                                      | wm. ** (* B I U (         | 🖲 🗃 🗃 🗌 ( 14px  | •   |  |  |     |    |    |    |    |   |
| 考试说明:<br>库雨介:<br>(卷设置<br>+信息<br>试题管                                              | **** ** (* B I U<br>***** | ■ 田 田   14pr    |     |  |  |     |    |    |    |    |   |
| <ul> <li>*(説説明):</li> <li>(裕设置</li> <li>*(信息</li> <li>)</li> <li>(試題管</li> </ul> |                           | E = I Téps      | 3   |  |  | 223 | 有些 | 分價 | 加乐 | än |   |

#### 4.3.2.4. 导入试题

可以使用 Excel 批量编辑题目,完成后在考卷管理页点击右上角的"导入"按钮,选择 Excel 文件进行导入。

| 考卷设置 |      |      |    |    |    |    |            |
|------|------|------|----|----|----|----|------------|
| 课件信息 | 考老管理 |      |    |    |    |    |            |
| 试题管  | 理    |      |    |    |    |    | 添加減輕 导入 删除 |
|      | 序号   | 题目名称 | 题型 | 管案 | 分值 | 排序 | 操作         |

#### 4.3.2.5. 添加试题

点击"添加试题"开始添加一道试题,试题顺序默认为最后。点击"保 存"后会返回问卷管理,添加的试题会出现在列表中。

| 考卷设置 | 1    |                         |    |       |      |       |
|------|------|-------------------------|----|-------|------|-------|
| 课件信息 | 考察管理 |                         |    |       |      |       |
| 试题管  | 會理   |                         |    |       | 活加试题 | 号入 删除 |
|      | 30   | 新形势下加强和规范党内政治生活,要卷力( )。 | 多选 | A,B,C | 0    | 30    |
|      | 31   | 操作手册测试试题,请选择A。          | 单选 | А     | 0    | 31    |

#### 4.3.2.6. 编辑试题

在列表中找到要编辑的试题,点击操作列的"编辑"按钮,进入编辑试

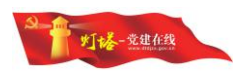

题。确保信息准确无误后点击保存即可更新该试题。

 20
 現毎千都作为公民的該集集局使要其製业液造守( ).
 単語
 8
 0
 20

 第編目

#### 注意:修改题型时会清空所有题目选项。

| 编辑试题               | 0                                     |                            |                                                                                                    |                         | 任任 |
|--------------------|---------------------------------------|----------------------------|----------------------------------------------------------------------------------------------------|-------------------------|----|
| 围选择:               | 单选                                    |                            | ¥                                                                                                    |                         |    |
|                    | 更改證型会清]<br>送项                         | 空所有已得                      | 存在的                                                                                                    |                         |    |
| <del>9</del> :     | 20                                    |                            |                                                                                                    |                         |    |
| -                  | 0                                     |                            |                                                                                                    |                         |    |
| ■:<br>目内容:         | 领导干部作为                                | 5公民的)}                     | 建身份要求其必须趋守(  )。                                                                                                    |                         |    |
| 1内容:               | · · · · · · · · · · · · · · · · · · · | 5公民的讲<br>选项                | 株準分付表求料の活動で(), )                                                                                                    | 50                      |    |
| #:<br>目内容:<br>目透项: | 0<br>((明干部作方<br>正論法项<br>⑧             | 5公民的讲<br>选项<br>B           | (2) (1) (1) (1) (1) (1) (1) (1) (1) (1) (1                                                                                                    | 50<br>293               |    |
| 量:<br>目内容:<br>目志项: | 0<br>((明干部作力<br>正确违项<br>)<br>)        | b公民的济<br>选项<br>B<br>C      | (成於音<br>(第二),<br>(第二),<br>(<br>(<br>(<br>(<br>(<br>(<br>(<br>(<br>(<br>(<br>(<br>(<br>(<br>(<br>(<br>(<br>(<br>(<br>( | 50<br>289               |    |
| 編:<br>目内容:<br>目透项: | 0<br>(()与干部(15))<br>正确选项<br>③<br>③    | 5公民的)<br>法項<br>B<br>C<br>D | 株準合要求其必须造守( ), 「<br>第四小四<br>原家法律<br>民主集中相<br>国家様主項羽                                                                                                    | 50<br>295<br>295<br>295 |    |

#### 4.3.2.7. 删除试题

删除后会在考试中移除该试题。在列表中找到要删除的试题,点击"操 作"列中的"删除",弹出确认对话框。

|       | <ul> <li>(a)</li> </ul> |                 |   |   |  |
|-------|-------------------------|-----------------|---|---|--|
| 操作确定  | 认                       |                 |   | × |  |
| 确定要删除 | 该试题吗?该                  | <b>桑作不可撤销</b> 。 | 5 |   |  |
|       | 海中                      | 取当              |   |   |  |

点击"确定",该试题将被删除,无法恢复,请谨慎操作;点击"取消", 不进行任何操作。删除成功后,显示提示并刷新列表。也可以单击要删除的试题 或勾选要删除的试题前的复选框,点击右上角的"删除"按钮批量删除选中的试题。

单选

A 0 31

☑ 31 操作手册测试题操作手册测试添加题目,请选择A 点击或勾选行前的复选框

| 操作确认    |              | × |
|---------|--------------|---|
| 确定要删除该证 | "题吗?该操作不可撤销。 |   |

点击"确定",所有选中的试题将被删除,无法恢复,请谨慎操作;点击"取 消",不进行任何操作。删除成功后刷新列表。

#### 4.3.2.8. 删除课件

删除后会在中移除该课件,已获得此课程的学员学时不变,学习中的学员则 无法继续学习此课程。在列表中找到要删除的课件,点击"操作"列中的"删除", 弹出确认对话框。

| 学习篇•值思 | 文学 | 2.5                  | 8.0                | 透修       | 4527        | 0          | 普通视频           | 2016-12-19 | 已发布 | 编辑 删除 |
|--------|----|----------------------|--------------------|----------|-------------|------------|----------------|------------|-----|-------|
|        | ┃掛 | 操作确                  | 认                  |          |             |            |                | ×          |     |       |
|        | 确定 | 定要删I<br>获得此i<br>无此课利 | 除选中的<br>果程的等<br>程。 | уу∰<br>₩ | 马?该排<br>村不变 | 操作不<br>,未获 | 「可撤销。<br>(得学时的 | 学员         |     |       |
|        |    |                      |                    | 确定       | R           | 肖          |                |            |     |       |

点击"确定",该课件将被删除,无法恢复,请谨慎操作;点击"取消", 不进行任何操作。删除成功后,显示提示并刷新列表。也可以单击要删除的课程 或勾选要删除的课程前的复选框,点击右上角的"删除"按钮批量删除选中的课 件。

|  | 学习篇•明班 | 文学 | 2.5 | 10.0 | <sup>话像</sup> 占丰市/口 | 5529 | 0 | 普通视频 | 2016-12-19 | 已发布 | 编辑 删除 |
|--|--------|----|-----|------|---------------------|------|---|------|------------|-----|-------|
|  | 学习續•值思 | 文学 | 2.5 | 8.0  | 法由政制                | 4527 | 0 | 普通视频 | 2016-12-19 | 已发布 | 编辑 删除 |

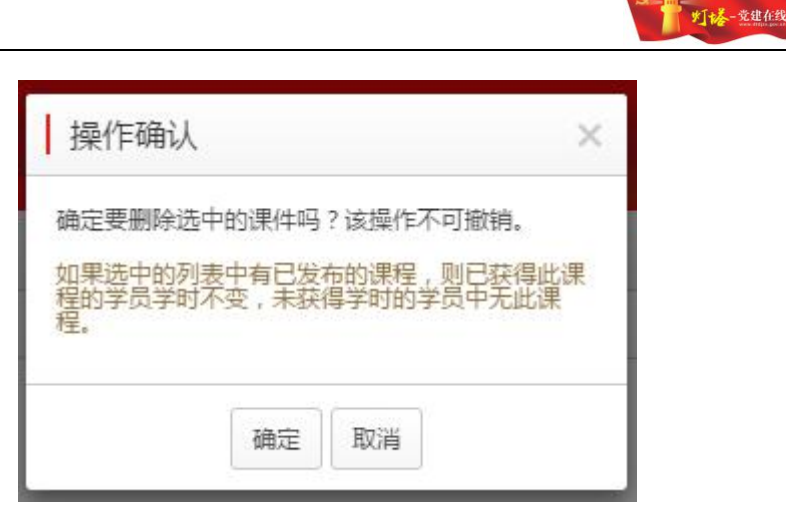

点击"确定",所有选中的课件将被删除,无法恢复,请谨慎操作;点击"取 消",不进行任何操作。删除成功后刷新列表。

#### 4.3.3.分类管理

#### 4.3.3.1. 主要功能

管理员可以维护课程分类信息。页面左侧展示完整的分类树,右侧显示当前选中的分类的子分类,进入页面时默认选中根目录,右侧显示所有一级分类。

| 资源分类管理         |   |    |      |      |    |    | 标记专题 | 删除专题 | 新增 | 编辑 | 删除 | iii |
|----------------|---|----|------|------|----|----|------|------|----|----|----|-----|
| - 🛄 根目录        | - | 序号 | 分类名称 | 是否专题 | 抽序 | 看注 |      |      |    |    |    |     |
|                |   | 1  | 先进典型 | 是    | 99 |    |      |      |    |    |    |     |
| (- 🧾 政治理论      |   | 2  | 支书讲坛 | 星    | 99 |    |      |      |    |    |    |     |
| - 4 黄型运行       |   | 3  | 政治理论 | 否    | 18 |    |      |      |    |    |    |     |
|                |   | 4  | 肉型经验 | 否    | 19 |    |      |      |    |    |    |     |
| ( ) 文化素养       |   | 5  | 党的历史 | 香    | 20 |    |      |      |    |    |    |     |
| h- 77 xxm.aste |   | 6  | 党规党记 | 查    | 21 |    |      |      |    |    |    |     |
|                |   | 7  | 文化豪养 | 否    | 22 |    |      |      |    |    |    |     |
|                |   | 8  | 戏曲影视 | 否    | 23 |    |      |      |    |    |    |     |
|                |   |    |      |      |    |    |      |      |    |    |    |     |
|                |   |    |      |      |    |    |      |      |    |    |    |     |

#### 4.3.3.2. 查看分类

所有操作按钮罗列在右上角,其中编辑、删除功能对右侧选中的分类进行操 作,添加分类时,上级分类为左侧树中选中的分类。在左侧双击一个分类,即可 选中该分类,右侧显示该分类的下一级分类。

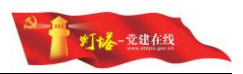

|  | 排序       | 是否专题     | 分类名称         | 序号     |   |
|--|----------|----------|--------------|--------|---|
|  | 58       | 是        | 种植业          | 1      |   |
|  | 77       | 否        | 并殖业          | 2      |   |
|  | 78       | 否        | to I v       | 3      | 8 |
|  | 79       | 否        | 現代农业         | 4      |   |
|  | 80       | <b>T</b> | 秋业技能         | 5      |   |
|  | 79<br>80 | Xe Xe    | 現代表业<br>兼业技能 | 4<br>5 |   |

#### 4.3.3.3. 新增分类

保证左侧有选中的分类,点击右上角"新增"按钮,打开新增分类对话框。

| 根目录                      |   | 19.22 | 0.869.76 | 日不由昭       | 10 rtr | ds)11 |  |    |      |  |
|--------------------------|---|-------|----------|------------|--------|-------|--|----|------|--|
| <u>。</u> 先进典型            | - | 12:0  | 20966949 | 38.00 9.86 | 34472* | 00/E  |  | 点击 | 新增按钮 |  |
| 2 支书讲坛                   | U | 1     | 支书顾地     | - F        | 73     |       |  |    |      |  |
| 2 政治理论                   |   | 2     | 先模人物     | 香          | 74     |       |  |    |      |  |
| ▲型经验<br>立中興生空樂<br>一○支书房也 |   | 3     | 大学生村官    | 否          | 75     |       |  |    |      |  |
| 一                        |   | 4     | 支书讲坛     | 否          | 76     |       |  |    |      |  |
| - 40 大学生村官               |   | 5     | 01974230 | ř          | 57     |       |  |    |      |  |
|                          |   | 6     | 争做齐伯先峰   | 香          | 72     |       |  |    |      |  |
|                          |   |       |          |            |        |       |  |    |      |  |
|                          |   |       |          |            |        |       |  |    |      |  |
|                          |   |       |          |            |        |       |  |    |      |  |

新增分类的上级分类为左侧分类树中选中的分类,目前仅支持两级分类。其 中分类名称为必填项,分类的排序添加后无法修改。填写完成确保准确无误后点 击"保存"按钮,完成新增分类操作,对话框自动关闭并刷新列表;点击"取消" 不进行任何操作。

| 上级分类: | 典型经验     | 分类名称: | 其他 |  |
|-------|----------|-------|----|--|
|       | 经典经验其他分类 |       |    |  |
| 备注:   |          |       |    |  |
|       |          |       |    |  |
|       |          |       |    |  |

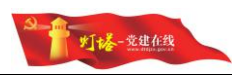

| 教目录 (1111年1月) |   | 序号 | 分黄名称   | 是否安證 | 排序 | 卷注       |  |  |  |
|---------------|---|----|--------|------|----|----------|--|--|--|
| 20 支书讲坛       | 8 | 1  | 支书园地   | 香    | 73 |          |  |  |  |
| 🛄 政治理论        |   | 2  | 先模人物   | 香    | 74 |          |  |  |  |
| □ 典型経験 □ 愛約历史 |   | 3  | 大学生村官  | 否    | 75 |          |  |  |  |
| 2 党规党纪        |   | 4  | 支书讲坛   | 否    | 76 |          |  |  |  |
| 文化素券          |   | 5  | 创新经验   | 香    | 57 |          |  |  |  |
| A YEAR BOINE  |   | 6  | 争做齐鲁先锋 | 否    | 72 |          |  |  |  |
|               |   | 7  | 其他     | 否    | 99 | 经典经验其他分类 |  |  |  |

#### 4.3.3.4. 编辑分类

在右侧单击一个分类,使复选框为选中状态,点击右上角的"编辑"按钮, 开始编辑分类。

| 10.0               |        |    |                      |          |    |          |     |
|--------------------|--------|----|----------------------|----------|----|----------|-----|
|                    |        | 序号 | 分类名称                 | 是否专题     | 排序 | 意注       | 164 |
| □ 元社典型<br>支书讲坛     |        | 1  | 支书园地                 | <b>T</b> | 73 |          |     |
| 政治理论               |        | 2  | 先模人物                 | 否        | 74 |          |     |
| 典型巡验<br>管的历史       |        | 3  | 大学生村官                | 否        | 75 |          |     |
| 2) 見的历史<br>2) 見知覚紀 | 0 4 支制 |    | 支书讲坛                 | 香        | 76 |          |     |
| 交化赛养               |        | 5  | 创新经验                 | 否        | 57 |          |     |
| sote               |        | 6  | 争做齐伯先锋               | 否        | 72 |          |     |
|                    | ۲      | 7  | 其他<br>① 点击行或复选框,选中分类 | 否        | 99 | 经典经验其他分类 |     |

| 上级分类:   | 典型经验     | 分类名称: | 其他测试 修改分类名称 | 尔 |
|---------|----------|-------|-------------|---|
|         | 经典经验其他分类 |       |             |   |
|         |          |       |             |   |
| 寄注・     |          |       |             |   |
| <b></b> |          |       |             |   |
| <b></b> |          |       |             |   |

保存后提示分类修改成功,对话框自动关闭,列表自动刷新;点击"取消"则放弃修改,返回列表。

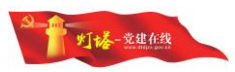

| 序号 | 分类名称   | 是否专题 | 排序 | 番注       |
|----|--------|------|----|----------|
| 1  | 支书圆地   | 否    | 73 |          |
| 2  | 先模人物   | 촙    | 74 |          |
| 3  | 大学生村官  | 否    | 75 |          |
| 4  | 支书讲坛   | 否    | 76 |          |
| 5  | 创新经验   | 否    | 57 |          |
| 6  | 争做齐鲁先锋 | 查    | 72 |          |
| 7  | 其他-测试  | 否    | 99 | 经典经验其他分类 |

# 4.3.3.5. 删除分类

在右侧列表中找到要删除的分类,单击分类所在的行,使复选框保持选中状态,点击右上角的"删除",弹出确认对话框。

| 相目の                    | * | 100 | 10 YE 10 YE                                                                                                    | 10 T to 10 | 49.07 |          |   |  | <ul> <li>点市部</li> </ul> | 除 |
|------------------------|---|-----|----------------------------------------------------------------------------------------------------|------------|-------|----------|---|--|-------------------------|---|
| 🛄 先进典型                 |   | 序标  | 力因合称                                                                                                    |            | 纬序    | 10)上     |   |  |                         |   |
| 🛄 支书讲坛                 |   | 1   | 支书圆地                                                                                                    | *          | 73    |          |   |  |                         |   |
| 🛄 政治理论<br>🔟 曲田総教       |   | 2   | 先模人物                                                                                                    | Æ          | 74    |          |   |  |                         |   |
| 党的历史                   |   | 3   | 大学生村官                                                                                                    | 香          | 75    |          |   |  |                         |   |
| - 🛄 党规党纪               |   | 4   | 支书讲坛                                                                                                    | m          | 76    |          |   |  |                         |   |
| · 🛄 文化原养<br>. 问 20曲-影和 |   | 5   | 创新经验                                                                                                    | 香          | 57    |          |   |  |                         |   |
| and when my us         |   | 6   | 争供齐鲁先锋                                                                                                    | 否          | 72    |          |   |  |                         |   |
|                        |   | 7   | 其他·溃汰 ①点击行或复洗框洗中                                                                                                    | 否          | 99    | 经典经验其他分类 |   |  |                         |   |
|                        |   |     | - The Control of Control of Contr |            |       |          |   |  |                         |   |
|                        |   | 持   | 亟作确认                                                                                                    |            |       |          | × |  |                         |   |

|    | 点 | 击"确定", | 所以i | 先中的分类将 | 被删除, | 无法恢复, | 请谨慎操作; | 点击 | "取 |
|----|---|--------|-----|--------|------|-------|--------|----|----|
| 消" | , | 不进行任何  | 操作。 | 删除成功后, | 显示提  | 示并刷新列 | 」表。    |    |    |

删除

取消

| 资源分类管理                 |   |             |        |      |    |    | 标记专题 | 删除专题 | 新增 | 编辑 | 删除 | 返 |
|------------------------|---|-------------|--------|------|----|----|------|------|----|----|----|---|
|                        | * | <b>回</b> 序5 | 号 分类石称 | 是否专题 | 推序 | 香注 |      |      |    |    |    |   |
| ( )) 先进典型<br>( )) 支书讲坛 |   | 0 1         | 支书园地   | 否    | 73 |    |      |      |    |    |    |   |
| ( 🛄 政治理论               |   | 2           | 先模人物   | 著    | 74 |    |      |      |    |    |    |   |
| ( ))) 典型经验             |   | 3           | 大学生村官  | 茶白   | 75 |    |      |      |    |    |    |   |
| 🎒 党规党纪                 |   | 4           | 支书讲坛   | 否    | 76 |    |      |      |    |    |    |   |
|                        |   | 5           | 创新经验   | 盃    | 57 |    |      |      |    |    |    |   |
| Arm south              |   | 6           | 争做齐语先锋 | 香    | 72 |    |      |      |    |    |    |   |

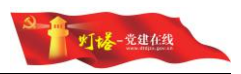

# 4.3.3.6. 标记专题

# 如果当前不是专题,在"是否专题"字段下显示否

| 资源分类管理                                                                                                    |    |      |      |    |    | 标记专题 | 删除专题 | 新增 | 1944 | 删除 | 返回 |
|----------------------------------------------------------------------------------------------------|----|------|------|----|----|------|------|----|------|----|----|
| ▶                                                                                                    | 序号 | 分类名称 | 显否专题 | 挂序 | 帶注 |      |      |    |      |    |    |
|                                                                                                    | 1  | Mist | Æ    | 99 |    |      |      |    |      |    |    |
| <ul> <li>→ 動態性的</li> <li>→ 動態性的</li> <li>→ 動物防患</li> <li>→ 動物防患</li> <li>→ 動物防患</li> <li>→ 動物防患</li> <li>→ 動物防患</li> <li>→ 動物防患</li> </ul> |    |      |      |    |    |      |      |    |      |    |    |

| 资源分类管理                                                                                                    |          |    |      |            |      |    |    | 标记专题 删除专题 新增 编辑 删除 返回 |
|----------------------------------------------------------------------------------------------------|----------|----|------|------------|------|----|----|-----------------------|
| ▲                                                                                                    | <b>X</b> | 序号 | 分类名称 |            | 是否专题 | 排序 | 香注 | @点击"标记专题"             |
| 一遍支书讲坛                                                                                                    |          | 1  | 测试   | ①点击行或复选框选中 | 香    | 99 |    |                       |
| <ul> <li>→ ■ 数数通道</li> <li>→ ■ 数数通道</li> <li>→ ■ 数数历史</li> <li>→ ■ 数数历史</li> <li>→ ■ 数数规定</li> <li>→ ■ 数数型</li> <li>→ ■ 数数量</li> <li>→ ■ 数数量</li> </ul> |          |    |      |            |      |    |    |                       |

#### 点击后提示标记专题成功刷新列表

| 线 党员教育平台            | 管理系 | 统 |    |      |      |    |    | (    | <u>)</u> | <b>乐记专题</b> 成 | b. |    |    |
|---------------------|-----|---|----|------|------|----|----|------|----------|---------------|----|----|----|
| : 首页 > 资源分类管理       |     |   |    |      |      |    |    |      |          |               |    |    |    |
| 资源分类管理              |     |   |    |      |      |    |    | 标记专题 | 删除专题     | 新聞            | 编辑 | 删除 | 20 |
| 2. 4日录              |     |   | 序号 | 分类名称 | 是否专题 | 排序 | 备注 |      |          |               |    |    |    |
| 一 過 先进典型            |     |   | 1  | 測試   |      | 99 |    |      |          |               |    |    |    |
| <ul> <li></li></ul> |     |   |    |      |      |    |    |      |          |               |    |    |    |
|                     |     |   |    |      |      |    |    |      |          |               |    |    |    |

# 4.3.3.7. 删除专题

| 资源分类管理                                                                                                    |                                                                                                    |                        |                                                                                                    |                 |    | 标记专题 | 删除专题    | 新潮 | 卵根 | 删除 | 返回 |
|----------------------------------------------------------------------------------------------------|----------------------------------------------------------------------------------------------------|------------------------|----------------------------------------------------------------------------------------------------|-----------------|----|------|---------|----|----|----|----|
| ● 新日夏         ● 新日夏           ● 第二日二         第二日二           ● 第二日二         第二日二           ● 第二日二         第二日二           ● 第二日二         第二日二           ● 第二日二         第二日二           ● 第二日二         第二日二           ● 第二日二         第二日二           ● 第二日二         第二日二           ● 第二日二         第二日二           ● 第二日二         第二日二           ● 第二日二         第二日二           ● 第二日二         第二日二           ● 第二日         第二日 | <ul><li> 20 県石 20 月 20 月 20 月 21 月 21 月 22 月 22 月 23 月 24 月 24 月 24 月 25 月 25 月 26 月 26</li></ul> | 39天8時<br>第2 ②点击行或算进推选中 | 展<br>2013年<br>1月11日<br>1月11日<br>1月111<br>1月111<br>1月11<br>1月111<br>1月111<br>1111<br>1111<br>1111<br>1111<br>1111<br>1111<br>1111<br>1111 | <b>游评</b><br>99 | 81 |      | 0. 点击删除 | 专题 |    |    |    |
|                                                                                                    |                                                                                                    |                        |                                                                                                    |                 |    |      |         |    |    |    |    |

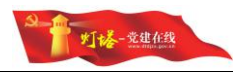

点击删除专题,提示成功后刷新列表

| 普页 > 资源分类管理                                                    |   |   |    |      |      |    |    |      |      |              |    |    |    |
|----------------------------------------------------------------|---|---|----|------|------|----|----|------|------|--------------|----|----|----|
| 源分类管理                                                          |   |   |    |      |      |    |    | 标记专题 | 删除专题 | 851 <b>0</b> | 銅银 | 删除 | 12 |
| - 根目录                                                          | * | 8 | 序号 | 分类名称 | 是否专题 | 排序 | 御注 |      |      |              |    |    |    |
| (一 4) 先进典型                                                     |   |   | 1  | 测试   | 否    | 99 |    |      |      |              |    |    |    |
| □ → 典型延行<br>□ → 党税(受知)<br>□ → 党税(受知)<br>□ → 文化康养<br>□ → 武曲(後税) |   |   |    |      |      |    |    |      |      |              |    |    |    |
|                                                                |   |   |    |      |      |    |    |      |      |              |    |    |    |

# 4.4. 后台管理-统一考试

# 4.4.1.主要功能

组织统一考试,管理参与统一考试的学员,维护统一考试的信息、考试状态, 统计考试成绩。

# 4.4.2.统一考试

按照考试名称和进行状态模糊查询考试;维护统一考试的信息、考试题目、 考试状态等信息。

| 试名称: | 考试状态:         | 请选择 * 查    | 词          |          |      |          |      |    |
|------|---------------|------------|------------|----------|------|----------|------|----|
|      | 考试名称          | 开始时间       | 结束时间       | 考试时长(分钟) | 考试状态 |          |      |    |
|      | 儒学与社会和谐       | 2017-04-02 | 2017-05-17 | 60       | 正在进行 | 学员编辑 考试成 | · 编辑 | 翻除 |
|      | 学习党的十八届六中全会精神 | 2017-04-01 | 2017-05-31 | 60       | 正在进行 | 学员编辑 考试成 | 續 编辑 | 删除 |
|      | 全面建成小麦社会      | 2017-03-12 | 2017-05-31 | 60       | 正在进行 | 学员编辑 考试成 | 通 编辑 | 删除 |
|      | 提升廉政领导力       | 2017-03-12 | 2017-05-01 | 60       | 正在进行 | 学员编辑 考试成 | 唐 编辑 | 删除 |

#### 4.4.2.1. 新建考试

可以点击页面右上角的"新建考试"按钮,开始新建考试。

| ; 首页 > | 统一考试 > 考考管理                    |            |            |          |      |          |      |      |    |
|--------|--------------------------------|------------|------------|----------|------|----------|------|------|----|
| 统一考试   | đ.                             |            |            |          |      |          |      | 研究考试 | 85 |
| 考试名称:  | 考试状态: 済近峰 ▼ 直 資                |            |            |          |      |          |      |      |    |
|        | 考试名称                           | 开始时间       | 结束时间       | 考试时长(分钟) | 考试状态 | 握作       |      |      |    |
|        | 强化党内监督依法从严治党—— (中国共产党党内监督条例解读) | 2017-04-01 | 2017-05-31 | 100      | 正在进行 | 学员编辑 考试成 | f 编辑 | 删除   |    |
|        | 提升廣政领导力                        | 2017-04-01 | 2017-05-31 | 100      | 正在进行 | 学员编辑 考试成 | f 编辑 | 删除   |    |
|        | 关于新形势下党内政治生活的若于准则之统一考试         | 2017-02-22 | 2017-05-16 | 100      | 正在进行 | 学员编辑 考试成 | · 编辑 | 删除   |    |

新建统一考试时,操作逻辑与课程考试大体一致,即必须先保存统一考试基本信息,之后才能进行考卷管理。考试基本信息中,考试名称、开始时间、结束时间、时长为必填项,考试人群使用制式 Excel 导入,信息填写完成后点击"保存"按钮,提示保存成功并返回列表。新建的考试默认为未发布状态。

#### 4.4.2.2. 考卷管理

找到要管理考卷的统一考试,点击操作列中的"编辑"按钮,进入考卷管理, 考卷管理操作逻辑与"学习资源库→资源管理→考卷管理"功能一致。

|      | 强化党内监督 | 款法从严治党——(中国共产党党内监督条约解读)                | 2017-04-01 | 2017-05-31 | 100 |    | 正在进行 |    | 学员编辑 考试 | 成績            | 编辑   | 部除          |
|------|--------|----------------------------------------|------------|------------|-----|----|------|----|---------|---------------|------|-------------|
| 考卷设置 | L      |                                        |            |            |     |    |      |    |         |               |      | ige         |
| 考试信息 | 为老管理   |                                        |            |            |     |    |      |    |         |               |      |             |
| 试题管  | 理      |                                        |            |            |     |    |      |    | 源加速     | œ             | 导入   | <b>85</b> 9 |
|      | 序号     | 题目名称                                   |            | 825        | ⊕   | 質案 | 分值   | 排序 |         | 操作            |      |             |
|      | 1      | 各级党员领导干部应当向党组织如实报告个人重大事项,自觉接受监督。       |            | 种          | 选   | A  | 0    | 1  | 9       | 161 H         | JIP: |             |
|      | 2      | 党员署真实姓名检举的,应领情况将处理结果告知该党员,听取其意见。       |            | 单          | 选   | A  | 0    | 2  | 9       | 1111 <b>H</b> | JIP: |             |
|      | 3      | 开展巡视工作的党组织承担巡视工作的主体责任。                 |            | 单;         | 选   | A  | 0    | 3  | 9       | 151 H         | 脉    |             |
|      | 4      | 上级党组织应当加强对下级领导班子民主生活会的相导和监督,提考民主生活会质量。 |            | 单          | 远   | A  | 0    | 4  | 9       | 151 3         | 脉    |             |
|      | 5      | 述责述重报告应当载入摩洁档案,并在一定范围内公开。              |            | 单          | 远   | A  | 0    | 5  | 9       | ist #         | 脉    |             |
|      |        |                                        |            |            |     |    |      |    |         |               |      |             |

#### 4.4.2.3. 编辑考试

找到要管理考卷的统一考试,点击操作列中的"编辑"按钮,进入考卷管理, 点击上方选项卡的"考试信息",切换到考试信息编辑。

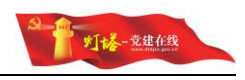

|                                                                                      | ¥化党内监督(                              | 依法从严治党——(中国共产党党内监督条例解读)                                       | 2017-04-01      | 2017-05-31 | 100 |   | 正在进行 |    | 学员编辑 考试成 | 績 编辑              | 删除 |
|--------------------------------------------------------------------------------------|--------------------------------------|---------------------------------------------------------------|-----------------|------------|-----|---|------|----|----------|-------------------|----|
|                                                                                      |                                      |                                                               |                 |            |     |   |      |    |          |                   |    |
| 卷设置                                                                                  |                                      |                                                               |                 |            |     |   |      |    |          |                   |    |
| atile 7                                                                              | 老管理                                  |                                                               |                 |            |     |   |      |    |          |                   |    |
| 试题管:                                                                                 | Ŧ                                    |                                                               |                 |            |     |   |      |    | 添加试题     | 导入                | -  |
| 0                                                                                    | 序号                                   | 题目名称                                                          |                 |            | 腰腔  | - | 分值   | 排序 | 2        | 1<br>1            |    |
|                                                                                      | 1                                    | 各级党员领导干部应当向党组织如实报告个人重大事项,自觉接受监督。                              |                 |            | 单选  | A | 0    | 1  | 编辑       | #89e              |    |
|                                                                                      | 2                                    | 党员署真实姓名检举的,应视情况将处理结果告知该党员,听取其意见。                              |                 |            | 单选  | A | 0    | 2  | 编辑       | 翻除                |    |
|                                                                                      | 3                                    | 开展巡视工作的党组织承担巡视工作的主体责任。                                        |                 |            | 单选  | A | 0    | 3  | 编辑       | 删除                |    |
|                                                                                      | 4                                    | 上级党组织应当加强对下级领导班子民主生活会的描写和监督,提高民主生活                            | 会质量。            |            | 单选  | A | 0    | 4  | 编辑       | #80e              |    |
| 0                                                                                    | 5                                    | 述要述審报告应当载入廉洁档案,并在一定范围内公开。                                     |                 |            | 单选  | A | 0    | 5  | 编辑       | #899              |    |
|                                                                                      | 6                                    | 新闻媒体应当坚持常性和人民性相统一,坚持正确导向,加强舆论监督,对典                            | 型案例进行剖析,发挥管示作用。 |            | 单选  | A | 0    | 6  | 编辑       | 删除                |    |
|                                                                                      | 7                                    | 党组织应保障监督对象的申辩权、申诉权等相关权利。                                      |                 |            | 单选  | A | 0    | 7  | 编档       | 删除                |    |
|                                                                                      | 8                                    | 党组织应当保障党员知情权和监督权,鼓励和支持党员在党内监督中发挥积极                            | 作用。             |            | 单选  | A | 0    | 8  | 编辑       | #890 <del>0</del> |    |
|                                                                                      | 9                                    | 在党的领导下,新闻媒体要按照有关规定和程序,通过内部反映或公开报道,                            | 发挥舆论监督的作用,      |            | 单选  | A | 0    | 9  | 编辑       | #899              |    |
|                                                                                      | 10                                   | 地方各级党委委员,有权对党的委员会全体会议决议、决定执行中存在的问题                            | 提出询问或质词。        |            | 单适  | A | 0    | 10 | 编辑       | 删除                |    |
|                                                                                      |                                      |                                                               |                 |            |     |   |      |    |          |                   |    |
| 辑试卷                                                                                  |                                      |                                                               |                 |            |     |   |      |    |          |                   | 保存 |
|                                                                                      |                                      |                                                               |                 |            |     |   |      |    |          |                   |    |
|                                                                                      | 考卷管理                                 |                                                               |                 |            |     |   |      |    |          |                   |    |
| 医信息                                                                                  |                                      |                                                               |                 |            |     |   |      |    |          |                   |    |
| 8信息                                                                                  |                                      |                                                               |                 |            |     |   |      |    |          |                   |    |
| 巻信息<br>野试名称:                                                                         | 强化党内                                 | 1些醫統法从产出党——《中國共产党党内监督条例解读》                                    |                 |            |     |   |      |    |          |                   |    |
| 巻信息<br>登试名称 :<br>开始时间 :                                                              | 强化党内<br>2017-04-                     | 2些目前法从产油炭ー (中国共产党党内监督系列编译)<br>401 (1)                         |                 |            |     |   |      |    |          |                   |    |
| 巻信息<br>登试名称 :<br>开始时间 :<br>古本时间 :                                                    | 强化党内<br>2017-04-<br>2017-05-         | 1金田校主从デ会党→(中福共产党党内金田多の崩壊)<br>-01 (***)<br>-31 (***)           |                 |            |     |   |      |    |          |                   |    |
| <ul> <li>※信息</li> <li>》试名称:</li> <li>干汕时间:</li> <li>由市时间:</li> <li>时长(分钟)</li> </ul> | 强化党内<br>2017-04-<br>2017-05-<br>: 60 | 出版部の法从下出版 (中第八下党党内上部系の制度)<br>-01 (注)<br>-31 (注)<br>参分・ 100 考定 | <b>1</b> 格分: 60 |            |     |   |      |    |          |                   |    |

与新建考试相同,除考试人群外均可以编辑,确保信息准确无误后点击右上 角的"保存"按钮,保存成功后返回列表。

| 编辑试卷                                   |                                                                                                    |                                            |                      |                                                                |          |                  |                                    |                        |                                |              |                    | 研究                | 9 BX            | ζij. |
|----------------------------------------|----------------------------------------------------------------------------------------------------|--------------------------------------------|----------------------|----------------------------------------------------------------|----------|------------------|------------------------------------|------------------------|--------------------------------|--------------|--------------------|-------------------|-----------------|------|
| 专栏信息                                   | 考验管理                                                                                                    |                                            |                      |                                                                |          |                  |                                    |                        |                                |              |                    |                   |                 |      |
| 考试名称:                                  | 强化党内监督依法从严治党——                                                                                                    | (中国共产党党)                                   | 的监督条例解读》             |                                                                |          |                  |                                    |                        |                                |              |                    |                   |                 |      |
| 开始时间:                                  | 2017-04-01                                                                                                    |                                            |                      |                                                                |          |                  |                                    |                        |                                |              |                    |                   |                 |      |
| 结束时间:                                  | 2017-05-31                                                                                                    |                                            |                      |                                                                |          |                  |                                    |                        |                                |              |                    |                   |                 |      |
| 时长(分钟)                                 | : 60                                                                                                    | 思分:                                        | 100                  | 考试及格                                                           | 중 : 60   |                  |                                    |                        |                                |              |                    |                   |                 |      |
|                                        |                                                                                                    |                                            |                      |                                                                |          |                  |                                    |                        |                                |              |                    |                   |                 |      |
| 考试说明:<br>党的十八0<br>上,中央的                | 國六中全会通过的《中國共产党党内일<br>紀英副中记具王典针对《条例》做了3                                                                                                    | (督务例) 、备新<br>)相的介绍。                        | 广大党员干部和社会各界关         | 注。在之后中重部                                                       | 举力的中国共产党 | 十八國六中全会新闻发布会     |                                    |                        |                                |              |                    |                   |                 |      |
| 考试说明:<br>党的十八0<br>上,中央1                | 國內中全会邀过的(中國共产党党内监<br>包念副书记员王良针对《条例》做了9                                                                                                    | (督务例)》,留新<br>14目的介绍。                       | 扩大党员干部和社会各界关         | 注,在之后中宣部                                                       | 举力的中国共产党 | 十八國六中全会新闻发布会     |                                    |                        |                                |              |                    | 201               | Sec.+           |      |
| 考试说明:<br>党的十八<br>上,中央                  | 国內中全会激进的(中期科产规划为型<br>包含影响已展至预补对(染例)数了9                                                                                                    | (留冬街) ,留安<br>细胞/介绍。                        | 5个大党员干部和社会各界关        | 注。在之后中宣部                                                       | 举力的中国共产党 | 十八國六中全会新闻发布会     |                                    |                        |                                |              |                    | ***               | 量考试             |      |
| 考试说明:<br>党的十八U<br>上,中央i<br>七一考试<br>溫称: | 国內中全分產近的(中國共产規規定<br>包含副時记具王良社対(後的)留了4                                                                                                    | (督条例) ,                                    | 17大党员干部和社会各界关<br>通道译 | 注,在之后中宣部                                                       | 举力的中国共产党 | 十八區六中全会新闻发布会     |                                    |                        |                                |              |                    | *1                | 霍考试             |      |
| 考试说明:<br>党的十八0<br>上,中央5                | 副內中全会通过的(中國共产党党内上<br>全部副份记录王姓H17(依何)如了9<br>与试态物                                                                                                    | (留杂句) , 等于<br>(昭的介绍,                       | 17大党员干部和社会各界关<br>责选择 | <ul> <li>注,在之后中宣部</li> <li>▼ 直滴</li> </ul>                     | 举办的中国共产党 | 十八国六中全会新闻发布会     | 绘亚时间                               | <b>建成制代(3)%)</b>       | ŦKKS.                          |              | 操作                 | 97.1              | 建考试             |      |
| 考试说明:<br>党的十八0<br>上,中央1                | 四六中全会通过的(中華共产党党内)<br>公式部分之東王良村村(30代)例了が<br>(30代)<br>(30代)<br>(30<br>)<br>(30<br>)<br>(30))<br>(30))<br>(30)<br>(30 | (御祭何) , 御授<br>(細的介紹。<br>新武状志 : []          | 17大党员干部和社会各界关<br>责选择 | <ul> <li>注,在28中重部</li> <li>▼</li> <li>■</li> <li>資資</li> </ul> | 举力的中国共产党 | 十八回ハ中主会新闻政府会     | · 绘亚时间<br>2017-05-31               | 考试29长(5分)<br>100       | <b>考試状态</b><br>正在進行            | 李页编辑         | 操作                 | 5活<br>(新報)        | 建考试             |      |
| 考试说明:<br>党的+//U<br>上,中央i               | 四六中全会通过的(中華科/平規規/円規定)<br>(本部)中2年玉泉中村(水内)(安了)<br>(本)<br>(本)<br>(本)<br>(本)<br>(本)<br>(本)<br>(本)<br>(本)<br>(本)<br>(本                                                                                                    | (御祭術) , 備務<br>(明的介紹,<br>(新聞秋志 : []<br>(時間共 | 3广大党员于最初社会各界关<br>意动体 | <ul> <li>社,在250中重節</li> <li>* 置向</li> </ul>                    | 举办的中课共产党 | +八回ハ中主会新闻发布会<br> | · 然如时间<br>2017-05-31<br>2017-05-31 | 考试的长(分钟)<br>100<br>100 | 参加のため     「在述時行     」     正在进行 | 学页编辑<br>字页编辑 | 操作<br>考试成法<br>考试成法 | 新<br>(編編)<br>[編編] | 建考试<br>刷除<br>開除 |      |

#### 4.4.2.4. 学员编辑

找到要管理参与人群的统一考试,点击操作列的"学员编辑",进入学员编辑。可以根据学员账号查询学员是否已经被添加到该统一考试。

 【前点】強化成功应量板点从产出效---(中型共产效效均应量後の時候表)
 2017-04-01
 2017-05-31
 100
 正在近行
 学校编辑
 期後

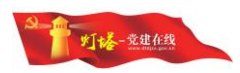

| 学员管理  | 2  |                   |                                   |                  | 批量导入 劃除 返回 |
|-------|----|-------------------|-----------------------------------|------------------|------------|
| 学员账号: |    | 查词                |                                   |                  |            |
|       | 序号 | 学员账号              | 考试名称                              | 添加时间             | 题时间        |
|       | 1  | qiantai@85ido.com | 【测试】强化党内监督依法从严治党——(中国共产党党内监督条例解读) | 2017-03-16 14:57 | 题除         |
|       |    |                   | < 1 共1魚 ≯                         |                  |            |

#### 4.4.2.5. 批量导入学员

使用制式 Excel 维护参与统一考试的学员账号,之后可以右上角点击"批量导入"按钮,选择 Excel 文件进行导入,解析成功后列表会自动刷新。

| 学员管理  | l |    | 添加 | 批量导入 | #15e | ize |
|-------|---|----|----|------|------|-----|
| 学员账号: |   | 直向 |    |      |      |     |

#### 4.4.2.6. 删除学员

不想让学员参加统一考试,或加入了错误的学员时,可以删除学员,删除后 该学员无法参加该统一考试。在列表中找到要删除的学员,点击"操作"列中的 "删除",弹出确认对话框。

|         |      |         | - |  |
|---------|------|---------|---|--|
| 操作确认    |      |         | × |  |
| 确定要删除该试 | 题吗?该 | 操作不可撤销。 |   |  |
|         | 确宁   | Bush    |   |  |

点击"确定",该学员将被删除,无法恢复,请谨慎操作;点击"取消", 不进行任何操作。

删除成功后,显示提示并刷新列表。

| E线 党      | 员教育平台管理系统  |      |           |      |            |
|-----------|------------|------|-----------|------|------------|
| □: 首页 > 统 | 一考试 > 学员管理 |      |           |      |            |
| 学员管理      |            |      |           |      | 批量导入 删除 返日 |
| 学员账号:     | 查词         |      |           |      |            |
|           | 序号         | 学员账号 | 考试名称      | 添加时间 | 接触作用       |
|           |            |      | 暫无政据      |      |            |
|           |            |      | * 1 共0条 > |      |            |

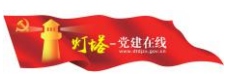

也可以单击要删除的学员或勾选要删除的学员前的复选框,点击右上角的 "删除"按钮批量删除选中的学员。

| · 伊利思 |    |      |                      |                                  |         |                  |    | <br>10 |
|-------|----|------|----------------------|----------------------------------|---------|------------------|----|--------|
| 2     |    | 查询   |                      |                                  |         |                  |    |        |
|       | 序号 |      | 学员账号                 | 考试名称                             | 同时国政制   |                  | 操作 |        |
| V     | 1  |      | 【周试】强化党内监督依法从严治党——《中 | 國共产党党内监督条例解读》                    |         | 2017-03-16 14:57 | 删除 |        |
|       |    |      |                      | 4 1 #28 5                        |         |                  |    |        |
|       |    |      |                      | < 1 <u>H</u> 2 <u><u>·</u> ·</u> |         |                  |    |        |
|       |    |      |                      |                                  |         |                  |    |        |
|       |    |      |                      |                                  |         |                  |    |        |
|       |    |      | 2022                 |                                  |         |                  |    |        |
|       |    |      | 品作品计                 |                                  |         | ~                |    |        |
|       |    |      | 1米11-19月1八           |                                  |         | ~                |    |        |
|       |    |      |                      |                                  |         |                  |    |        |
|       |    |      |                      |                                  |         |                  |    |        |
|       |    | - 1  | 确定要删除该               | 试题吗?该楃作7                         | 下可撤销.   |                  |    |        |
|       |    | - 1  | MONE SHOULD BE       | orwegt of a solution of          | 2104120 |                  |    |        |
|       |    | - 1  |                      |                                  |         |                  |    |        |
|       |    | - 8  |                      |                                  |         |                  |    |        |
|       |    | - 1  |                      |                                  |         |                  |    |        |
|       |    | - 1  |                      | 确实 取                             | 14      |                  |    |        |
|       |    | - 1  |                      | WHILE ISK                        | 19      |                  |    |        |
|       |    | - I. |                      |                                  |         |                  |    |        |

点击"确定",所有选中的学员将被删除,无法恢复,请谨慎操作;点击"取 消",不进行任何操作。删除成功后刷新列表。

| 在线 劳      | 党员教育平台管理系   | 统    |          |      |                    |
|-----------|-------------|------|----------|------|--------------------|
| 四: 首页 > 4 | 统一考试 > 学员管理 |      |          |      |                    |
| 学员管理      | 里           |      |          |      | 我最导入 <u></u> 删除 返回 |
| 学员账号:     |             | 直 询  |          |      |                    |
| 2         | 序号          | 学员账号 | 考试名称     | 液加时间 | 描作                 |
|           |             |      | 智无数据     |      |                    |
|           |             |      | ∞ 1 共0 策 | 5    |                    |

#### 4.4.2.7. 发布

新建的统一考试为未发布状态,只有发布之后指定的学员才能进行考试。找 到想要发布的统一考试,统一考试发布后无法撤销。点击操作列的"发布"按钮,操作成功后状态将变为正在进行状态。

| 5    | <b>2员教育平台管理系统</b>                 |            |            |          | (    | <u>ک</u> کو بر کو بر کو کو کو کو کو کو کو کو کو کو کو کو کو | 102       |      |
|------|-----------------------------------|------------|------------|----------|------|-------------------------------------------------------------|-----------|------|
| 首页>: | 治一考试 > 考察哲理                       |            |            |          |      |                                                             |           |      |
| 记一考试 | -<br>                             |            |            |          |      |                                                             | 新建考试      | #IFP |
| t名称: | 予試状志:         適点詳         重 询     |            |            |          |      |                                                             |           |      |
| 8    | 考试高阶                              | 开始时间       | 结束时间       | 考试时长(分钟) | 考试状态 | 操作                                                          |           |      |
|      | 提升事政领导力                           | 2017-04-01 | 2017-05-31 | 100      | 正在进行 | 学员编辑 考试成绩                                                   | 编辑 删除     |      |
|      |                                   |            | 2017-05-21 | 100      | 正在进行 | 学员编辑 考试成绩                                                   | 1938 8152 |      |
|      | 【测试】强化党内监督依法从产治党——(中国共产党党内监督条例解读) | 2017-04-01 | 2011-03-31 |          |      |                                                             |           |      |

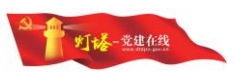

使用可以参加考试的学员账号登录,即可在"统一考试"中查看和参加该考 试。

| 🛃 提升廉政领导力                                          |      |         |                           |     |
|----------------------------------------------------|------|---------|---------------------------|-----|
| <b>开始时间:</b> 2017-04-01<br><b>结束时间:</b> 2017-05-31 | 智能评分 | 时长:60分钟 | 单选题:61<br>多选题:20<br>判断题:0 | 考试中 |
|                                                    |      |         |                           |     |

#### 4.4.2.8. 考试成绩

已经发布的统一考试,可以查看参与考试的学员成绩。找到要查看成绩的统一考试,点击操作列的"考试成绩"按钮,可以查看所有已完成考试的学员获得的成绩,可以根据学员账号模糊查询学员的考试成绩,可以根据考试时间筛选。

|       | 关于新形势下党内政治生活的若干准则之统一考试 |                        | 2017-02-22 | 2017-05-16 | 100 | 正在进行 | 学员编辑 考试成绩 | 编辑 删除 |
|-------|------------------------|------------------------|------------|------------|-----|------|-----------|-------|
|       |                        |                        |            |            |     |      |           |       |
| 成绩管理  | ₽<br>                  |                        |            |            |     |      |           |       |
| 学员账号: | 考试: 关于新形势下党内国          | 始生活的差                  |            |            |     |      |           |       |
| 时间选择: |                        | 查询                     |            |            |     |      |           |       |
| 序号    | 学员账号                   | 考试名称                   |            |            |     |      | 考试时间      | 成绩    |
| 1     |                        | 关于新形势下党内政治生活的若干准则之统一考试 | đ          |            |     |      |           | 100   |
|       |                        |                        | < 1 共1条    | 3          |     |      |           |       |

#### 4.4.2.9. 删除统一考试

管理员可以删除统一考试,删除后学员无法再进行考试,考试成绩无法查看, 在成绩管理中无法查询被删除的统一考试的成绩和考试记录。在列表中找到要删 除的统一考试,点击"操作"列中的"删除",弹出确认对话框。

| 操作确认    |       |       |     | × |  |
|---------|-------|-------|-----|---|--|
|         |       |       |     |   |  |
| 确定要删除选中 | 考试吗?ì | 亥操作不可 | 撤销。 | 1 |  |
|         |       |       |     | _ |  |
|         |       |       |     |   |  |

点击"确定",该统一考试将被删除,无法恢复,请谨慎操作;点击"取消",

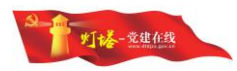

不进行任何操作。

删除成功后,显示提示并刷新列表。

| 专试名称: | 考试状态: 请选择 ▼ 直 词        |            |            |          |      |                 |
|-------|------------------------|------------|------------|----------|------|-----------------|
|       | 考试名称                   | 开始时间       | 结束时间       | 考试时长(分钟) | 考试状态 | 操作              |
|       | 提升廉政领导力                | 2017-04-01 | 2017-05-31 | 100      | 正在进行 | 学员编辑 考试成绩 编辑 删除 |
|       | 关于新形势下党内政治生活的若干准则之统一考试 | 2017-02-22 | 2017-05-16 | 100      | 正在进行 | 学员编辑 考试成绩 编辑 删除 |

也可以单击要删除的统一考试或勾选要删除的统一考试前的复选框,点击右 上角的"删除"按钮批量删除选中的统一考试。

| 考试名称: | 考试状态: 満近择                         | * 查询    |            |            |          |      |      |      |    | 点击  |
|-------|-----------------------------------|---------|------------|------------|----------|------|------|------|----|-----|
|       | 考试名称                              |         | 开始时间       | 结束时间       | 考试时长(分钟) | 考试状态 |      | 损作   |    |     |
| 8     | 提升廉政领导力                           |         | 2017-04-01 | 2017-05-31 | 100      | 正在进行 | 学员编辑 | 考试成绩 | 编辑 | #59 |
|       | 【测试】强化觉内监督依法从严治党——《中国共产党党内监督条例解读》 | 点击复选框选中 | 2017-04-01 | 2017-05-31 | 100      | 正在进行 | 学员编辑 | 考试成绩 | 编辑 | 删除  |
|       | 关于新形势下党内政治生活的若干准则之统一考试            |         | 2017-02-22 | 2017-05-16 | 100      | 正在进行 | 学员编辑 | 考试成绩 | 编辑 | 田時  |

| 确定要删除选中考试吗?该操作不可撤销。 | > |      |     |       | ■确认 | 操作  |
|---------------------|---|------|-----|-------|-----|-----|
|                     |   | 可撤销。 | 该操作 | 考试吗?  | 删除选 | 确定要 |
|                     |   | ĩ    | Eng | 14.00 |     |     |

点击"确定",所有选中的统一考试将被删除,无法恢复,请谨慎操作;点击"取消",不进行任何操作。

删除成功后,显示提示并刷新列表。

| <u>к</u> я | 【只教月千日日建余式                                            |                    |                    |                 |              |      | 4782 - 414 714 | 11.00             |       |
|------------|-------------------------------------------------------|--------------------|--------------------|-----------------|--------------|------|----------------|-------------------|-------|
| 首页):       | 朔──考试 > 考妥管理                                          |                    |                    |                 |              |      |                |                   |       |
| 统一考试       | C                                                     |                    |                    |                 |              |      |                | <u>क्षेत्र</u> ्य | 19iii |
|            |                                                       |                    |                    |                 |              |      |                |                   |       |
| 式名称:       | 考试状态: 博选择 ・ 置词                                        |                    |                    |                 |              |      |                |                   |       |
| 388 :      | 考试状态:         適価部         重 資           专送名称          | 开始时间               | 结束时间               | 考试时长(分钟)        | 考试状态         |      | 操作             |                   |       |
| itat:      | 参述状态: 读出级 •         查说           专述点标         通行集会领导力 | 开始时间<br>2017-04-01 | 结束时间<br>2017-05-31 | 考试时长(分钟)<br>100 | 考试状态<br>正在进行 | 学员编辑 | 提作<br>考试成摄     | 编辑                | 2004  |

# 4.4.3.成绩管理

查看截止目前学员参与统一考试获得的成绩,可以查看学员账号、考试名称、

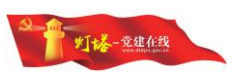

考试时间、成绩信息,可以根据学员账号模糊查询学员的考试成绩,可以根据考试名称、考试时间筛选。

| 成績管理  |           |     |          |                        |      |     |
|-------|-----------|-----|----------|------------------------|------|-----|
| 学员账号: |           | 考试: |          |                        |      |     |
| 时间选择: | 100<br>15 |     | [15] 查 i | 適                      |      |     |
| 序号    | 学员账号      |     |          | 考试古聊                   | 考试时间 | 成績  |
| 3     |           |     |          | 关于新形势下燃内政治生活的若干推则之统一考试 |      | 100 |

#### 4.5. 后台管理-网上班级

#### 4.5.1.主要功能

管理员可以对网上班级进行管理,维护网上班级的基本信息、通知公告、班级课件、参学档案。可以根据班级名称、班级状态(进行中/已结束)进行查询。

#### 4.5.2.新建班级

点击页面右上角的"新建班级"按钮,开始新建班级。新建班级时只需要填 写班级基本信息,其他信息可以在新建后前往管理页进行编辑,新建的班级状态 为"进行中"。确保信息准确无误后点击"保存"按钮,保存班级,返回列表; 点击"取消"按钮放弃正在编辑的内容,返回列表。

| 网上班级                                     | ł                                                                            |            |      |      | 新建班级 翻譯        |
|------------------------------------------|------------------------------------------------------------------------------|------------|------|------|----------------|
| 班级名称:                                    | 田坂状志: 全部 ・                                                                   | 查询         |      |      |                |
| 8                                        | 班级名称                                                                         | 开班时间       | 班级人数 | 班级状态 | 操作             |
|                                          | 第一书记李黛                                                                       | 2016-12-31 | 1    | 已結束  | 班级直看 删除        |
|                                          | 组织员培训班                                                                       | 2017-02-06 | 30   | 进行中  | 班级管理 删除        |
|                                          | 城市基层党建学习班                                                                    | 2017-02-04 | 30   | 进行中  | 班级管理 删除        |
|                                          | 曲型经验学习班                                                                      | 2016-12-29 | 30   | 进行中  | 班级管理 删除        |
| 班级信息                                     | 编辑                                                                           |            |      |      | 保持             |
| 班级信息                                     | 编辑                                                                           |            |      |      |                |
| 班级信息<br>1883年:                           | 9844<br>8-18272                                                              |            |      |      | 第77<br>点击保存    |
| 班级信息<br>波名称:<br>班时间:                     | 編編<br>第一句记字室<br>2017/24-18 (11)                                              |            |      |      | 唐伊 I           |
| 斑级信息<br>级3称:<br>孤时间:<br>习方向:             | 第一和2字室<br>2017-24-19<br>第一句2字室                                               |            |      |      | (唐帝) 王<br>点击保存 |
| 斑級信息<br>設名称:<br>円町间:<br>切方向:<br>級人数:     | 編編<br>第一前2字版<br>2017-04-18<br>第一前2字版<br>1                                    |            |      |      | 保持    <br>后面保存 |
| 班级信息<br>吸温称:<br>册时间:<br>□万声:<br>         | 编辑<br>第一书记学室<br>2017-04-18<br>第一书记学室<br>1<br>学习导入<br>点击导入学员学号                |            |      |      | 原用             |
| 班级信息<br>级名称:<br>班时间:<br>                 | 編輯<br>第一部記字室<br>2017-04-18<br>第一部記字室<br>1<br>1<br>第写号入<br>点击号入学员学号<br>第一部記字面 |            |      |      | 原語             |
| 班级信息<br>滚品称:<br>班时间:<br>滚人数:<br>灵导入:<br> | 編編<br>第一部記字型<br>2017-04-18<br>第一部記字型<br>1<br>第一部記字型<br>第一部記字型<br>第一部記字型      |            |      |      | 原由 解释          |

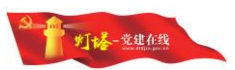

| PALENISS |           |            |            |      |      |      | AVXED100 | #5 |
|----------|-----------|------------|------------|------|------|------|----------|----|
| 1级名称:    | 班级状态: 全部  | • <u> </u> | 1          |      |      |      |          |    |
|          | 班级高称      |            | 开班时间       | 班级人数 | 班级状态 | 操作   |          |    |
|          | 第一书记学堂    |            | 2016-12-31 | 1    | 日結束  | 班级查看 | 删除       |    |
| 8        | 组织员培训班    |            | 2017-02-06 | 30   | 进行中  | 班级管理 | 删除       | _  |
|          | 城市基层党建学习班 |            | 2017-02-04 | 30   | 进行中  | 班级管理 | 删除       |    |
|          | 典型经验学习班   |            | 2016-12-29 | 30   | 进行中  | 班级管理 | 删除       |    |

完成后,学员登录党员教育平台,点击"网上班级"即可查看和申请加入班级。

#### 4.5.3.班级管理

班级管理是管理员查看、维护班级信息的入口。找到需要管理的网上班级, 点击操作列的"班级管理"按钮,打开班级管理页。

|       | 组织费增调断                                     | 2017-02-06 | 30 | 进行中 | 班级管理 | 制除 |
|-------|--------------------------------------------|------------|----|-----|------|----|
|       |                                            |            |    |     |      |    |
| 网上班级  |                                            |            |    |     |      | 30 |
| 班级信息  | 参学档案 班级课件管理 班级公告                           |            |    |     | 关闭   | 编辑 |
| 班级名称: | 编织员培训研                                     |            |    |     |      |    |
| 开班时间: | 2017-02-06                                 |            |    |     |      |    |
| 学习方向: | 围绕学习贯彻《关于加强新形势下发展党员和党员管理工作的意见》和《中国共产党发展党员】 | 工作组则)开展培训。 |    |     |      |    |
| 班级人数: | 30A                                        |            |    |     |      |    |
| 把极简介: | 进一步增高组织员的研新形势下发展党员工作素质和能力。                 |            |    |     |      |    |

#### 4.5.3.1. 编辑基本信息

进入网上班级管理首页后,点击右上角的"编辑"按钮,编辑网上班级基本 信息。修改信息后点击"保存"按钮保存修改,返回首页;点击"取消"按钮放 弃修改,返回首页。

| 网上班级  |                                                     |        | 巡回 |
|-------|-----------------------------------------------------|--------|----|
| 班级信息  | 多平地地 民政政计管理 民政公告                                    | eiti ( | 编辑 |
| 班级名称: | 織の洗塗が低                                              |        |    |
| 开班时间; | 2017-02-06                                          |        |    |
| 学习方向: | 圖條字习景格(关于加速時形的下放展党员和党员管理工作的意见)和(中国共产党政展党员工作相同)开展培训。 |        |    |
| 班级人数: | 30,4                                                |        |    |
| 班级简介: | 进一步理道暗识员做好新形势下发展现员工作表质和能力,                          |        |    |
|       |                                                     |        |    |

| 班级信息                                                                                                    | 编辑                                |       | 保存                                                    |
|----------------------------------------------------------------------------------------------------|-----------------------------------|-------|-------------------------------------------------------|
| 夏名称:                                                                                                    | 個位臺場的語                            |       |                                                       |
| 时间:                                                                                                    | 2017-02-07 重新选择了开班                | 昭书(6) |                                                       |
| 方向:                                                                                                    | 國族学习贯彻 (关于加强新形列                   |       |                                                       |
| 人数:                                                                                                    | 30                                |       |                                                       |
|                                                                                                    | 进一步提着组织员做好新形势下发展党员工作素质和能力,        |       |                                                       |
| 简介:                                                                                                    |                                   |       |                                                       |
|                                                                                                    |                                   |       |                                                       |
| L.                                                                                                    | 党员教育平台管理系统                        |       | <b>研</b> 受信 <i>司,成功,</i>                              |
| <b>炎</b><br>首页<br>研切信                                                                                                    | 党员教育平台管理系统<br>> R上HER > 编HER      |       | 開始会員成功。<br>mage - e e e e e e e e e e e e e e e e e e |
| <b>炎</b>                                                                                                    | 党员教育平台管理系统<br>> R±80 > SHE0<br>感病 |       | ######################################                |
| <mark>浅</mark><br>首页<br>班级信<br>100名称:                                                                                                    | 党员教育平台管理系统<br>>■上版2 - 東田県<br>     |       | 250年10月27)。<br>【名年】<br>【877<br>【877                   |
| <ul> <li>         ・ 首页         ・         ・         ・</li></ul>                                                                                                    | <b>党员教育平台管理系统</b><br>2月上版。編輯版     |       | 1995543).<br>(67) 87                                  |
| <ol> <li>              新成         </li> <li>             新成</li> <li>             新成</li> <li>             新成</li> <li>             新研報</li> <li>             新していたいでのでので、         </li> </ol> | 党                                 |       | 1999)(843).<br>(1997) - (1997)<br>(1997) - (1997)     |
| 30.00       1: 首页       1: 単現級信       1: 単眼最高称:       1: 単明初前:       第3万向:                                                                                                    |                                   |       | 1860-042).<br>(877 ) 187                              |
|                                                                                                    |                                   |       | 1995-5443.<br>(167) (187)                             |

#### 4.5.3.2. 参学档案

参学档案中可以查看和管理所有申请加入和已加入的学员。

| 网上班約 | Ş.   |             |      |      | 12               |
|------|------|-------------|------|------|------------------|
| 班级信息 | 参学档案 | 班级遗件管理 班级公告 |      |      | 学员添加 学号号         |
|      | 学员账号 |             | 重核状态 | 学时统计 | 操作               |
|      |      |             | 正式学员 | 0    | 899              |
|      | 370  | 0029        | 正式学员 | 0    | 899              |
|      | 371  | 4513        | 正式学员 | 0    | #899:            |
|      | 37   | 1018        | 正式学员 | 0    | 把時               |
|      | 31   | 91410       | 正式学员 | Ō    | 刑時               |
|      | 3    | 1722        | 正式学员 | 0    | 刑時               |
|      |      | 725         | 正式学员 | 0    | #899             |
| 0    | 370  | )25230      | 正式学员 | 0    | ##P              |
|      | 370  | 10015       | 正式学员 | 0    | #99 <del>9</del> |
|      | 37   | 1626        | 正式学员 | 0    | 2010             |

#### 4.5.3.3. 审核

对于提出加入申请的学员,可以通过申请,通过申请后该学员加入网上班级, 并可以查看网上班级的信息,参与网上班级学习;拒绝申请后审核状态变为"已 拒绝",学员可以在网上班级列表中查看审核状态,被拒绝的申请显示"审核不 通过"。

#### 4.5.3.4. 通过审核

找到要通过审核的学员,点击"通过"按钮,即可通过审核,列表刷新,该 学员变为该网上班级的正式学员。

|   |      |   | S           |
|---|------|---|-------------|
| 0 | 行审核  | 0 | [通过] 相称] 相称 |
| 0 | 正式学员 | 0 | #59         |

审核后学员再查看网上班级时,按钮变为"进入班级"。

#### 4.5.3.5. 拒绝审核

找到要拒绝申请的学员,点击"拒绝"按钮,列表刷新,该学员审核状态变为"已拒绝"。

|  | 時間  | 検 | 0 | 通过 拒绝 删除 |
|--|-----|---|---|----------|
|  |     |   |   |          |
|  | 日拒绝 | 0 |   | 删除       |

学员查看时,状态变为"审核不通过"。

#### 4.5.3.6. 删除学员

网上班级的学员可以删除,无论是否通过审核,被删除后学员都可以重新申请加入网上班级。找到要删除的学员,点击操作列的"删除"按钮,弹出对话框。

| 操作确认   |        |        | × |  |
|--------|--------|--------|---|--|
| 确定要删除数 | 如据吗?该操 | 作不可撤销。 |   |  |
|        | _      | -      |   |  |

点击"确定"将该学员从网上班级删除,该操作不可恢复,请谨慎操作,提示成功并刷新列表;点击"取消"放弃操作,返回列表。

#### 4.5.3.7. 班级课件管理

可以将已经存在于学习资源库的课件加入到班级中,维护班级已经存在的课件。

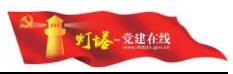

| 政信息 | 参学档案 班级课件管理 班级公告                        |      |     |    |    |            | 新建课件 |  |
|-----|-----------------------------------------|------|-----|----|----|------------|------|--|
| 8   | 课程名称                                    | 分类   | 学时  | 课时 | 类型 | 发布日期       | 授作   |  |
|     | 入觉积极分子基础和识专题培训之入党申请书                    | 党规党纪 | 0.5 | 5  | 运修 | 2017-02-07 | 删除   |  |
|     | 中国共产党精神的历史魂魄:弘扬集裕禄精神,做集裕禄式的好干部01        | 党的历史 | 1   | 34 | 进修 | 2017-02-07 | 肥盼   |  |
|     | 中國共产党精神的历史魂魄:延安精神及其当代价值01               | 觉的历史 | 1   | 53 | 送修 | 2017-02-07 | 删除   |  |
|     | "两学一做"学习教育 系列之深刻领会习主席关于党和法高国统一关系的重要论述01 | 政治理论 | 1.5 | 35 | 运修 | 2017-03-07 | 删除   |  |
|     | 逐原逐句学党章之第一章 党员                          | 党规党纪 | 0.5 | 6  | 运修 | 2017-02-07 | 删除   |  |

#### 4.5.3.8. 新建课件

从学习资源库中选择课件加入到网上班级,点击右上角的"新建课件"按钮, 开始选择课件加入网上班级。选择课件时可以根据课件分类,课程类型和课程名称模糊查询课件。

|           | 极                                                                                                    |                                                                                                    |                                                                                                    |                     |      |       |     |    |                                                                                                    |                                                                                                    |                                                                                                    |                                                                                                    |                                                                                                    | 返回          |
|-----------|----------------------------------------------------------------------------------------------------|----------------------------------------------------------------------------------------------------|----------------------------------------------------------------------------------------------------|---------------------|------|-------|-----|----|----------------------------------------------------------------------------------------------------|----------------------------------------------------------------------------------------------------|----------------------------------------------------------------------------------------------------|----------------------------------------------------------------------------------------------------|----------------------------------------------------------------------------------------------------|-------------|
| 班级信息      | 多学校家 班级课件管理 班级                                                                                                    | <b>夏公告</b>                                                                                                    |                                                                                                    |                     |      |       |     |    |                                                                                                    |                                                                                                    |                                                                                                    |                                                                                                    | 新建课件                                                                                                    | 删除          |
|           | 课程名称                                                                                                    |                                                                                                    |                                                                                                    |                     | 分类   |       | 学时  | 课时 | 黄型                                                                                                    | 发布日期                                                                                                    |                                                                                                    |                                                                                                    | 操作                                                                                                    |             |
| 8         | 入党积极分子基础知识专题培训之                                                                                                    | 之人党申请书                                                                                                    |                                                                                                    |                     | 党规党纪 |       | 0.5 | 5  | 运修                                                                                                    | 2017-02-03                                                                                                    | 7                                                                                                    |                                                                                                    | 部除                                                                                                    |             |
|           | 中国共产党精神的历史魂魂:弘持                                                                                                    | 医焦裕根精神,(                                                                                                    | 做集裕禄式的好干部01                                                                                                    |                     | 党的历史 |       | 1   | 34 | 违修                                                                                                    | 2017-02-03                                                                                                    | 7                                                                                                    |                                                                                                    | #899                                                                                                    |             |
|           | 中国共产党精神的历史魂魄:延续                                                                                                    | 安精神及属当代                                                                                                    | 67億01                                                                                                    |                     | 党的历史 |       | 1   | 53 | 违修                                                                                                    | 2017-02-0                                                                                                    | 7                                                                                                    |                                                                                                    | 删除                                                                                                    |             |
|           | "两学一做"学习教育 系列之深。                                                                                                    | 刻锁会习主席关                                                                                                    | 于党和法嘉度统一关系的重要论述                                                                                                    | 01                  | 政治理论 |       | 1.5 | 35 | 运修                                                                                                    | 2017-03-07                                                                                                    | 7                                                                                                    |                                                                                                    | 翻除                                                                                                    |             |
|           | 还保逐句学党章之第一章 党员                                                                                                    |                                                                                                    |                                                                                                    |                     | 党规党纪 |       | 0.5 | 6  | 选修                                                                                                    | 2017-02-03                                                                                                    | 7                                                                                                    |                                                                                                    | #899                                                                                                    |             |
| 新建调       | 4                                                                                                    |                                                                                                    |                                                                                                    |                     |      |       |     |    |                                                                                                    |                                                                                                    |                                                                                                    |                                                                                                    |                                                                                                    |             |
| が11x王 に木1 | H+                                                                                                    |                                                                                                    |                                                                                                    |                     |      |       |     |    |                                                                                                    |                                                                                                    |                                                                                                    |                                                                                                    |                                                                                                    |             |
| ≠:        | 全部 *                                                                                                    | 类型:                                                                                                    | 全部                                                                                                    | 课程名称:               |      | 查询 添加 |     |    |                                                                                                    |                                                                                                    |                                                                                                    |                                                                                                    |                                                                                                    |             |
|           | 课程文称                                                                                                    |                                                                                                    |                                                                                                    |                     |      |       |     |    |                                                                                                    |                                                                                                    |                                                                                                    | 1.1.1.1.1.1.1.1.1.1.1.1.1.1.1.1.1.1.1.1.                                                                                                    |                                                                                                    |             |
|           | BUCK PHIL                                                                                                    |                                                                                                    |                                                                                                    |                     |      |       |     |    | 分类                                                                                                    | 学时                                                                                                    | 课时                                                                                                    | 类型                                                                                                    | 操作                                                                                                    |             |
|           | "两学一街"学习教育 系列之深                                                                                                    | 副额会习主席9                                                                                                    | 关于党和法裔度统一关系的重要论。                                                                                                    | <u>ق01</u>          |      |       |     |    | 分类 政治理论                                                                                                    | 学时<br>1.5                                                                                                    | 课时<br>35                                                                                                    | 实型<br>选修                                                                                                    | 操作                                                                                                    |             |
|           | "两学一做"学习教育 派列之深<br>四个全面:实现中国梦的治国型                                                                                                    | 就刻頃会习主席9<br>[政方略的四个金                                                                                                    | 关于党和法国撤纳一关系的重要论)<br>1面之治国理政全新布局                                                                                                    | 201                 |      |       |     |    | 分类           政治理论           政治理论                                                                                                    | 学时<br>1.5<br>0.5                                                                                                    | 课时<br>35<br>2                                                                                                    | <ul> <li>类型</li> <li>透修</li> <li>透修</li> </ul>                                                                                                    | 操作<br>添加                                                                                                    | 1           |
|           | <ul> <li>"何学一做"学习教育系列之深</li> <li>四个全面:采现中国梦的治断型</li> <li>"何学一做"学习教育系列之深</li> </ul>                                                                                                    | 款)领会习主席9<br>取方略的四个金<br>款)领会习主席9                                                                                                    | 关于党和法裔詹统一关系的重要论;<br>1面之治國理政全新布局<br>关于党和法嘉僖统一关系的重要论;                                                                                                    | 1501<br>1502        |      |       |     |    | 分类           政治理论           政治理论           政治理论                                                                                                    | 学时<br>1.5<br>0.5<br>1                                                                                                    | 课时<br>35<br>2<br>37                                                                                                    | 共型       送修       送修       送修       送修                                                                                                    | 1949<br>活动<br>活动                                                                                                    | 1           |
|           | 「同学一世」学习教育系列之深           「同学一世」学习教育系列之深           四个全面:実現中回梦的治園間           「同学一世」学习教育系列之深           我和當等有个约定                                                                                                    | 限刘炳会习主席9<br>(政方略的四个金<br>(政)(领会习主席9                                                                                                    | 关于塑和法藏瘤境一关系的重要论;<br>1面之治医理政全新布局<br>关于党和法癌瘤境一关系的重要论;                                                                                                    | <u>ෂ</u> රා<br>ජුරු |      |       |     |    | 分类           政治理论           政治理论           政治理论           政治理论           大进典型                                                                                                    | 学时<br>1.5<br>0.5<br>1<br>0.5                                                                                                    | 課时<br>35<br>2<br>37<br>14                                                                                                    | 送柿       送柿       送柿       送柿       送柿       送柿                                                                                                    | (表 tu<br>(表 tu<br>(表 tu<br>(表 tu                                                                                                    | i<br>i<br>i |
|           | 「同学一郎、学习教育系列之深           「同学一郎、学习教育系列之深           巨个金面、实取中國其的治國期           「同学一郎、学习教育系列之深           「同学一郎、学习教育系列之深           「同学一郎、学习教育系列之深           「同学一郎、学习教育系列之深           「同学一郎、学习教育系列之深           「同学一郎、学习教育系列之深           「日本市」           「日本市」                                                                                                    | 限刘硕会习主席为<br>取方略的四个金<br>派刘硕会习主席为<br>皇云平台工作纪3                                                                                                    | 天于党和法驾虚纯一关系的重要论i<br>(国之治匪瓚政金新布局<br>天于党和法驾虚纯一关系的重要论i<br>实                                                                                                    | 201<br>202          |      |       |     |    | 分类           政治理论           政治理论           政治理论           政治理论           大进典型           先进典型                                                                                                    | 字町<br>1.5<br>0.5<br>1<br>0.5<br>0.5<br>0.5                                                                                                    | 課时<br>35<br>2<br>37<br>14<br>15                                                                                                    |                                                                                                    | 11分2<br>015页<br>015页<br>01页                                                                                                    | i<br>i<br>i |
|           | "四字一般"字习教育 系列之深<br>区个金面:实现中国梦的语图想<br>"四字一般"字习教育 系列之深<br>死和国锋有个约定<br>若是觉道 乐师起新——至文觉语<br>件道致心-已读礼花城等事义工                                                                                                    | 制领会习主爆9<br>政方略的四个金<br>制领会习主爆9<br>最云平台工作纪3<br>协会会长畅洁情                                                                                                    | 关于党和法驾徽统一关系的重要论<br>1面之治国理政全新布局<br>关于党和法察驾统一关系的重要论<br>实<br>变<br>考                                                                                                    | <u>ජ</u> ග2         |      |       |     |    | 分类           政治理论           政治理论           政治理论           政治理论           大进典型           先进典型           先进典型                                                                                                    | 398)<br>1.5<br>0.5<br>1<br>0.5<br>0.5<br>0.5<br>0.5<br>0.5                                                                                                    | <ul> <li>課町</li> <li>35</li> <li>2</li> <li>37</li> <li>14</li> <li>15</li> <li>13</li> </ul>                                                                                                    |                                                                                                    | 1198<br>1055<br>1055<br>1055<br>1055<br>1055                                                                                                    |             |
|           | "同学一般"学习教育系列之深<br>日个金面:采取中国梦的绘图想<br>"同学一般"学习教育系列之深<br>我和国锋有个的定<br>智慧规律系介的定<br>智慧规律系介的定                                                                                                    | 20)领会习主席为<br>取方略的四个金<br>20)领会习主席为<br>皇云平台工作纪3<br>30会会长畅清楷<br>街道党工委书记                                                                                                    | 天子袋和漆着燈橋一关系的型要位の<br>地面之倫面理政全新布局<br>大子袋和漆着燈橋一关系的型要位の<br>な<br>な<br>な<br>そ<br>そ<br>名<br>の<br>四<br>で<br>の<br>金<br>新<br>の<br>同<br>の<br>、<br>の<br>、<br>新<br>の<br>同<br>の<br>金<br>新<br>の<br>同<br>の<br>の<br>金<br>新<br>の<br>同<br>の<br>の<br>の<br>の<br>の<br>同<br>の<br>の<br>の<br>の<br>の<br>の<br>の<br>同<br>の<br>の<br>の<br>の<br>の<br>の<br>の<br>の<br>の<br>の<br>の<br>の<br>の | 2501<br>2502        |      |       |     |    | 分类       款油理论       款油理论       款油理论       款油理论       洗油集型       先进典型       先进典型       先进典型       先进典型                                                                                                    | 3981           1.5           0.5           1           0.5           0.5           0.5           0.5           0.5           0.5           0.5                                                                                                    | 35<br>2<br>37<br>14<br>15<br>13<br>14                                                                                                    |                                                                                                    | 11年<br>11年<br>11年<br>11年<br>11年<br>11年<br>11年<br>11年<br>11年<br>11年                                                                                                    |             |
|           | <ul> <li>「市気一台、字づ秋宵 あり2次<br/>日今金田、沢町中田が34回初<br/>「市夫一台、字33枚官 あり2次</li> <li>契約2期年4分2</li> <li>契約2期 所成23</li> <li>契約2期 所成23</li> <li>受約2期長辺 所成23</li> <li>予約表示 ありたまた</li> <li>予約表示 ありたまた</li> <li>日時和花生地回転第二次目的表示</li> </ul>                                                                                                    | (刻頃会习主席5<br>)政方略的四个金<br>(刻頃会习主席5<br>)<br>建云平台工作纪3<br>)<br>)<br>)<br>)<br>)<br>)<br>)<br>)<br>)<br>)<br>)<br>(<br>)<br>)<br>)<br>)<br>(<br>)<br>)<br>(<br>)<br>)<br>)<br>(<br>)<br>)<br>(<br>)<br>)<br>(<br>)<br>)<br>(<br>)<br>)<br>(<br>)<br>)<br>(<br>)<br>)<br>(<br>)<br>)<br>(<br>)<br>)<br>(<br>)<br>)<br>(<br>)<br>)<br>(<br>)<br>)<br>(<br>)<br>)<br>)<br>(<br>)<br>)<br>(<br>)<br>)<br>(<br>)<br>)<br>)<br>(<br>)<br>)<br>(<br>)<br>)<br>(<br>)<br>)<br>)<br>(<br>)<br>)<br>)<br>)<br>(<br>)<br>)<br>)<br>(<br>)<br>)<br>(<br>)<br>)<br>)<br>(<br>)<br>)<br>)<br>(<br>)<br>)<br>)<br>(<br>)<br>)<br>)<br>(<br>)<br>)<br>(<br>)<br>)<br>)<br>)<br>(<br>)<br>)<br>)<br>)<br>(<br>)<br>)<br>)<br>)<br>(<br>)<br>)<br>)<br>(<br>)<br>)<br>)<br>)<br>(<br>)<br>)<br>)<br>)<br>(<br>)<br>)<br>)<br>(<br>)<br>)<br>)<br>(<br>)<br>)<br>)<br>)<br>(<br>)<br>)<br>)<br>(<br>)<br>)<br>)<br>)<br>(<br>)<br>)<br>)<br>)<br>(<br>)<br>)<br>)<br>)<br>(<br>)<br>)<br>)<br>)<br>(<br>)<br>)<br>)<br>)<br>(<br>)<br>)<br>)<br>)<br>(<br>)<br>)<br>)<br>)<br>)<br>(<br>)<br>)<br>)<br>)<br>(<br>)<br>)<br>)<br>)<br>)<br>(<br>)<br>)<br>)<br>)<br>)<br>(<br>)<br>)<br>)<br>)<br>)<br>(<br>)<br>)<br>)<br>)<br>)<br>(<br>)<br>)<br>)<br>)<br>)<br>)<br>(<br>)<br>)<br>)<br>)<br>)<br>)<br>(<br>)<br>)<br>)<br>)<br>)<br>(<br>)<br>)<br>)<br>)<br>)<br>(<br>)<br>)<br>)<br>)<br>)<br>(<br>)<br>)<br>)<br>)<br>)<br>)<br>(<br>)<br>)<br>)<br>)<br>)<br>)<br>)<br>)<br>(<br>)<br>)<br>)<br>)<br>)<br>)<br>)<br>)<br>(<br>)<br>)<br>)<br>)<br>)<br>)<br>(<br>)<br>)<br>)<br>)<br>)<br>)<br>)<br>)<br>)<br>)<br>)<br>)<br>)<br>)<br>)<br>)<br>)<br>)<br>)<br>) | 大子授和法國證明一关系的型要论<br>(加工)自國國政全新有局<br>大子授和法案理論一关系的型要论<br>な<br>案<br>章<br>こ<br>こ<br>5<br>5                                                                                                    | 2501<br>2502        |      |       |     |    | 分类           政治理论           政治理论           政治理论           政治理论           先送典型           先送典型           先送典型           先送典型           支出神型                                                                                                    | 3981           1.5           0.5           1           0.5           0.5           0.5           0.5           0.5           0.5           0.5           0.5           0.5           0.5           0.5           0.5                                                                                                    | 35           2           37           14           15           13           14           13                                                                                                    |                                                                                                    | 11193<br>0155<br>0155<br>0155<br>0155<br>0155<br>0155                                                                                                    |             |
|           | 「「四一一部」「「四一一部」」<br>「四一一部」 テスト デスト (1) (2) (2) (2) (2) (2) (2) (2) (2) (2) (2                                                                                                    | 副领会习主席为<br>政方略的四个金<br>最云平台工作423<br>游会会长杨高辉<br>街道党工师书记<br>总变书记主赖花<br>4、 滩坊市最5                                                                                                    | ペデ規和法報準約一天系約重要約<br>構成之後期間数全新布局<br>大学校和法報連約一天系約重要約<br>な<br>な<br>そ<br>3<br>5<br>5<br>5<br>5<br>5<br>5<br>5<br>5<br>5<br>5<br>5<br>5<br>5                                                                                                    | 201<br>202          |      |       |     |    | 分束           政治理论           政治理论           政治理论           政治理论           大道典型           先送典型           先送典型           先送典型           支市仲元           先送典型                                                                                                    | 구국           1.5           0.5           1           0.5           0.5           0.5           0.5           0.5           0.5           0.5           0.5           0.5           0.5           0.5                                                                                                    | abs           35           2           37           14           15           13           14           13           18                                                                                                    |                                                                                                    | 11193<br>0155<br>0155<br>0155<br>0155<br>0155<br>0155<br>0155                                                                                                    |             |
|           | ○○二回報告報: 「「市子一部」字引秋軍 長引之定<br>「市子一部」字引秋軍 長利之頃<br>「市子一部」字引秋軍 長利之頃<br>「新子一部」本引秋軍 長利之頃<br>「新子」部「大司政軍 長利之」<br>「「新子」部「大司政軍」の「大司政王」<br>「「「大司政王」」の「大司政王」」<br>「「大司政王」」の「大司政王」」<br>「「大司政王」」」<br>「「大司政王」」<br>「「大司政王」」<br>「「大司政王」」<br>「「大司政王」」<br>「「大司政王」」<br>「「大司政王」」<br>「「大司政王」」<br>「「大司政王」」<br>「「大司政王」」<br>「「大司政王」」<br>「「大司政王」」<br>「「大司政王」」<br>「「大司政王」」<br>「「大司政王」」<br>「「大司政王」」<br>「「大司政王」」<br>「「大司政王」」<br>「「大司政王」」<br>「「大司政王」」<br>「「大司政王」」<br>「「大司政王」」<br>「「大司政王」」<br>「「大司政王」」<br>「大司政王」」<br>「「大司政王」」<br>「「大司政王」」<br>「大司政王」」<br>「「大司政王」」<br>「大司政王」」<br>「「大司政王」」<br>「「大司政王」」<br>「「大司政王」」<br>「「大司政王」」<br>「「大司政王」」<br>「「大司政王」」<br>「「大司政王」」<br>「「大司政王」」<br>「「大司政王」」<br>「「大司政王」」<br>「「大司政王」」<br>「「大司政王」」<br>「「大司政王」」<br>「「大司政王」」<br>「「大司政王」」<br>「「大司政王」」<br>「「大司政王」」<br>「「大司政王」」<br>「「大司政王」」<br>「「大司政王」」<br>「「大」」<br>「「大司政王」」<br>「「大司政王」」<br>「「大司政王」」<br>「「大司政王」」<br>「「大司政王」」<br>「「大司政王」」<br>「「大司政王」」<br>「「大司政王」」<br>「「大司政王」」<br>「「大司政王」」<br>「「大司政王」」<br>「「大司政王」」<br>「「大司政王」」<br>「「大司政王」」<br>「「大司政王」」<br>「「大司政王」」<br>「「大司政王」」<br>「「大司政王」」<br>「「大司政王」」<br>「「大」」」<br>「「大司政王」」<br>「「大司政王」」<br>「「大司政王」」<br>「「大司政王」」<br>「「大司政王」」<br>「「大司政王」」<br>「「大司政王」」<br>「「大司政王」」<br>「「大」」」<br>「「大司政王」」<br>「「」」<br>「「」」<br>「「」」」<br>「「」」<br>「」」」<br>「「」」<br>「」」<br>「                                                                                                    | 副闭会习主需为<br>取方略的四个金<br>就则闭会习主需分<br>意示平台工作和3<br>助会会长杨克娟<br>街道党工委书记<br>总文书记王殿花<br>长"、潘坊市昌乐                                                                                                    | 天子探知法等環境一天系的里華沿<br>加工(4回間要金倉新局<br>大子探知法集選病一天系的重要治<br>安<br>電<br>3<br>33時期<br>5<br>5<br>5<br>5<br>5<br>5<br>5<br>5<br>5<br>5<br>5<br>5<br>5<br>5<br>5<br>5<br>5<br>5<br>5                                                                                                    | 201<br>202          |      |       |     |    | 分末           副自動合           副自動合           副自動合           副自動合           先進典型           先進典型           先進典型           先進典型           天道典型           天道典型           天道典型           天道典型           天道典型           天道典型           天道典型                                              | pej           1.5           0.5           1           0.5           0.5           0.5           0.5           0.5           0.5           0.5           0.5           0.5           0.5           0.5           0.5           0.5           0.5           0.5           0.5                                                        | app           35           2           37           14           15           13           14           13           14           13           14           13           14           13           14           13           14                                                                         | 共型         通修           通修         通修           通修         近修           必修         公修           公修         公修           公修         公修           公修         公修           公修         公修           公修         公修 | 841<br>750<br>750<br>750<br>750<br>750<br>750<br>750<br>750<br>750<br>750                                                                                                    |             |
|           | <ul> <li>「「市」一街、学习秋耳 長り之定</li> <li>「市当一街、字具や国外が出版現</li> <li>「市当一街、学习秋耳 長り之景</li> <li>「市当一街、学习秋耳 長り之勇</li> <li>「市当一街、学习秋耳 長り之勇</li> <li>「市当一街、学习秋耳 長り之勇</li> <li>「市当日道、長小花の市</li> <li>「市当日道、長小花の市</li> <li>「市当日、「市当日、「市当日、「市当日、</li> <li>「市当日、「市当日、</li> <li>「市当日、</li> <li>「市当日、</li>     &lt;</ul> | 副闭会习主需为<br>取方略的四个金<br>制闭会习主需外<br>量云平台工作143<br>动会会长杨浩博<br>街道堂工场书记<br>总变书记王委花<br>全"、潍坊市墨<br>百岁将带张王华                                                                                                    | キデマ保護機能(一天長的運業)の<br>調査(上部運動会)を約<br>キデマ(1) 再開始。<br>大手マ(1) 再開始。<br>大手マ(1) 再開始。<br>、<br>日<br>(1)<br>5<br>5<br>5<br>5<br>5<br>5<br>5                                                                                                    | 202                 |      |       |     |    | 分束           政治理论           政治理论           政治理论           政治理论           大正典型           先近典型           先近典型           先近典型           天正典型           天正典型           天正典型           天正典型           天正典型           天正典型           先近典型           先近典型                               | FF           1.5           0.5           1           0.5           0.5           0.5           0.5           0.5           0.5           0.5           0.5           0.5           0.5           0.5           0.5           0.5           0.5           0.5           0.5           0.5           0.5           0.5           0.5 | app           35           2           37           14           15           13           14           13           18           11           44                                                                                                    |                                                                                                    | 148<br>0168<br>0168<br>0168<br>0168<br>0168<br>0168<br>0168<br>016                                                                                                    |             |
|           | "何为一也"字习秋耳 與列之定<br>「内方一也"字习秋耳 與列之定<br>日令重的"实现中国梦的仙田歌<br>"内方一曲"字引秋耳 無利之定<br>死和国琴者 个约定<br>暂然却道 所知此制——至文明显<br>何使羞苦。—已奉献书达的感到见了一<br>时能和花 ——杨田的出版的《明书<br>《长长答》—已 "金融十人名比长<br>小少姐 大力为<br>即来无子——杨田的出版的《明书                                                                                                    | 副须会习主意为<br>取方略的四个金<br>副须会习主意为<br>量元平台工作化3<br>读正平台工作化3<br>读证 工资书记主要花<br>4<br>5<br>7、演坊市量5<br>百岁将军张王华<br>道弼的古王母弟                                                                                                    | モデザダに表電気体-天長が加重点の<br>になった時間の支払金利用<br>モデザダでに無電気天長が重要化の<br>まです。<br>モデザダでに無電気                                                                                                    | 202                 |      |       |     |    | 分支           政治理论           政治理论           政治理论           政治理论           先送典型           先送典型           先送典型           先送典型           先送典型           先送典型           先送典型           先送典型           先送典型           先送典型           先送典型           先送典型           先送典型           先送典型 | 343         1.5           0.5         1           0.5         0.5           0.5         0.5           0.5         0.5           0.5         0.5           0.5         0.5           1         0.5           0.5         0.5           0.5         0.5           0.5         0.5           1         0.5                            | appropriate           35           2           37           14           15           13           14           13           14           13           14           13           14           13           14           13           14           13           18           11           44           8 |                                                                                                    | 841<br>00.68<br>00.68<br>0000000000 |             |

可以点击课件操作列中的"添加"按钮将课件添加到网上班级,也可以点击 课件行或勾选课件前的复选框,点击页面上方的"添加"按钮将课件批量添加到 网上班级中。已经被添加到网上班级的课程无法操作。添加成功后列表将自动刷 新。

| 新建课 |                                         |      |     |    |      |     | l    |
|-----|-----------------------------------------|------|-----|----|------|-----|------|
| 分类: | 交換指版 ◆ 英型: 全部 ◆ 課程名称: 置適 原加 批量添加速中课件    |      |     |    |      |     |      |
|     | 课程合称                                    | 分类   | 学时  | 课时 | 类型   |     | 最作   |
|     | "两学一做"学习教育 系列之深刻领会习主席关于党和法国国纳一关系的里要论述01 | 政治理论 | 1.5 | 35 | 选修   |     |      |
| ۲   | 四个全面:实现中国梦的治国理政方端的四个全面之治国理政全新布局         | 政治理论 | 0.5 | 2  | 选修   |     | 液加   |
|     | "两学一做"学习教育 系列之深刻很会习主席关于党和法恶虐纳一关系的重要论达02 | 政治理论 | 1   | 37 | 运修   |     | 添加   |
|     | 我们置体有个约定                                | 先进典型 | 0.5 | 14 | 必修 单 | 个添加 | iāto |
|     | 智慧党建扬机起款——奎文党建云平台工作纪实                   | 先进典型 | 0.5 | 15 | 必律   |     | 酒加   |
|     | 传递毁心一记课城龙城将寨义工协会会长稻语博                   | 先进典型 | 0.5 | 13 | 必修   |     | 液加   |
|     | 把原则在尼土地一记奏兴市洛城街道费工委书记马级军                | 先进典型 | 0.5 | 14 | 必修   |     | 添加   |

| 线              | 2员教育平台管理系统                             |            |     | ٩  | <ul> <li>78.002970</li> <li>100</li> </ul> | sth.  |
|----------------|----------------------------------------|------------|-----|----|--------------------------------------------|-------|
| : 首页 ><br>新建课作 | RLHR                                   |            |     |    |                                            | 返回    |
| 分类:            | 支秋讲坛 ▼ 英型: 全部 ▼ 課程合称: 置词 添加            |            |     |    |                                            |       |
|                | 建铝石物                                   | 分类         | 学时  | 课时 | 実型                                         | 操作    |
|                | "两学一做"学习教育系列之深刻很会习主席关于党和法国建筑一关系的重要论述01 | 政治理论       | 1.5 | 35 | 选标                                         |       |
|                | 四个全面:实现中国参的闽国理政方睹的四个全面之间国理政全新布局        | 政治理论       | 0.5 | 2  | 违惊                                         |       |
|                | "两学一做"学习教育系列之深刻领会习主席关于党和法国度统一关系的重要论述02 | 政治理论       | 1   | 37 | 运惊                                         | 認識    |
|                |                                        | 4-34-46-B1 | 0.5 | 14 | 1147                                       | 35.70 |
|                | 我和雷峰有个约定                               | 元进展里       | 0.5 |    | 1010                                       |       |

结束添加后点击"返回"按钮,返回到班级课件管理。

# 4.5.3.9. 删除课件

可以从网上班级中删除课件。删除后该课件不再属于该网上班级,不影响学 习资源库中的课件。在列表中找到要删除的课件,点击"操作"列中的"删除", 弹出确认对话框。

| 入党积极分子基础和此传题相以之入党申请书 | 觉视觉记      | 0.5 5 | 远桥 | 2017-02-07 | 100 A |
|----------------------|-----------|-------|----|------------|-------|
| 操作研                  | 角认        |       |    | ×          |       |
| 确定要删                 | 除数据吗?该操作7 | 下可撤销。 |    |            |       |
|                      | 确定        | 取消    |    |            |       |

点击"确定",该课件将从网上班级中被删除,但不影响学习资源库的课件, 无法恢复,请谨慎操作;点击"取消",不进行任何操作。

删除成功后,显示提示并刷新列表。

| al 2013年1月1日<br> |                                        |      |     |    |    |            | ■除品功。<br>   |    |
|------------------|----------------------------------------|------|-----|----|----|------------|-------------|----|
| 网上班级             | ž                                      |      |     |    |    |            |             | is |
| 班级信息             | 参学也素 班级课件管理 班级公告                       |      |     |    |    |            | 新建課件        | *  |
|                  | 课程名称                                   | 分类   | 学时  | 课时 | 美型 | 发布日期       | 操作          |    |
|                  | 中国共产党精神的历史课题:弘扬集裕禄精神,做集裕绩式的好干部01       | 党的历史 | 1   | 34 | 送你 | 2017-02-07 | 王明帝         |    |
|                  | 中國共产党精神的历史课题:延安精神及其当代价值01              | 党的历史 | 1   | 53 | 选修 | 2017-02-07 | #859        |    |
|                  | "两学一做"学习教育系列之深刻顶会习主席关于党和法高度统一关系的重要论述01 | 政治理论 | 1.5 | 35 | 送修 | 2017-03-07 | Here:       |    |
|                  | 四个全面:实现中国梦的治国理政方略的四个全面之治国理政全新布局        | 政治理论 | 0.5 | 2  | 运修 | 2017-03-07 | <b>把</b> 那余 |    |
|                  | 逐条扳句学觉童之嗣一童 觉员                         | 党规党纪 | 0.5 | 6  | 退你 | 2017-02-07 | <b>王</b> 明令 |    |

也可以单击要删除的课件或勾选要删除的课件前的复选框,点击右上角的 "删除"按钮批量删除选中的课件。

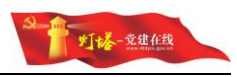

| 信息 | 参学档案 班级课件管理 班级公告                       |      |     |    |    |            | 新建课件        |
|----|----------------------------------------|------|-----|----|----|------------|-------------|
| 8  | 课程名称                                   | 分类   | 学时  | 课时 | 英型 | 发布日期       | 操作          |
| 0  | 中国共产党精神的历史魂魂:弘扬集裕禄精神,做集裕禄式的好干部01       | 党的历史 | 1   | 34 | 法惊 | 2017-02-07 | 删除:         |
| 0  | 中国共产党精神的历史课题:延安精神及其当代价值01              | 觉的历史 | 1   | 53 | 运修 | 2017-02-07 | 删除          |
| 0  | "两学一做"学习教育系列之深刻将会习主席关于党和法案虚纯一关系的重要论述01 | 政治理论 | 1.5 | 35 | 违修 | 2017-03-07 | 删除          |
| •  | 四个全面:实现中国梦的治断理政方略的四个全面之治断理政全新布局        | 政治理论 | 0.5 | 2  | 选修 | 2017-03-07 | 删除          |
|    | 逐条逐句学觉章之第一章 党员                         | 党规党纪 | 0.5 | 6  | 法惊 | 2017-02-07 | <b>肥</b> 玲: |

| 确定要删除数据吗?该操作不可撤销。 | 操作确认   | L.     |        | > |
|-------------------|--------|--------|--------|---|
|                   | 确定要删除数 | 改据吗?该操 | 作不可撤销。 |   |
|                   |        | 确定     | 取消     |   |

点击"确定",所有选中的课件将从网上班级中被删除,但不影响学习资源 库的课件,无法恢复,请谨慎操作;点击"取消",不进行任何操作。

删除成功后,显示提示并刷新列表。

| ų 1  | 党员教育平台管理系统                                                       |      |    |          |          | <u>S</u>                 | 除成 <b>功.</b><br> |    |
|------|------------------------------------------------------------------|------|----|----------|----------|--------------------------|------------------|----|
| 首页 > | 网上班级                                                             |      |    |          |          |                          |                  |    |
| 网上班约 | ξ.                                                               |      |    |          |          |                          |                  | 返回 |
| 班级信息 | 参学档案 - 親级课件管理 - 班级公告                                             |      |    |          |          |                          | 新建课件             | 删除 |
|      | 课程名称                                                             | 分类   | 学时 | 调时       | 奥里       | 发布日期                     | 還作               |    |
|      |                                                                  |      |    |          |          |                          |                  |    |
|      | 中國共产党精神的历史课境:延安精神及展当代价值01                                        | 觉的历史 | 1  | 53       | 违修       | 2017-02-07               | <b>册</b> 即全      |    |
| 0    | 中國共产党精神的历史機構: 延安精神及展当代价值01<br>中國共产党精神的历史機構: 弘乐编科禄精神, 做集谷禄式的好干部01 | 党的历史 | 1  | 53<br>34 | 退修<br>违修 | 2017-02-07<br>2017-02-07 | 要\$\$4<br>#\$\$4 |    |

#### 4.5.3.10. 班级公告

管理员可以维护网上班级内的通知公告,传达给参与网上班级的学员。

| 班级信息  | 参学档案 班级课件管理 班级公告   |             |     |            | (1)181 (1)181(1) |
|-------|--------------------|-------------|-----|------------|------------------|
| 公告标题: | 宣词                 | 可通过公告标题模糊查询 |     |            |                  |
|       | 公告标题               |             | 秋志  | 发布时间       | 操作               |
| ۲     | 关于学习中组部精品课件的通知     |             | 未发布 | 2017-03-14 | 发布 编辑 删除         |
|       | 通知:党建在线系统将于最近1周内上线 |             | 已发布 | 2017-02-06 | 编辑 兼理会           |

#### 4.5.3.11. 创建公告

点击列表右上方创建按钮进入创建公告页面。

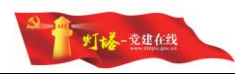

| 원정철 # 가지값 원정()는                     | 创建       |
|-------------------------------------|----------|
|                                     |          |
| C ARCE 0++19                        |          |
| - 2x010.2 2x010.2                   | Sile/F   |
| □ 关于学习中组即制品质料的通知 ★发布 2017-03-14     | 发布 卵職 删除 |
| ◎ 通知: 锁罐在线系统树于银行用内土线 已发布 2017-02-06 | 编辑 删除    |

#### 点击保存按钮提示添加成功后跳转到班级公告列表页面

| 键公告                                                                                                    |                                                                           | 保存 取                                                                                                    |
|----------------------------------------------------------------------------------------------------|---------------------------------------------------------------------------|----------------------------------------------------------------------------------------------------|
| 标题:                                                                                                    | 网上班级一公告测试                                                                 | 点击保存按钮                                                                                                    |
| 内容:                                                                                                    | ит 🔊 (*) В I <u>U</u> 📕 🗏 🗮 🗐 14рх 🔹                                      |                                                                                                    |
|                                                                                                    | 與上担張一公告務試                                                                 |                                                                                                    |
|                                                                                                    |                                                                           |                                                                                                    |
| 1 1 1 1 1 1 1 1 1 1 1 1 1 1 1 1 1 1 1                                                                                                    | 党员教育平台管理系统<br><sup>风土版成 》</sup> 翰政语                                       | Source of the second second se |
| ·<br>·<br>·<br>·<br>·<br>·<br>·<br>·<br>·<br>·<br>·<br>·<br>·<br>·                                                                                                    | <mark>党员教育平台管理系统</mark><br><sub>风上版2</sub> 、98208<br>音                    | (Ger R                                                                                                    |
| 晋页 >     新玩题:     新示题:     新示                                                                                                    | <mark>党员教育平台管理系统</mark><br><sup>見上版2 ) 新聞公告<br/>番<br/>月上版2-公告期点</sup>     | (S) 23058(07:67).<br>(677) R                                                                                                    |
| 晋页 >     新建公司     新示题:     新示题:     新示量:     新示量:     新言量:     新言量:     新言量:     新言量:     新言量:     新言量:     新言量:     新言量:     新言量:     新言      新言      新言      新言      新言      新示量: | 党员教育平台管理系统<br>R上版2 → 新羅公園<br>番<br>R上版2-公告期に<br>m ⑦ ⑦ B J U ■ = = = 14px ・ | <u>کا المعالي کا المعالي کا المعالي کا المعالي کا المعالي کا المعالي کا المعالي کا المعالي کا المعالي کا المعالي</u>                                                                                                    |

| 网上班级  |                                  |     |            | 返回                 |
|-------|----------------------------------|-----|------------|--------------------|
| 班级信息  | 参学检索 班级课件管理 <b>班级公告</b>          |     |            | 1913 <b>1</b> #194 |
| 公告标题: | 「「「」」で                           |     |            |                    |
|       | 公告标题                             | 状态  | 发布时间       | 操作                 |
|       | 网上班级公告则试                         | 未发布 | 2017-04-18 | 发布 编辑 删除           |
|       | 关于学习中组即精品课件的通知                   | 未没布 | 2017-03-14 | 发布 编辑 删除           |
|       | 通知: 黄躔在说系统将于最近1周内上说              | 已发布 | 2017-02-06 | 编辑 删除              |
|       | <ul> <li>▲ 1 共3条 &gt;</li> </ul> |     |            |                    |

# 4.5.3.12. 编辑班级公告

| 网上提级一公告制成 | 未发布 | 2017-04-18 | 发布 编辑 删除 |
|-----------|-----|------------|----------|
|           |     |            |          |
|           |     |            |          |

点击后进入编辑公告页面

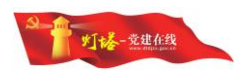

| 编辑公律  | 5                                    |  |
|-------|--------------------------------------|--|
| 公告标题: | 网上班级-公告测试                            |  |
| 公告内容: | Here : (*   B I U   📰 🗃 🗃 🗐   14px , |  |
|       | 网上班级公告测试                             |  |
|       |                                      |  |
|       |                                      |  |
|       |                                      |  |
|       |                                      |  |

| 编辑公告  |                             |   |     | 保存   | 1 |
|-------|-----------------------------|---|-----|------|---|
| 公告标题: | 网上班级公告测试编辑                  | 修 | 次标题 | 点击保存 | 3 |
| 公告内容: | smi   10) (21   B I U   🧱 🕮 | ■ |     |      |   |
|       | 网上班级公告测试                    |   |     |      |   |
|       |                             |   |     |      |   |
|       |                             |   |     |      |   |
|       |                             |   |     |      |   |
|       |                             |   |     |      |   |
|       |                             |   |     |      |   |

#### 提示修改成功信息后跳转到班级公告列表页面

| 在线     | 党员教育平台管理系统                           |                         |    |
|--------|--------------------------------------|-------------------------|----|
| 位音: 首页 | > 連犯公告 > 編輯公告                        |                         |    |
| 编輯公    | 倍                                    | <b>#</b> #              | RH |
| 公告标题:  | 网上班级一公告制试一编辑                         |                         |    |
| 公告内察:  | *** ** (* B I 빈 ) 툴 플 플 플 플   14px · |                         |    |
|        | <u>用上胡根公司前は</u>                      |                         |    |
| 8      | 网上班级公告测试编载                           | 未发布 2017-04-18 发布 瞬間 翻除 |    |

# 4.5.3.13. 发布班级公告

| 0      | 网上班级一公告制试一编辑              | 来发布 | 2017-04-18 | 安布 舞街 副除      |
|--------|---------------------------|-----|------------|---------------|
| 在线     | 党员教育平台管理系统                |     |            |               |
| 位置: 首页 | 1 > 网上班级                  |     |            |               |
| 网上现    | 妊娠                        |     |            | 120 I         |
| 班级信用   | 8 参学档案 班级课件管理 <b>班级公告</b> |     |            | estata menore |
| 公告标题   | : 直询                      |     |            |               |
|        | 公告标题                      | 被击  | 发布时间       | 操作            |
|        | 网上班级公告测试编辑                | 已发布 | 2017-04-18 | 346 前9        |

点击发布后提示发布成功提示,同时发布按钮消失,学员可在"网上班级— 首页"看到

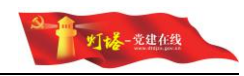

| 您现在的位置:首                 | i页 > 网上班级     |            |         |          | 课件搜索:      | 请输入关键词 | 0、搜索       |
|--------------------------|---------------|------------|---------|----------|------------|--------|------------|
| 已完成课程<br>22 <sup>个</sup> | 学习中的课程<br>48个 | 首页         | 班级课程    | 我的班级参学档案 |            |        |            |
| <b>班级名称:</b> 典型经验学习班     |               | 通知公        | 告       |          |            |        | 更多         |
|                          |               | • 网上班级-    | -公告测试编辑 |          |            |        | 2017-04-18 |
| 开班时间:2016-12-29          |               | • 积极学习先进典型 |         |          | 2017-02-13 |        |            |
| <b>学习方向</b> :梳理总结十八大以来党的 |               |            | 10      |          |            |        |            |

# 4.5.3.14. 班级公告删除

| 网上班级公告测试编辑 | 已没布 | 2017-04-18 | 编辑 删除 |
|------------|-----|------------|-------|
|            |     |            |       |

点击删除按钮后会弹出提示

| 操作哺   | 认            | × |
|-------|--------------|---|
| 确定要删除 | 鐵据吗?该操作不可撤销。 |   |
|       | 确定取消         |   |

"确定要删除数据吗? 该操作不可撤销。" 取消: 放弃本次操作; 确定: 删除选中班级公告并且提示成功信息, 刷新班级公告列表

| : 首页 ) | 网上班级                                                                                                    | A COLORINA |            |                                                                    |
|--------|----------------------------------------------------------------------------------------------------|------------|------------|--------------------------------------------------------------------|
| 网上班    | Ω.                                                                                                    |            |            | 32                                                                 |
| 班级信息   | 参学档案 班级课件管理 班级公告                                                                                                    |            |            | (1)<br>(1)<br>(1)<br>(1)<br>(1)<br>(1)<br>(1)<br>(1)<br>(1)<br>(1) |
| 公告标题:  | 宣帝                                                                                                    |            |            |                                                                    |
|        | 公告标题                                                                                                    | 状态         | 发布时间       | 操作                                                                 |
|        | 半干学习中に初時早春住が得到                                                                                                    | 未没布        | 2017-03-14 | 发布 编辑 删除                                                           |
|        | Construction of the second second sec |            |            |                                                                    |

#### 也可以通过列表右上方"删除"按钮进行批量删除

|                      |                | ● 編 第19<br>● 開<br>■ 第19 |
|----------------------|----------------|-------------------------|
|                      |                | 点击删除                    |
| 日 小田行間               |                |                         |
|                      | 状态 发布时间        | 操作                      |
| ■ 网上班级一公告试 占未行或复洗板洗山 | 已发布 2017-04-18 | 编辑 删除                   |
| ◎ 网上班级公告则            | 已没布 2017-04-18 | 编辑 删除                   |
| ◎ 关于学习中组部稀昂课件的通知     | 未发布 2017-03-14 | 发布 编辑 删除                |
| 通知:党雄在线系统将于最近1間内上线   | 已发布 2017-02-06 | 编辑 删除                   |

| 操作确认    |          |     | × |
|---------|----------|-----|---|
| 确定要删除数据 | 吗?该操作不可挑 | 敵销。 |   |
|         |          | -24 |   |
|         | 确定 取消    |     |   |

町楼-党建在线

"确定要删除数据吗?该操作不可撤销。" 取消: 放弃本次操作; 确定: 删除选中班级公告并且提示成功信息,刷新班级公告列表

| 在线 💲     | 党员教育平台管理系统         |     | (          | S Sandith.    |
|----------|--------------------|-----|------------|---------------|
| 位置: 御页 > | 向于形态               |     |            |               |
| 网上班線     | t.                 |     |            | 3218          |
| 班级伍恩     | 参学地质 斑矾漆体管理 睡眠公告   |     |            | (1)12 (1)12() |
| 公告标题:    | at (6)             |     |            |               |
|          | 公告标题               | 状态  | 发布时间       | 编作            |
|          | 关于学习中组即精器课件的遗知     | 未发布 | 2017-03-14 | 发布 编辑 删除      |
| 8        | 遭阳:党建在线系统将于最近1周内上线 | 已发布 | 2017-02-06 | 9843 #854     |
|          | < 1 <u>1</u> 28 >  | ]   |            |               |

# 4.6. 后台管理-学员管理

# 4.6.1.主要功能

管理员批量导出学员学习简历,单个查看学员考试成绩、学习简历、导出学 员信息

# 4.6.2.学员信息管理

管理员可以查看所有学员账号的累计学时、完成课程、学习中课程数量、创 建时间等信息,根据学员账号查询。

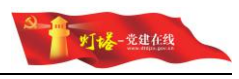

| 学员信息  | <b>学员信息管理</b>      |             |           |      |      |        |            | 抗量导出学习施历    |       |
|-------|--------------------|-------------|-----------|------|------|--------|------------|-------------|-------|
| 学员账号: |                    | 查询          |           |      |      |        |            |             |       |
|       | 学员账号               | 学员姓名        | 所屈覚支部     | 服计学时 | 完成课程 | 学习中的课程 | 创建时间       | 操作          |       |
|       | 370724198001215177 | 周*          |           | 0    |      |        | 2017-03-13 | 考试成绩 学习简历   | 出信息   |
|       | 15853603398        | 江*          |           | 0    |      |        | 2017-03-13 | 考试成绩 学习简历 ! | 9出信息  |
|       | 370724199103105758 | 张*          |           | i.   |      |        | 2017-03-13 | 考试成绩 学习简历 ! | 9出信息  |
|       | 370724198904235750 | 张*          |           | 0    |      |        | 2017-03-13 | 考试成绩 学习简历 ! | 科出信息  |
|       | 370724197912125194 | 刘*          |           | 0.5  |      |        | 2017-03-13 | 考试成绩 学习简历   | 9出信息  |
|       | niukc@85ido.com    | Ξ*          |           | 5.5  | 5    |        | 2017-02-13 | 考试成绩 学习能历   | 9出信息  |
|       | koala              | <u>#X</u> * | 北国大街街道办事处 | 57   |      |        |            | 考试成绩 学习简历 ! | 9出信息  |
|       | lizheng@85ido.com  | 李*          | 中共济南市历下区委 | 0    |      |        | 2017-01-04 | 考试成绩 学习简历 ! | 2出信息  |
|       | houtai@85ido.com   | 王*纲         |           | 0    |      |        | 2017-01-04 | 考试成绩 学习简历   | 9出信息  |
|       | 3700000042         | 尹*陞         | 北国大街街道办事处 | 20   |      |        | 2016-12-26 | 考试成绩 学习能历   | 9出信息  |
|       | koko               | 刘*部         | 北国大街街道办事处 | 2    |      |        |            | 考试成绩 学习简历 ! | 9出信息  |
|       | admin              | 孙*          | 北国大街街道办事处 | 0    |      |        |            | 考试成绩 学习简历 ! | 計畫信息  |
|       | 693324164@qq.com   |             |           | 0    |      |        | 2017-02-17 | 考试成绩 学习简历   | 9出信息  |
|       | 370724197208065179 | 95*         |           | 0    |      |        | 2017-03-13 | 考试成绩 学习能历   | 9出信息  |
|       | 370724198701224349 | Ξ.          |           | 0    |      |        | 2017-03-13 | 考试成绩 学习简历 ! | 2出信息  |
|       | 370724198810055150 | (2°         |           | 0    |      |        | 2017-03-13 | 考试成绩 学习简历   | 1:出信用 |

#### 4.6.2.1. 学习简历

找到要查看的学员,点击操作列的"学习简历"按钮,进入学员的学习简历。 学习简历中可以查看学员所有学习过的课程的学时数、完成学习的时间和是否已 完成,根据完成学习的日期和完成状态模糊查询。统计学员 2016 和 2017 年总学 时。

| 习简历                                   |                                                                                                    |               |                                   |                                      | 3                                                     |
|---------------------------------------|----------------------------------------------------------------------------------------------------|---------------|-----------------------------------|--------------------------------------|-------------------------------------------------------|
| )律程及成                                 | ă.                                                                                                    |               |                                   |                                      | 导出学员员                                                 |
| 1420# -                               |                                                                                                    |               |                                   |                                      |                                                       |
| (完成)<br>(习课程列                         | <u>新</u><br>(1)<br>(1)<br>(1)<br>(1)<br>(1)<br>(1)<br>(1)<br>(1)                                                                                                    |               |                                   | 2017年是学时::                           | 2.5学时 2016문学时:0.0学时 聖计문学时:2.5学4                       |
| (完成)<br>( <b>) 可课程列</b><br>(序号        | <ul> <li>直接</li> <li>直向</li> <li>建在</li> </ul>                                                                                                    | 学时款           | 获得时间                              | 2017年急学时::<br>墨斎完成                   | 2.5후퍼 2016은후태 : 0.0후퍼 짧나오후태 : 2.5후4<br>우려였다           |
| 読成:<br>23课程列<br>原号<br>1               | <ul> <li>夏泉</li> <li>(株式)</li> <li>(株式の)</li> <li>(株式の)</li> <li>(地域の)</li> <li>(地域の)</li> <li>(地</li></ul> | 学时款<br>1      | 获惯时间<br>2017-02-15                | 2017年是学时::<br>是否完成<br>否              | 2.5788] 2016은구83 : 0.0788] 종(十운구83 : 2.578<br>780(%)) |
| 第元成:<br>2<br>7<br>課程列<br>同号<br>1<br>2 | <ul> <li>夏泉</li> <li>夏泉</li> <li>(第三日)</li> <li>(第三日)</li> <li>(第三日</li></ul> | 学时政<br>1<br>1 | 获得的时间<br>2017-02-15<br>2017-02-15 | 2017年年7年5 :<br>星活完成<br>至<br><b>至</b> | 2.5793 20162741;0.47941 图H-2741;2.574                 |

#### 4.6.2.2. 导出学习简历

在列表中找到该学员,点击操作列中的"导出信息"按钮;或者在学习简历 中点击右上角的"导出学员成绩"按钮,在弹出的对话框中选择文件保存到本地 的位置,即可导出学习简历。

如果是 Chrome 浏览器则会直接下载

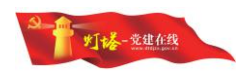

| 学习简历                                                                                                    |                                                                                                    |               |                    | 12                              |
|----------------------------------------------------------------------------------------------------|----------------------------------------------------------------------------------------------------|---------------|--------------------|---------------------------------|
| 学习课程及政绩                                                                                                    |                                                                                                    |               |                    | 导出学员成                           |
| 戦退保: 15 -                                                                                                    | 1000<br>12                                                                                                    |               |                    |                                 |
| 雷完成: 远择 • 查询                                                                                                    |                                                                                                    |               |                    |                                 |
| 学习课程列表                                                                                                    |                                                                                                    |               | 2017年急学时:          | 5.5学时 2016总学时:0.0学时 原计总学时:5.5学时 |
| 序号 课程名称                                                                                                    | 学时数                                                                                                    | 获得时间          | 是不完成               | 学时统计                            |
| <ul> <li>↑ ▲ 348届 &gt; 調査 &gt;</li> <li></li></ul>                                                                                                    | <ul> <li>○</li> <li>○</li> <li>○<th></th><th></th><th></th></li></ul>                                                                                                    |               |                    |                                 |
| th → pRB + AE →                                                                                                    |                                                                                                    |               |                    | 2<br>                           |
| PER ARX      PER ARX       | v 0 mm dm N = 0                                                                                                    |               | Tan Tisles         | 2<br>• • • •                    |
| ↑         ■         >         >         >         >         >         >         >         >         >         >         >         >         >         >         >         >         >         >         >         >         >         >         >         >         >         >         >         >         >         >         >         >         >         >         >         >         >         >         >         >         >         >         >         >         >         >         >         >         >         >         >         >         >         >         >         >         >         >         >         >         >         >         >         >         >         >         >         >         >         >         >         >         >         >         >         >         >         >         >         >         >         >         >         >         >         >         >         >         >         >         >         >         >         >         >         >         >         >         >         >         >         >         >         >         >                                                                                                    | <ul> <li>○ 0 mm dm</li> <li>&gt; 0</li> <li>&gt; 0</li></ul>                                                                                                    | an No Say II. |                    | 2                               |
| the set of the set of the s  | <ul> <li>○ 0 mmdm</li> <li>&gt; 0</li> <li>&gt; 0</li> </ul>                                                                                                    |               | 21/46/27(-):1      | ¥                               |
| PERE A Z      PERE A Z      POURA  POURA POURA POURA PO | v 0 mmdn → 0 mm √ 0 mmdn → 0 mm √ 0 mmdn → 0 mm √ 0 mmdn → 0 mm √ 0 mmdn → 0 mm √ 0 mm √ 0 m | Rept          | жіл46791.2<br>8504 | ¥                               |

也可以在列表中点击或勾选所有要导出学习简历的学员,点击右上角的"批 量导出学习简历",在弹出的对话框中选择文件保存到本地的位置,即可导出学 习简历。

| 学员信息管理 |      |              |           |      |      |        |            | 批量导出学习简历       |
|--------|------|--------------|-----------|------|------|--------|------------|----------------|
| 李贡账号:  |      | 查询           |           |      |      |        |            |                |
| ۲      | 学员账号 | 学员姓名         | 所居党支部     | 累计学时 | 完成课程 | 学习中的课程 | 创镭时间       | 銀行             |
| ۲      |      | 툲*           |           | 0    |      |        | 2017-03-13 | 考试成绩 学习简历 导出信息 |
| ۲      |      | í <b>፲</b> * |           | 0    |      |        | 2017-03-13 | 考试成绩 学习简历 导出信息 |
| ۲      |      | 张*           |           | 1    |      |        | 2017-03-13 | 考试成绩 学习简历 导出信息 |
| ۲      |      | 张*           |           | 0    |      |        | 2017-03-13 | 考试成绩 学习踏历 导出信息 |
| ۲      |      | 刘*           |           | 0.5  |      |        | 2017-03-13 | 考试成绩 学习简历 导出信息 |
| ۲      |      | Ξ*           |           | 5.5  | 5    |        | 2017-02-13 | 考试成绩 学习箱历 导出信息 |
| ۲      |      | 赵*           | 北國大街街道办事处 | 57   |      |        |            | 考试成绩 学习箱历 导出信息 |
| ۲      |      | 李*           | 中共济南市历下区委 | 0    |      |        | 2017-01-04 | 考试成绩 学习简历 导出信息 |
| ۲      |      | 王*纲          |           | 0    |      |        | 2017-01-04 | 考试成绩 学习简历 导出信息 |
| ۲      |      | 尹"萍          | 北西大街街道办事处 | 20   |      |        | 2016-12-26 | 考试成绩 学习踏历 导出信息 |
| ۲      |      | 刘*蔷          | 北國大街街道办事处 | 2    |      |        |            | 考试成绩 学习随历 导出信息 |
| ۲      |      | 孙*           | 北國大街街道力事处 | 0    |      |        |            | 考试成绩 学习简历 导出信息 |

# 4.6.2.3. 查看学员考试成绩

点击考试成绩进入统一考试成绩管理页面,并默认把要查看的学员账号填入 "学员账号输入框中",列表中展示当前学员的所有考试。

216 323 2017-01-04 专动成绩 学习规范 导出信息

| 党员教育平台         |  | 《道: 東京 > 成績管理 |        |                        |      |     |  |  |
|----------------|--|---------------|--------|------------------------|------|-----|--|--|
| 1 第次反馈         |  | -F-SEARDR     |        |                        |      |     |  |  |
| ₽ 在线调查         |  | N40 B 47      |        |                        |      |     |  |  |
| <b>局</b> 学习资源库 |  | 学员账号:         | em 考试: |                        |      |     |  |  |
| ◎ 统一考试         |  | 时间话择          | 15     | 113 重 · 阅              |      |     |  |  |
| - 统一考试         |  | 序号            | *88-9  | 考试名称                   | 考试时间 | 成語  |  |  |
| - 成绩管理         |  | 1             | n      | 关于新形势下党内战治生活的若干做则之统一考试 |      | 100 |  |  |
| 每 网上短级         |  |               |        | < 1 共1条 >              |      |     |  |  |
| 48. 学员管理       |  |               |        |                        |      |     |  |  |